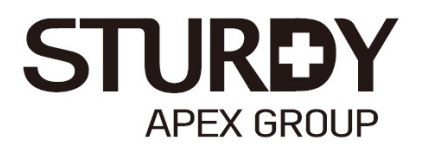

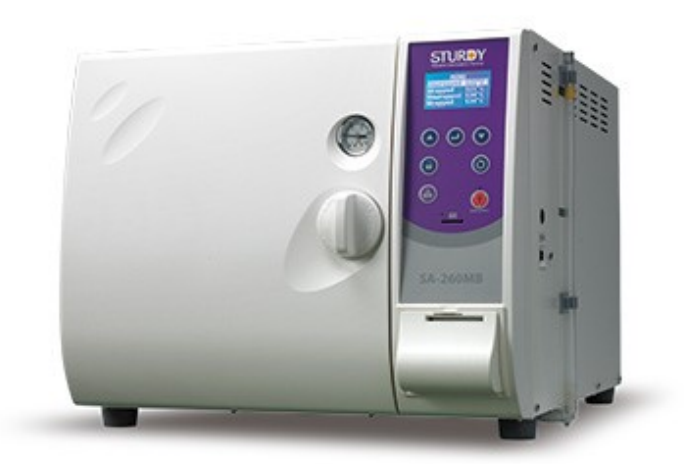

# "Sturdy" Autoclave Sterilizer

# SA-260MB Instruction Manual

Please read manual carefully before using and keep it well for future reference.  $\ensuremath{\mbox{C}}\ensuremath{\mbox{E}}\ensuremath{\mbox{460}}$ 

# Contents

| 1. | Important Safety Instructions                                    | 1  |  |  |  |  |
|----|------------------------------------------------------------------|----|--|--|--|--|
| 2. | Explanation of Safety Symbols and Notes                          | 9  |  |  |  |  |
| 3. | Unpacking                                                        | 10 |  |  |  |  |
| 4. | Installation                                                     | 11 |  |  |  |  |
|    | 4.1 Environment                                                  | 11 |  |  |  |  |
|    | 4.2 Install the Sterilizer                                       | 11 |  |  |  |  |
| 5. | Introduction                                                     | 18 |  |  |  |  |
|    | 5.1 Intended Use                                                 | 18 |  |  |  |  |
|    | 5.2 Description of the Sterilizer                                | 18 |  |  |  |  |
|    | 5.2.1 External View                                              | 18 |  |  |  |  |
|    | 5.2.2 Internal Configuration                                     | 19 |  |  |  |  |
|    | 5.2.3 Control Panel                                              | 20 |  |  |  |  |
| 6. | Operation                                                        | 21 |  |  |  |  |
|    | 6.1 Flow Chart with Build-in Program                             | 27 |  |  |  |  |
|    | 6.2 Flow Chart with Flash Program(Optional)                      | 28 |  |  |  |  |
|    | 6.3 Flow Chart with LIQUID Program(Optional)                     | 29 |  |  |  |  |
|    | 6.4 Flow Chart with Customization Program                        |    |  |  |  |  |
|    | 6.5 Prepare Sterilization                                        | 31 |  |  |  |  |
|    | 6.6 Standard Sterilization Program                               | 32 |  |  |  |  |
|    | 6.7 Flash Sterilization Program                                  | 35 |  |  |  |  |
|    | 6.8 PRION Sterilization Program                                  |    |  |  |  |  |
|    | 6.9 LIQUID Program(Optional)                                     | 41 |  |  |  |  |
|    | 6.10 Dry Program                                                 | 45 |  |  |  |  |
|    | 6.11 Customization Program                                       |    |  |  |  |  |
|    | 6.11.1 Customization with pre-vacuum                             |    |  |  |  |  |
|    | 6.11.2 Customization without pre-vacuum                          | 53 |  |  |  |  |
|    | 6.12 Function Test Program                                       | 58 |  |  |  |  |
|    | 6.12.1 Leakage Test                                              | 58 |  |  |  |  |
|    | 6.12.2 Helix Test                                                | 61 |  |  |  |  |
|    | 6.12.3 B&D Test                                                  | 64 |  |  |  |  |
|    | 6.13 System Setup                                                | 67 |  |  |  |  |
|    | 6.13.1 Date and Time                                             | 67 |  |  |  |  |
|    | 6.13.2 Units                                                     | 71 |  |  |  |  |
|    | 6.13.3 Printer                                                   | 74 |  |  |  |  |
|    | 6.13.4 Auto Add Water                                            | 76 |  |  |  |  |
|    | 6.13.5 Cycle Counter                                             | 79 |  |  |  |  |
|    | 6.13.6 Series Number                                             |    |  |  |  |  |
|    | 6.13.7 Calibration (Engineering Mode, Authorized Personnel Only) | 84 |  |  |  |  |

| 6.14 Description of Printer                   | 86  |
|-----------------------------------------------|-----|
| 6.14.1 Dimensions of Printer Paper            |     |
| 6.14.2 Installation of Printer Paper          | 86  |
| 6.14.2.1 Automatic Feeding Paper              |     |
| 6.14.2.2 Manual Feeding Paper                 |     |
| 6.14.3 Printout of Printer                    | 92  |
| 6.14.3.1 Printout of General Program          | 92  |
| 6.14.3.2 Printout of LIQUID Program(Optional) | 94  |
| 6.14.3.3 Printout of Dry Program              | 95  |
| 6.14.3.4 Printout of Leakage Test             | 96  |
| 6.14.4 Printout Button                        | 96  |
| 6.15 External storage medium – SD Card        | 97  |
| 6.15.1 Using a SD card                        | 97  |
| 6.15.2 Readout of a SD card                   | 98  |
| 6.15.2.1 Readout of General Program           | 98  |
| 6.15.2.2 Printout of LIQUID Program(Optional) |     |
| 6.15.2.3 Readout of Dry Program               |     |
| 6.15.2.4 Readout of Leakage Test              |     |
| 6.16 Emergency Stop                           |     |
| 6.17 Placement for items to be sterilized     |     |
| 6.17.1 Sterilization for Implements           |     |
| 6.17.2 Sterilization for Wrap                 |     |
| 6.17.3 Placement for Sterilization box        |     |
| 7 Error Messages and Troubleshooting          |     |
| 7.1 System Message                            |     |
| 7.2 Component Message                         | 110 |
| 7.3 Process Message                           | 111 |
| 7.4 Test Message                              | 113 |
| 7.5 Storage Medium Message                    | 114 |
| 7.6 General Troubleshooting                   | 115 |
| 8. Maintenance Instructions                   | 116 |
| 8.1 Daily Maintenance                         | 116 |
| 8.2 Weekly Maintenance                        | 116 |
| 8.3 Monthly Maintenance                       | 118 |
| 8.4 Annually Maintenance                      |     |
| 9 Water Quality                               |     |
| 10 Test Instructions                          |     |
| 10.1 Biological performance of sterilizers    |     |
| 10.2 Air removal (Bowie-Dick type test pack)  |     |
| 10.3 Helix test                               | 126 |

| 11. Specifications |
|--------------------|
|--------------------|

# 1. Important Safety Instructions

Please install, operate and maintain the sterilizer in accordance with this Instruction Manual. Failure to do so could result in serious injury or damage to the unit.

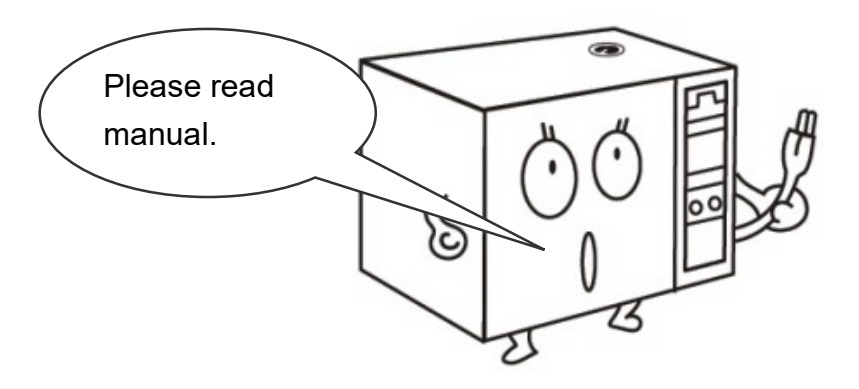

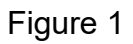

WARNING: DO NOT place alcohol or other flammable items in the sterilizer. An explosion could occur, causing personal injury.

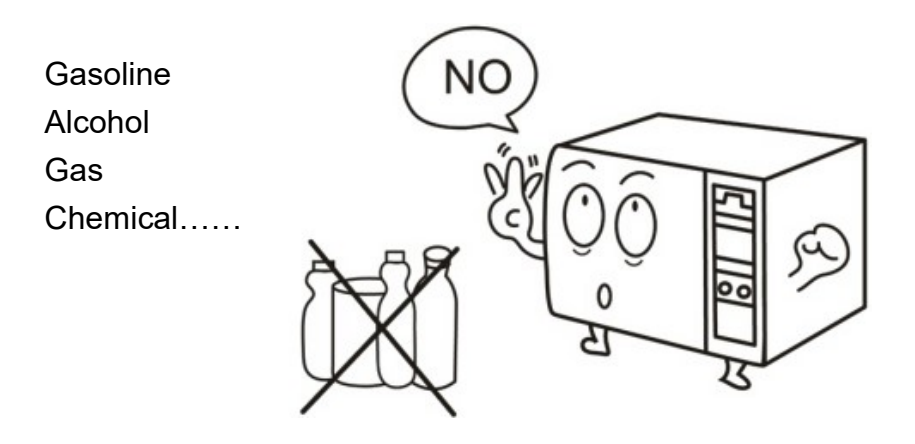

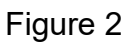

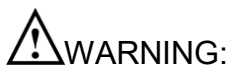

MARNING: A separate (dedicated) circuit is recommended for the sterilizer. The sterilizer should not be connected to an electrical circuit with other appliances or equipment.

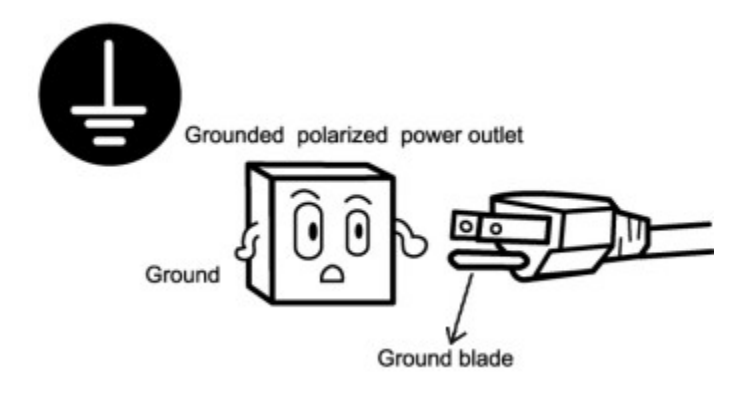

Figure 3

Always check the status of the electric wire; unplug the power cord if breakage comes up. Contact your supplier for service support.

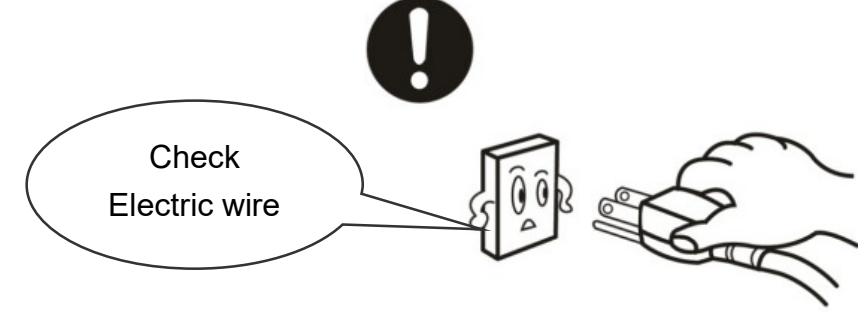

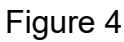

AWARNING: Children are not allowed to use or play with the unit.

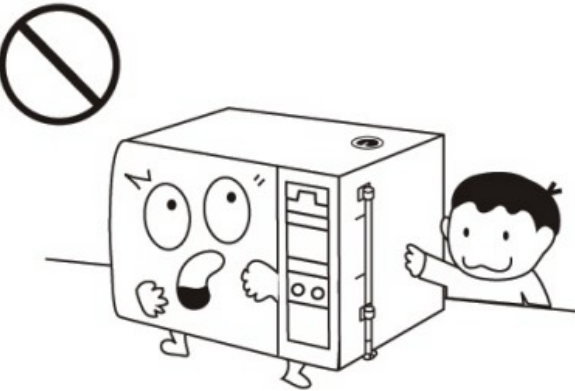

Figure 5

AWARNING: Do not put your fingers into the gap on the hinged side of the door.

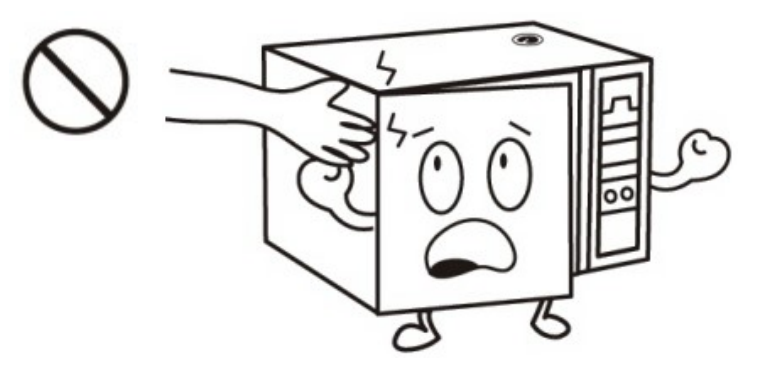

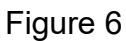

WARNING: Always check the pressure gauge before opening the door. DO NOT attempt to open the door if the pressure is not at zero (0).

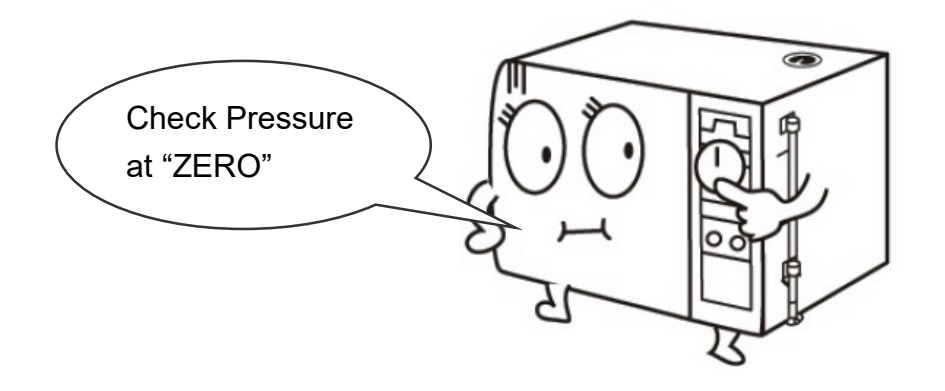

Figure 7

AWARNING: In an emergency, or before carrying out any maintenance, always disconnect the power cord from the outlet.

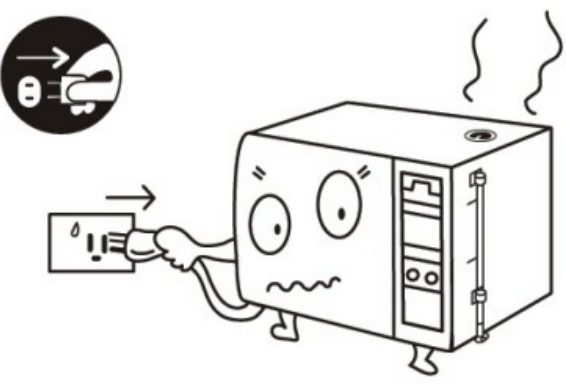

Figure 8

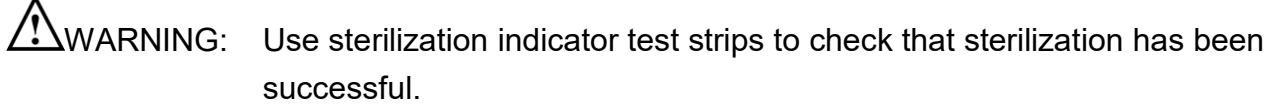

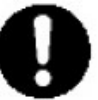

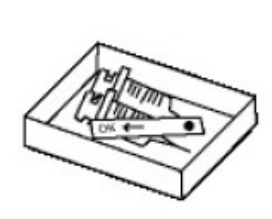

Figure 9

WARNING: Contact your supplier for service support if the safety value is active for releasing the over-pressure

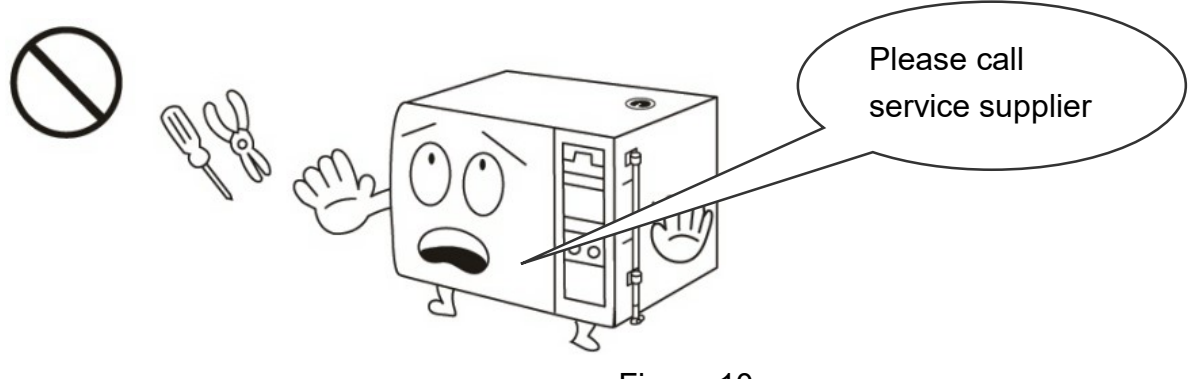

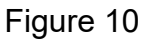

WARNING: Use water for sterilization or distilled water. Normal tap water contains minerals, especially chlorides, which have corrosive effects on stainless steel. Failure to use water for sterilization or distilled water will invalidate the warranty.(refer to chapter 9.)

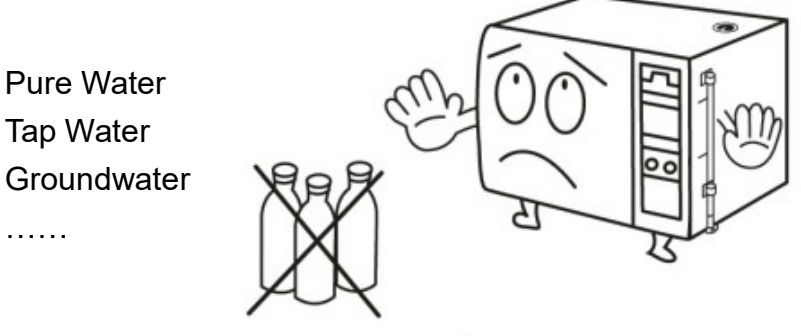

Figure 11

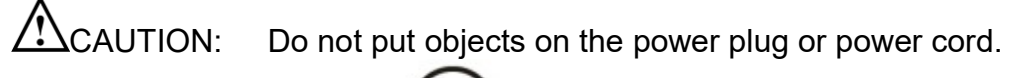

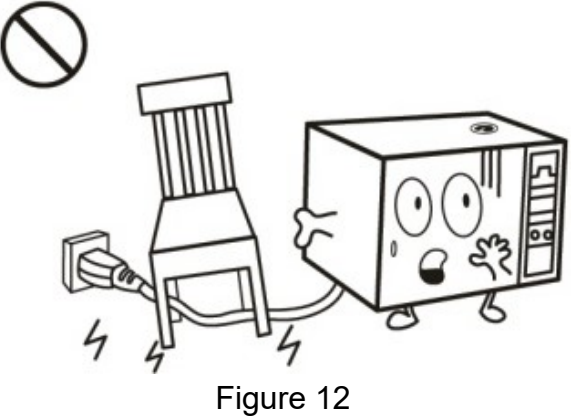

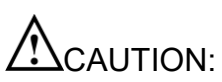

The outer casing and metal surfaces of the sterilizer are hot during operation, please do not touch it.

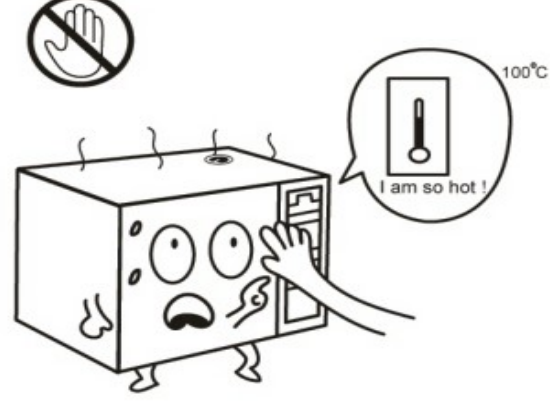

Figure 13

AWARNING: DO NOT place any objects on the water reservoir of the sterilizer.

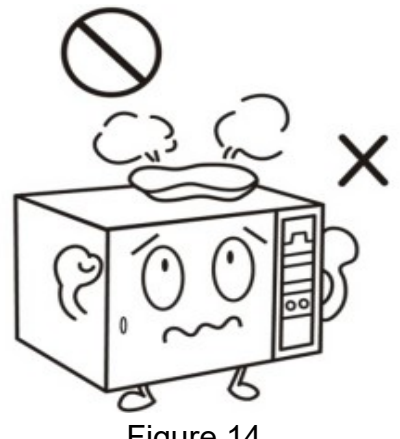

Figure 14

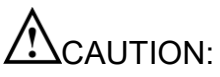

N: Do not overfill the water reservoir. The water level must be maintained between the Full and Minimum labels on the right hand side of the sterilizer.

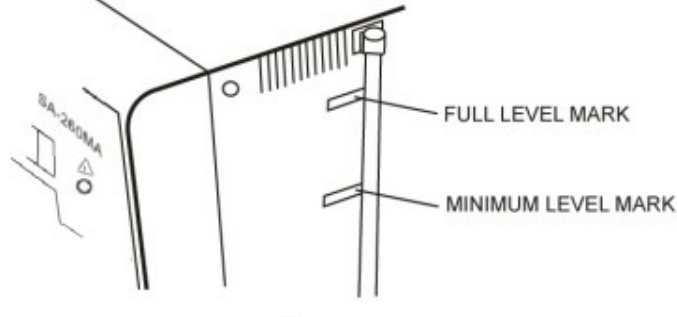

Figure 15

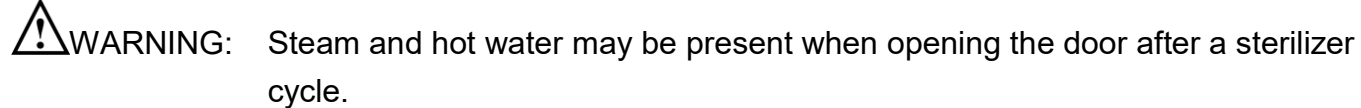

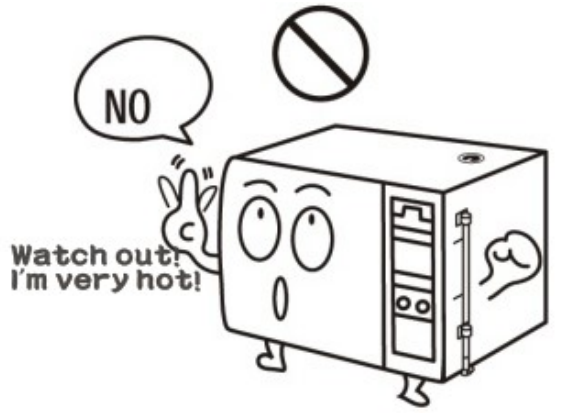

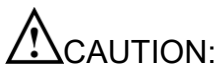

Figure 16

CAUTION: DO NOT place any objects on the top of the sterilizer.

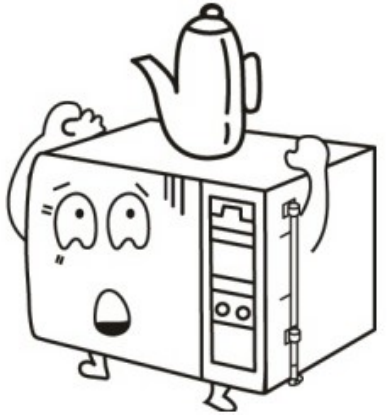

Figure 17

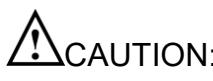

CAUTION: Do not tip over the unit or allow it to fall on the power plug.

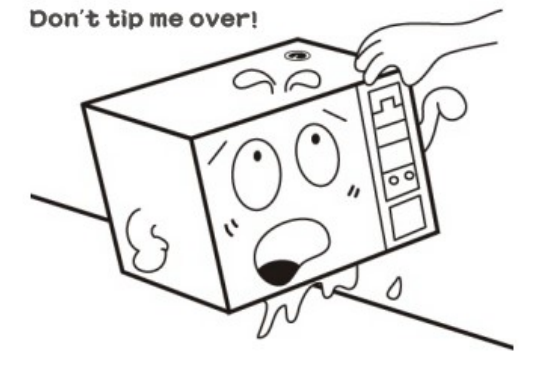

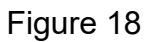

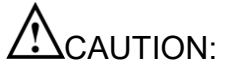

It will require at least two (2) or more people to carry the sterilizer to avoid dropping it off by mistake.

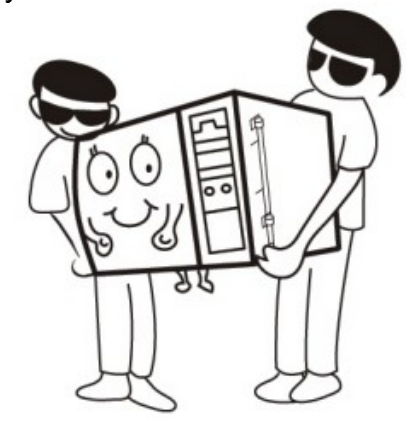

Figure 19

CAUTION: Always allow a minimum of 20 minutes between each sterilization cycle.

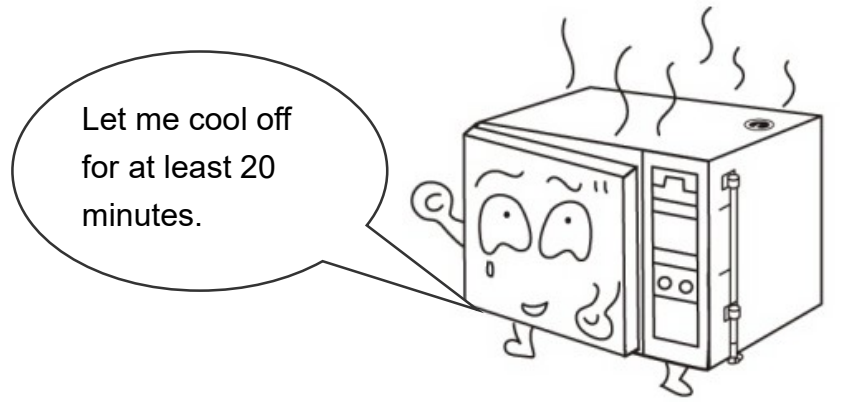

Figure 20

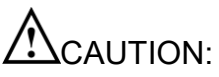

ION: Please unplug the power cord and drain off water from the reservoir if the sterilizer will not be used regularly.

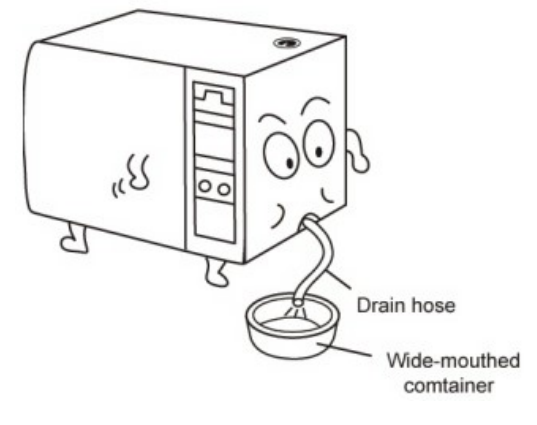

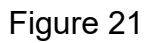

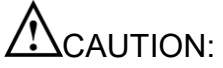

N: Always keep the sterilizer clean.

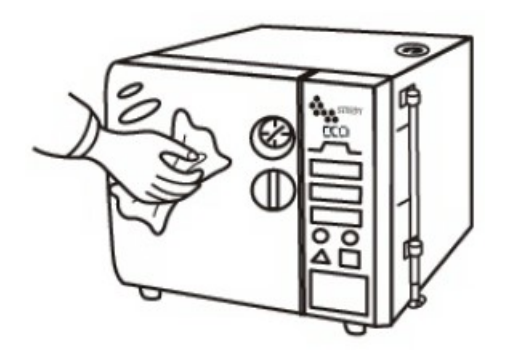

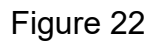

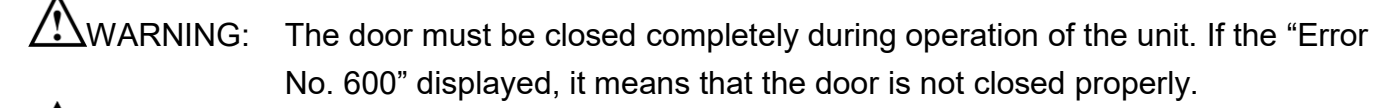

WARNING: Always check the water level in the reservoir before running a sterilization cycle. If the "Error No. 400" displayed, it means that the water in in the reservoir is not sufficient. Please fill the water for sterilization or distilled water as shown in "9 Water Quality".

Clean the water filter located at the back of the unit at least once per month. Refer to Maintenance Instructions.

WARNING: Failure to follow the Maintenance Instructions will adversely affect performance and lifespan of the sterilizer, and may invalidate the warranty.

# 2. Explanation of Safety Symbols and Notes

| $\land$    | Caution, consult instruction manual for use                                                                                                    |
|------------|----------------------------------------------------------------------------------------------------|
|            | Protective earth (ground)                                                                                                    |
| $\sim$     | Alternating Current                                                                                                    |
|            | Attention! Hot surface                                                                                                    |
| X          | Disposal of Electrical & Electronic Equipment (WEEE):<br>This product should be handed over to an applicable collection point for the<br>recycling of electrical and electronic equipment. For more detailed information<br>about the recycling of this product, please contact your local city office,<br>household waste disposal service or the retail store where you purchased this<br>product. (European community only) |
| EC REP     | Authorised representative in the European community                                                                                                    |
|            | Manufacturer                                                                                                    |
| ~~         | Date of manufacture<br>It is a 6-digit number. The first 4 digits represent the year, followed by 2 digits of<br>the month.                                                                                                    |
| Ĩi         | Consult instruction manual for use                                                                                                    |
|            | ON, connection to the mains                                                                                                    |
| $\bigcirc$ | OFF, disconnection from the mains                                                                                                    |
| POWER      | Power switch                                                                                                    |
| NOTE       | Indicates information that user should pay special attention to.                                                                                                    |
| CAUTION    | Indicates correct operating or maintenance procedures in order to prevent damage or destruction of the equipment or other property.                                                                                                    |
| WARNING    | Indicates correct operating or maintenance procedures in order to prevent damage or destruction of the equipment or other property.                                                                                                    |

# 3. Unpacking

It will require at least two (2) or more people to carry the sterilizer to avoid dropping it off by mistake.

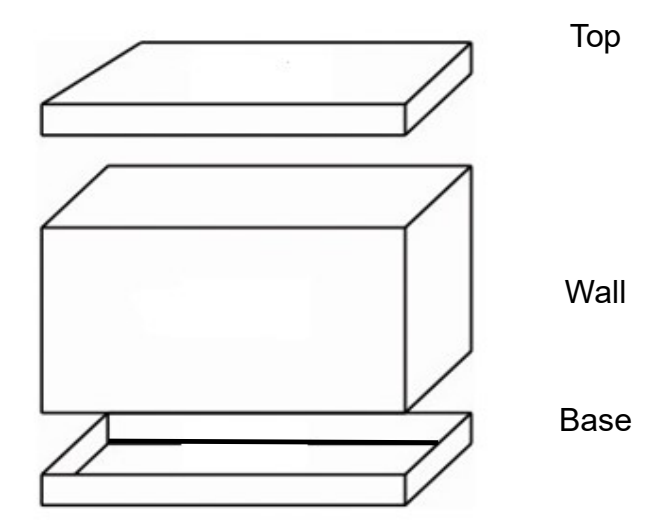

Figure 23 – Unpacking

- A Cut the banding
- B Lift off the top cover of the carton
- C Remove the wall and the foam packaging inserts
- D Carefully lift the sterilizer from the packaging base
- E Check all accessories are present as follows (accessories are packed inside the sterilizer chamber):
  - Instruction Manual ×1
  - Heater Cover ×1
  - Tray ×3 (Standard)
  - Tray Set ×1 (Standard)
  - Holder ×1 (Standard)
  - Silicone House (2m) x2 (Standard)
  - Printer paper ×1 set (5 pcs) (Standard)
  - Sterilization Box × 1 (Optional)\*
  - Spring Holder (Optional)\*
  - Exhaust Tank (Optional)\*

\*The accessories will be different according to the order request.

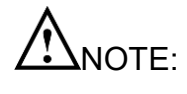

The manufacturer recommends that all packaging material is retained for possible re-use.

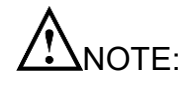

The packing material is made by corrugating medium-catalogue AA for the purpose of Reduce, Reuse and Recycle.

# 4. Installation

# 4.1 Environment

This equipment has been designed for use in accordance with the International EMC (Electromagnetic Compatibility) Standards. In view of different environments, please follow the instructions given below to eliminate interference, if necessary.

- Move the equipment or rotate its direction;
- Enlarge the space between the equipment and other machines;
- Put the plug into other outlets;
- Please consult with the local distributor or qualified electrician.
- Regarding the environmental temperature for installation, please refer to "11. Specifications".

## 4.2 Install the Sterilizer

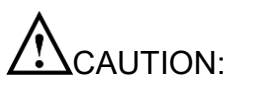

I: Please read and follow "5.2" in order to understand the operation of the sterilizer.

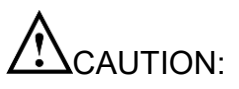

ON: While installation, please make sure that the bearing capacity of installation table is enough to carry the sterilizer. For the weight information of the sterilizer, please refer to "11. Specifications".

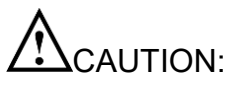

Position the sterilizer on a stable bench or work surface, ensuring at least 10 cm clearance between the wall or other pieces of equipment and the sides of the unit for free circulation of air.

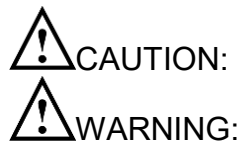

I: Make sure that the door can be opened freely after installation.

WARNING: Do not install or operate the sterilizer in areas where flammable items or volatile substances are used or stored. An explosion could occur, causing personal injury. An installation site with good air circulation is required.

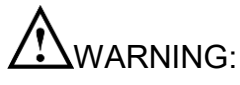

WARNING: Be sure to install the sterilizer on a flat surface, otherwise it may not defect the water level correctly.

A. Open the water reservoir cap; pour water for sterilization or distilled water into the water reservoir as shown in Figure 24

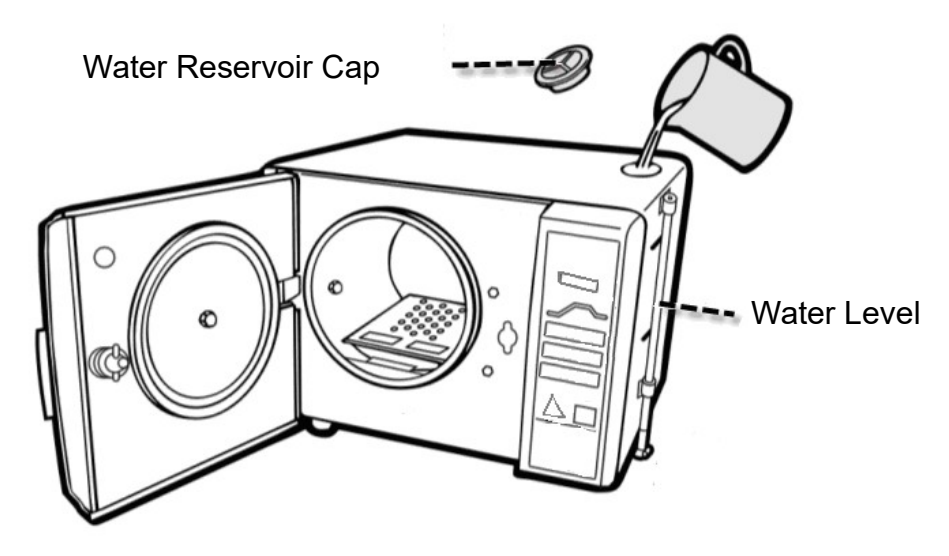

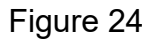

CAUTION: Please fill Water for Sterilization or Distilled Water Only into the sterilizer. Please do not fill water over the yellow water level mark as shown in Figure 25 and Figure 37 – Front View.

Yellow Water Level Mark

Water Level

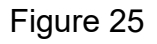

WARNING: Do NOT fill water into the reservoir during the sterilization process to avoid overflow. After each sterilization cycle is completed, any remaining water in the chamber will be drained automatically.

B. Connect an external water supply to the "WATER IN" on the rear side of the sterilizer by using the 2 m silicon house for the "Auto add water" function as shown in Figure 26.

The pressure of external water supply should be not less than 2 Bar. It is recommended to connect a suitable gauge.

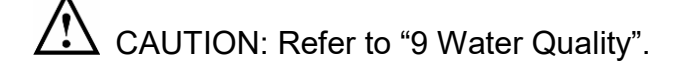

NOTE:

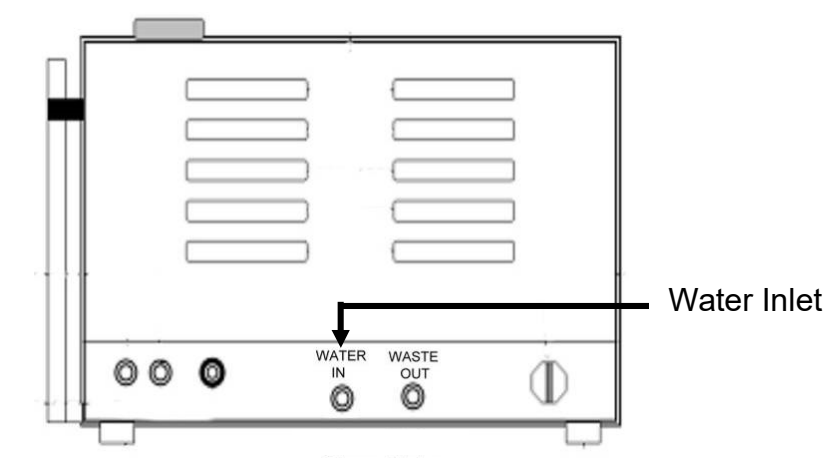

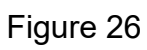

C. How to set the "Auto add water": Select "system setting" as shown in Figure 27 (Refer to "6.8.4" for detail operation.)

|   | MENU           |       |  |  |  |  |
|---|----------------|-------|--|--|--|--|
|   | Unwrapped      | 121°C |  |  |  |  |
|   | Wrapped        | 121°C |  |  |  |  |
|   | Unwrapped      | 134°C |  |  |  |  |
|   | Wrapped        | 134°C |  |  |  |  |
|   | Flash          |       |  |  |  |  |
|   | PRION          |       |  |  |  |  |
|   | LIQUID         |       |  |  |  |  |
| [ | Dry            |       |  |  |  |  |
|   | Customization  |       |  |  |  |  |
|   | Function Test  |       |  |  |  |  |
|   | System Setting |       |  |  |  |  |

Figure 27

and then select "Auto add water" as shown in Figure 28

|    | System set     |  |
|----|----------------|--|
|    | Date and Time  |  |
|    | Language       |  |
|    | Unit           |  |
|    | Print          |  |
| 52 | Auto add Water |  |
|    | Cycle counter  |  |
|    | Serial Number  |  |
|    | Calibration    |  |
|    |                |  |

Figure 28

set to "ON" as shown in Figure 29.

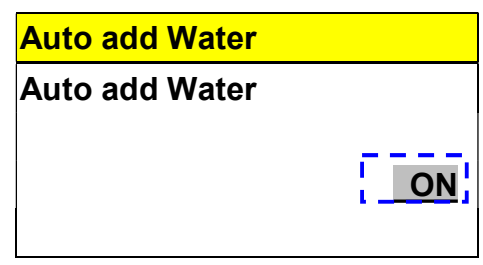

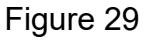

D. Heating water is drained from the chamber through this outlet. Connect the exhaust hose to the "WASTE OUT" as shown in Figure 30 to drain heating water according to the local national law.

CAUTION: The optional Exhaust Tank is capable of draining water for 3 cycles, you should then drain out the water according to the local national law.

2 CAUTION: Do not obsolete, block, or twist the exhaust house.

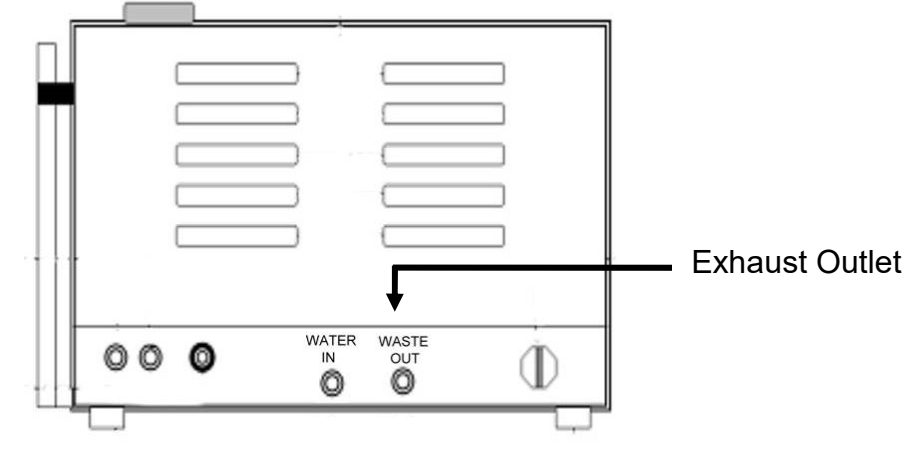

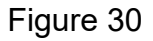

E. Install the heater cover to the chamber as shown in Figure 31 (standard accessory) Ensure the rounded edge is towards the back and the vertical front edge of the cover locates securely into the corresponding slots in the lower part of the chamber opening.

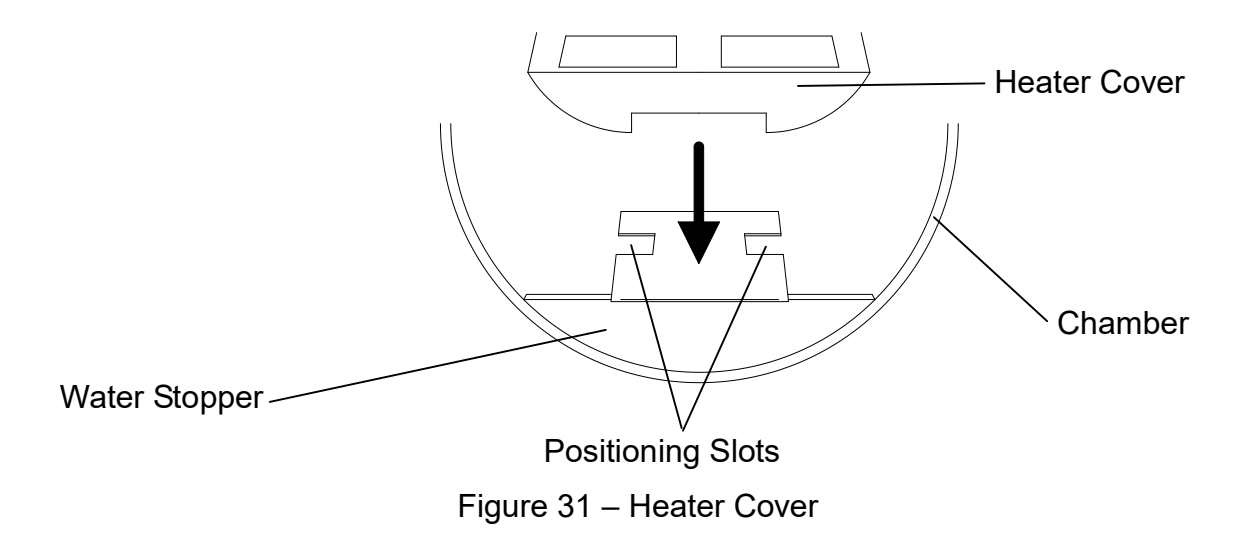

F. Install the tray frame as shown in Figure 32 (standard accessory)

CAUTION: The frame should be installed as in Figure 32 below. The indention of the frame will pass the bushing in the chamber.

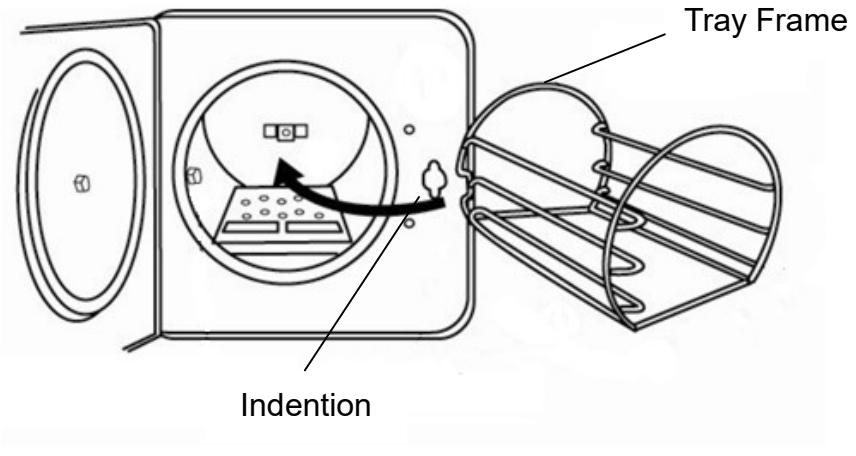

Figure 32

G. Install the tray as shown in Figure 33. (standard accessory)

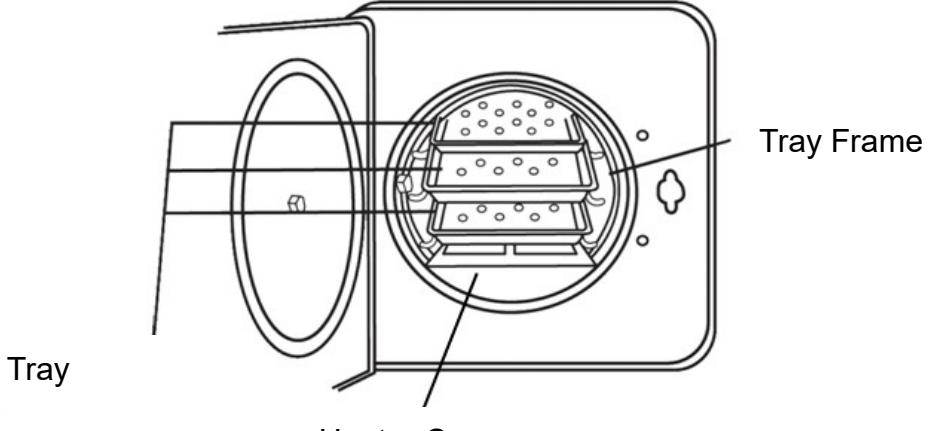

Heater Cover

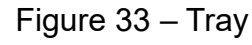

H. Install the Sterilization Box as shown in Figure 34. (optional accessory)

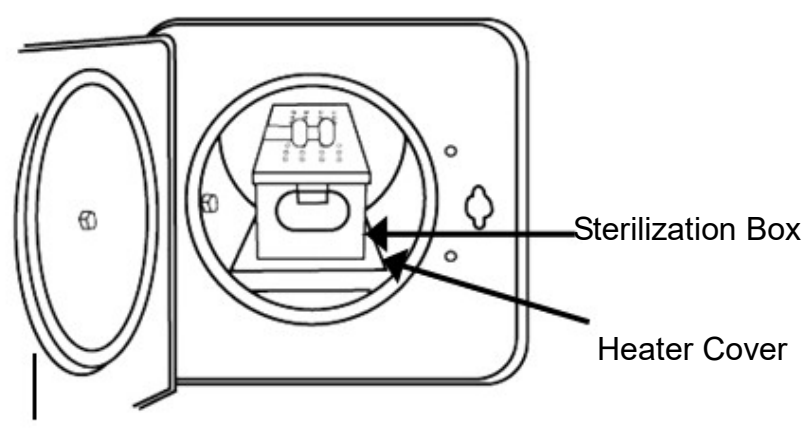

Figure 34 – Sterilization Box

I. The maximum useable space is 7.5L which is 156 mm (W) x 132.5 mm(D) x 356 mm(H).

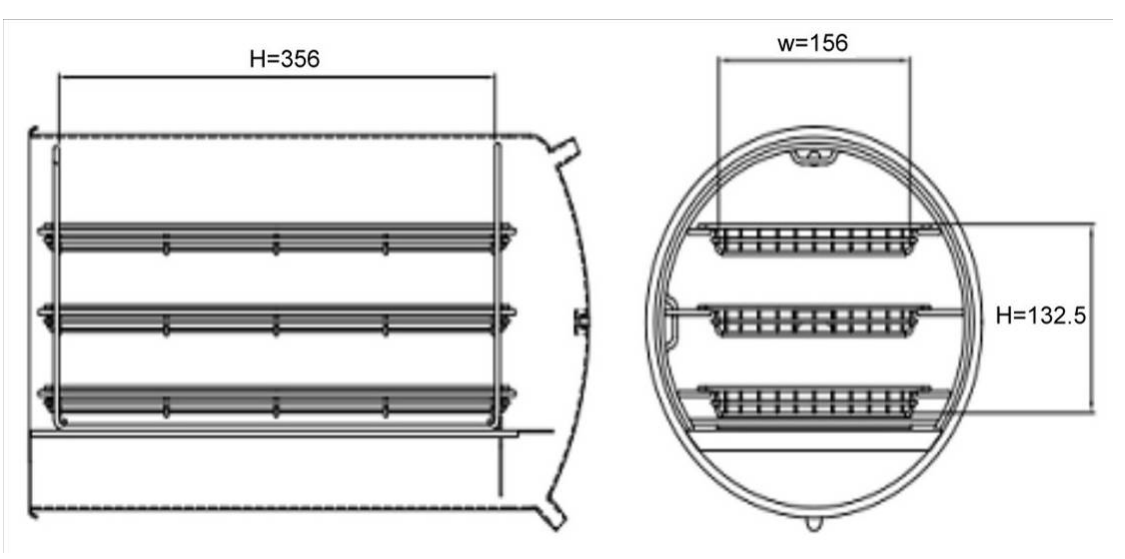

Figure 35

J. Close the door and turn the knob clockwise 90° in order to lock it 100%.

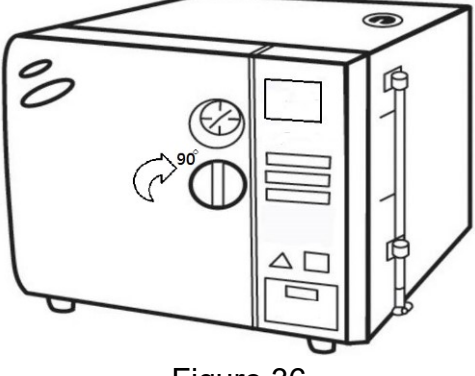

Figure 36

WARNING: Please make sure to turn the knob 90 degrees completely, so the door lock will be closed automatically to avoid any problems on security.

K. Ensure the Power Switch is in OFF "O" position, and then plug the power cord into a separate (dedicated) mains socket.

WARNING: A separate (dedicated) socket is required for the sterilizer. Make sure the socket is earthed and can offer the capacity of 15 A / 230V AC.

**WARNING:** The plug is one of the measures of emergency cutoff; please make sure that the plug is accessible after installation.

L. Press the "POWER" switch to ON "I" position, the LCM should illuminate. If the sterilizer does not perform as mentioned above, please turn off the power and unplug the sterilizer, and then follow the "trouble shooting". If the problem still presents, please turn off the power and unplug the sterilizer. Contact the local distributor for help.

# 5. Introduction

# 5.1 Intended Use

This product is a tabletop high pressure steam sterilizer which is designed and developed for the sterilization of wrapped and unwrapped items.

Suitable loads are those included in EN 13060 such as solid, porous, hollow loads type A, hollow loads type B; both single wrapped and double wrapped, and unwrapped loads.

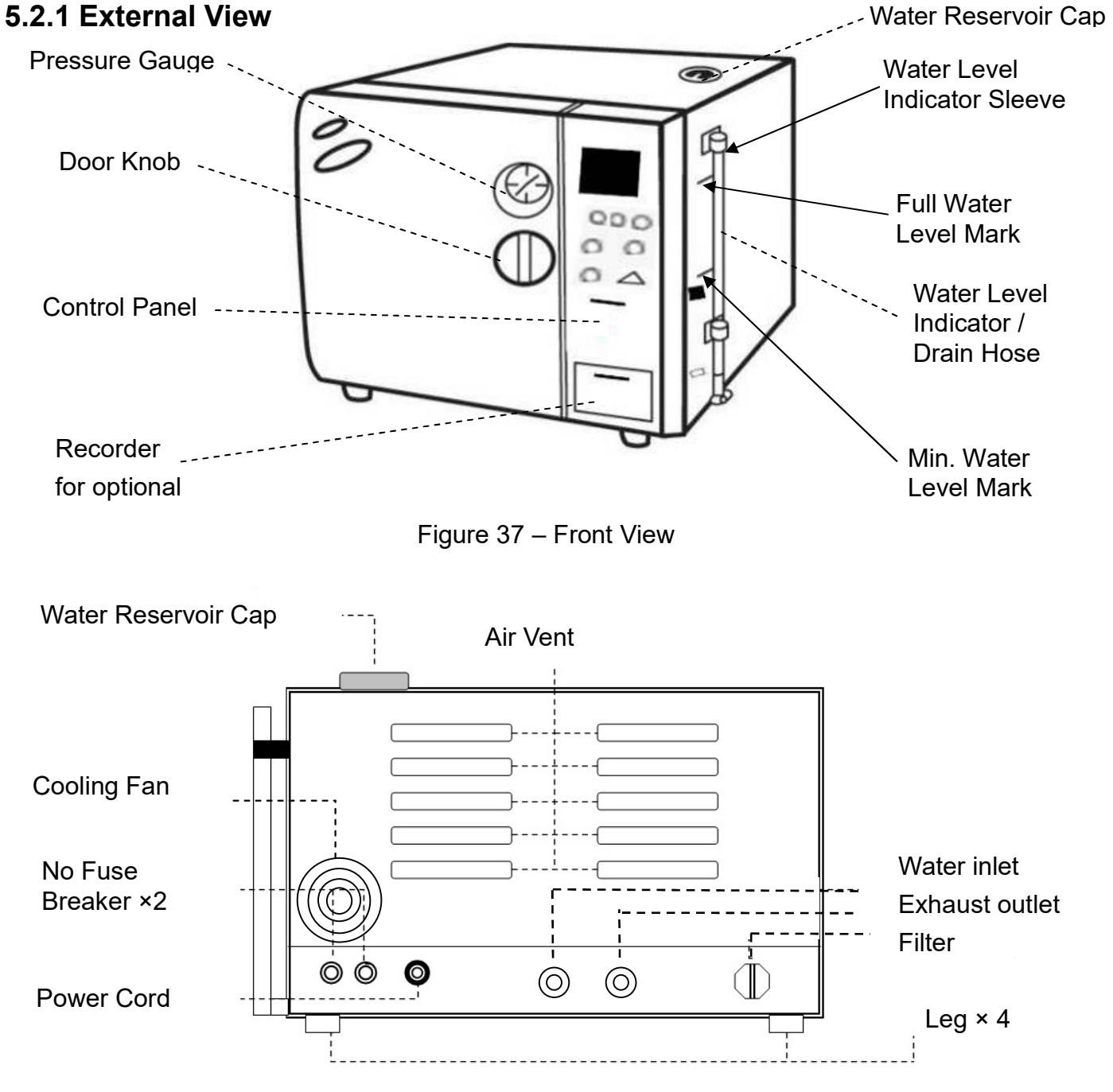

### 5.2 Description of the Sterilizer

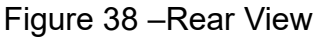

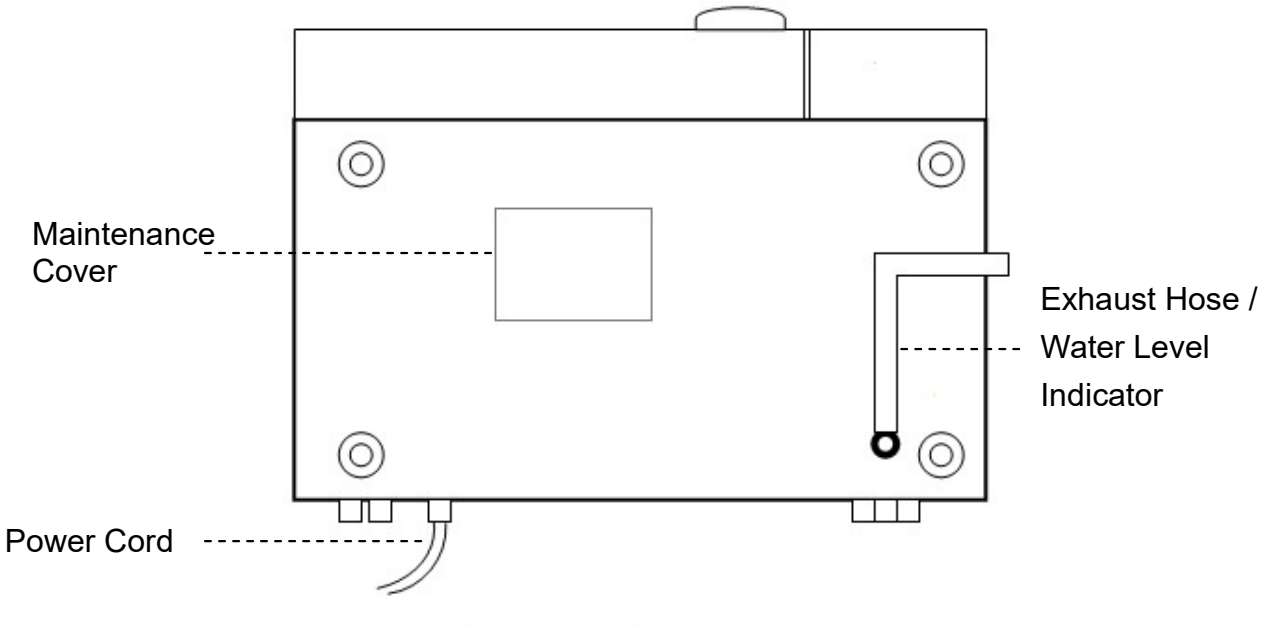

Figure 39 – Bottom View

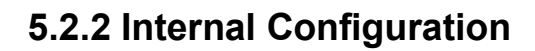

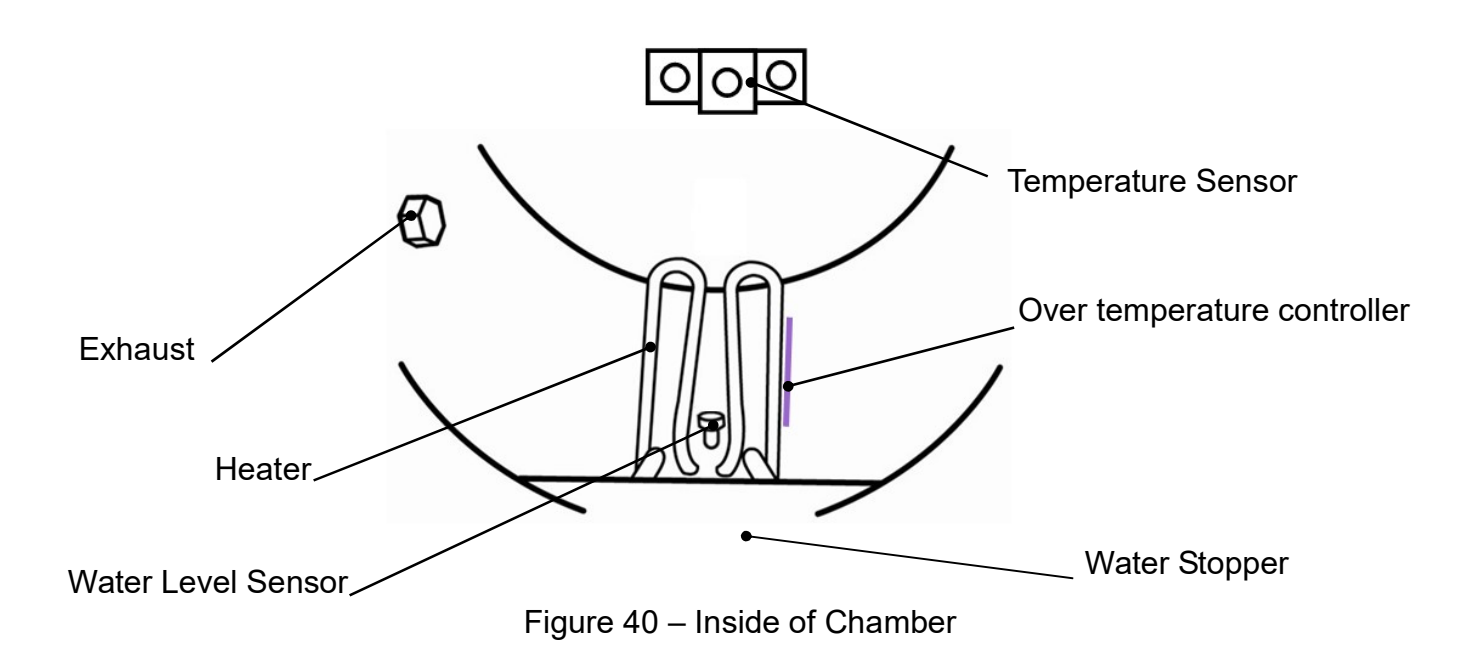

#### 5.2.3 Control Panel

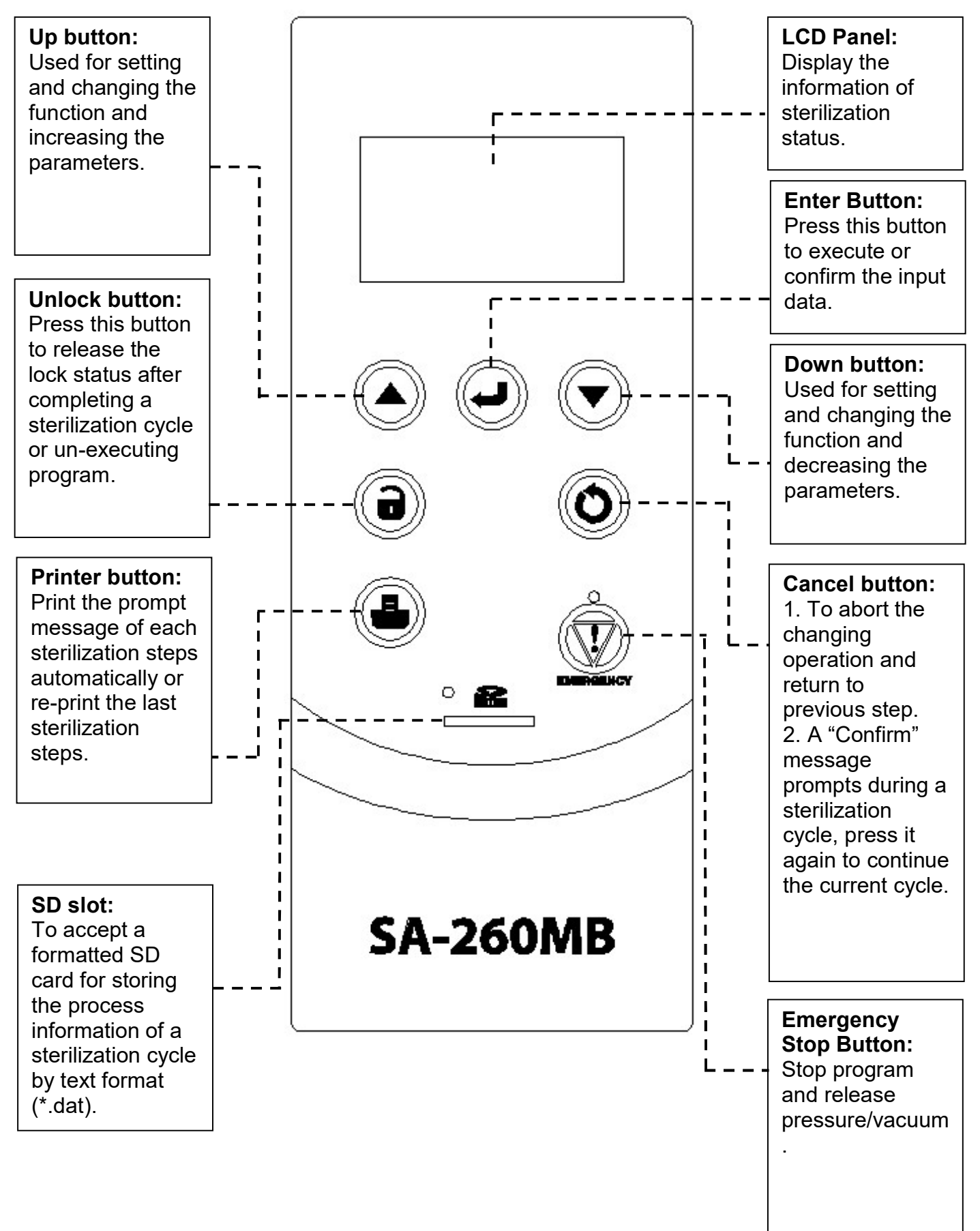

Figure 41 – Control Panel

# 6. Operation

The "Table 1" describes the build-in programs that can be used by the sterilizer model SA-260MB.

| Cycle Program   | Description                                                          |  |  |  |  |  |
|-----------------|----------------------------------------------------------------------|--|--|--|--|--|
| UNWRAPPED 121°C | Applicable to solid, porous, hollow loads type A, hollow loads type  |  |  |  |  |  |
| WARAPPED 121°C  | B; both single wrapped and double wrapped, and unwrapped loads.      |  |  |  |  |  |
|                 | Vacuum step with 4 vacuum pulses,                                    |  |  |  |  |  |
|                 | Sterilization temp 121°C,                                            |  |  |  |  |  |
|                 | Sterilization time 15 minutes(unwrapped) / 30 minutes (wrapped)      |  |  |  |  |  |
|                 | Dry time 15 minutes (unwrapped) / 30 minutes (wrapped).              |  |  |  |  |  |
|                 | Refer to "6.6 Standard Sterilization Program" for detail operations. |  |  |  |  |  |
| UNWRAPPED 134°C | Applicable to solid, porous, hollow loads type A, hollow loads type  |  |  |  |  |  |
| WARAPPED 134°C  | B; both single wrapped and double wrapped, and unwrapped             |  |  |  |  |  |
|                 | loads.                                                               |  |  |  |  |  |
|                 |                                                                      |  |  |  |  |  |
|                 | Vacuum step with 4 vacuum pulses,                                    |  |  |  |  |  |
|                 | Sterilization temp 134°C,                                            |  |  |  |  |  |
|                 | Sterilization time 4 minutes(unwrapped) / 15 minutes (wrapped)       |  |  |  |  |  |
|                 | Dry time 15 minutes (unwrapped) / 30 minutes (wrapped).              |  |  |  |  |  |
|                 | Refer to "6.6 Standard Sterilization Program" for detail operations. |  |  |  |  |  |
| Flash           | Applicable to solid unwrapped loads.                                 |  |  |  |  |  |
|                 |                                                                      |  |  |  |  |  |
|                 | Vacuum step with 2 vacuum pulses,                                    |  |  |  |  |  |
|                 | Sterilization temp 134°C,                                            |  |  |  |  |  |
|                 | Sterilization time 3 minutes 30 second                               |  |  |  |  |  |
|                 | Refer to "6.7 Flash Sterilization Program" for detail operations.    |  |  |  |  |  |
|                 | <b>WARNING:</b> The manufacturer of this program sterilizer does     |  |  |  |  |  |
|                 | not guarantee its sterilizing effect. The user must                  |  |  |  |  |  |
|                 | confirm in detail the details of the sterilizer run to               |  |  |  |  |  |
|                 | determine if the program meets the needs of the                      |  |  |  |  |  |
|                 | user.                                                                |  |  |  |  |  |

Table 1 - Sterilization cycle

| Cycle Program    | Description                                                         |  |  |  |  |
|------------------|---------------------------------------------------------------------|--|--|--|--|
| PRION            | Applicable to solid, porous, hollow loads type A, hollow loads type |  |  |  |  |
|                  | B; both single wrapped and double wrapped, and unwrapped            |  |  |  |  |
|                  | loads.                                                              |  |  |  |  |
|                  |                                                                     |  |  |  |  |
|                  | Vacuum step with 4 vacuum pulses,                                   |  |  |  |  |
|                  | Sterilization temp 134°C,                                           |  |  |  |  |
|                  | Sterilization time 18 minutes,                                      |  |  |  |  |
|                  | Dry time 30 minutes.                                                |  |  |  |  |
|                  | Refer to "6.8 PRION Sterilization Program" for detail operations.   |  |  |  |  |
| LIQUID(Optional) | Applicable to LIQUID load.                                          |  |  |  |  |
|                  |                                                                     |  |  |  |  |
|                  | This function allows the operator to define special sterilization   |  |  |  |  |
|                  | cycle (such as temperature and time) within the specification of    |  |  |  |  |
|                  | this autoclave.                                                     |  |  |  |  |
|                  | Starilization tomp: 110 135%                                        |  |  |  |  |
|                  | Sterilization time: 1.60 minutes                                    |  |  |  |  |
|                  | Refer to "6.9.1.1011ID Program(Ontional)" for detail operations     |  |  |  |  |
|                  |                                                                     |  |  |  |  |
|                  | WARNING: Users who define the parameters should take their          |  |  |  |  |
|                  | own responsibilities and obligations to undertaken                  |  |  |  |  |
|                  | the risk of sterilization uncertainty.                              |  |  |  |  |
| Dry              | This dry program is designed for the following purpose:             |  |  |  |  |
|                  | 1) To re-dry the loads, or                                          |  |  |  |  |
|                  | 2) To pre-dry the loads for 10 to 30 minutes prior to perform a     |  |  |  |  |
|                  | sterilization cycle, in case of the loads may store in a humidity   |  |  |  |  |
|                  | and cold environment. This program is useful especially to the      |  |  |  |  |
|                  | double wrapped loads.                                               |  |  |  |  |
|                  | Dry time 1 to 60 minutes.                                           |  |  |  |  |
|                  | Refer to "6.10 Dry Program" for detail operations.                  |  |  |  |  |

| Cycle Program | Description                                                       |  |  |  |  |  |
|---------------|-------------------------------------------------------------------|--|--|--|--|--|
| Customization | This function allows the operator to define special sterilization |  |  |  |  |  |
|               | cycle (such as temperature and time) within the specification of  |  |  |  |  |  |
|               | this autoclave.                                                   |  |  |  |  |  |
|               |                                                                   |  |  |  |  |  |
|               | Parameters that can be adjusted:                                  |  |  |  |  |  |
|               | Optional Vacuum step: Yes or No,                                  |  |  |  |  |  |
|               | Sterilization temp: 105-135°C,                                    |  |  |  |  |  |
|               | Sterilization time: 0-60 minutes 59 seconds,                      |  |  |  |  |  |
|               | Dry time: 0-60 minutes.                                           |  |  |  |  |  |
|               | Refer to "6.11 Customization Program" for detail operations.      |  |  |  |  |  |
|               | <b>WARNING:</b> Users who define the parameters should take their |  |  |  |  |  |
|               | own responsibilities and obligations to undertaken                |  |  |  |  |  |
|               | the risk of sterilization uncertainty.                            |  |  |  |  |  |

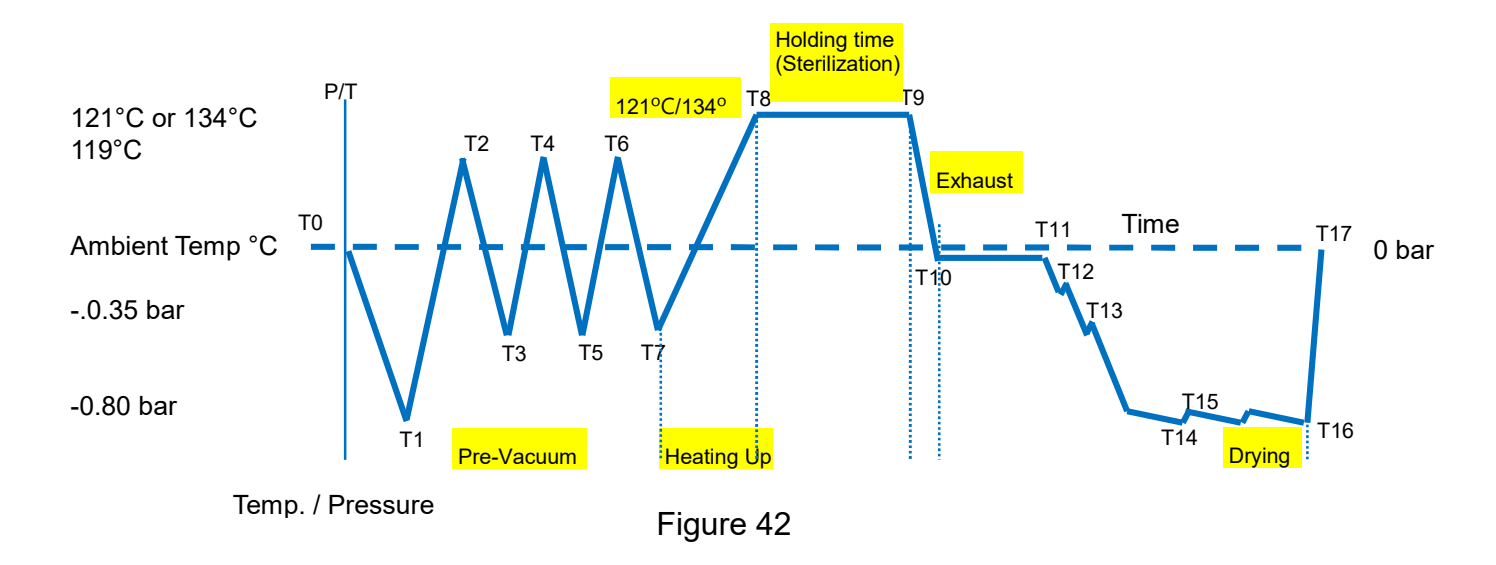

#### Legend of each cycle:

| Table 2 |                                   |                               |
|---------|-----------------------------------|-------------------------------|
| PV1-PV4 | Vacuum stage (Air removal stage)  | T0-T1 , T2-T3 , T4-T5 , T6-T7 |
| H1-H4   | Heating stage                     | T1-T2 , T3-T4 , T5-T6 , T7-T8 |
| S0-S60  | Sterilizing stage (Holding stage) | Т8-Т9                         |
| EX      | Exhaust stage                     | T9-T10                        |
| D0-D1   | Drying stage                      | T10-T16                       |
| VR      | Vacuum release stage              | T16-T17                       |

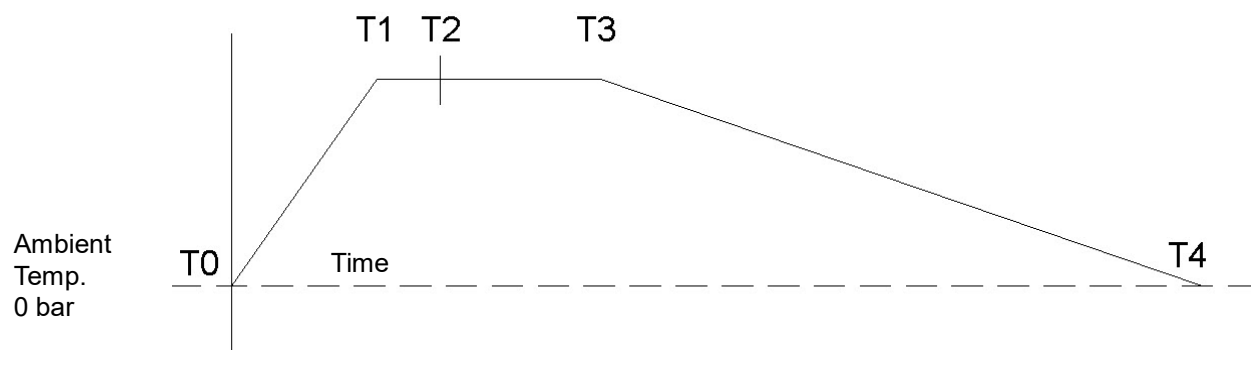

Temp. / Pressure

Figure 43

Legend of each cycle:

Table 3

| H1     | Heating stage                     | T0-T1 |
|--------|-----------------------------------|-------|
| ET     | Equilibrium Time                  | T1-T2 |
| S0-S60 | Sterilizing stage (Holding stage) | T2-T3 |
| CD     | Cooling Down                      | T3-T4 |

#### Maximum load of each build-in program:

Table 4

|                     |                       | Program            |                    |                    |                    |       |       |                         |      |               |
|---------------------|-----------------------|--------------------|--------------------|--------------------|--------------------|-------|-------|-------------------------|------|---------------|
|                     |                       | Unwrapped<br>121ºC | Unwrapped<br>134ºC | Wrapped<br>121ºC   | Wrapped<br>134ºC   | PRION | Flash | LIQUID                  | Dry  | Customization |
| Temperature<br>(ºC) |                       | 121                | 134                | 121                | 134                | 134   | 134   | 105-135                 | -    | 105-135       |
| F                   | Pressure (bar)        | 1.1                | 2.1                | 1.1                | 2.1                | 2.1   | 2.1   | -                       | -0.8 | -             |
| Steriliz            | zation time minutes)  | 15                 | 4                  | 30                 | 15                 | 18    | 3.5   | 1-60                    | -    | -             |
| Dr                  | y time (minutes)      | 15                 | 15                 | 30                 | 30                 | 30    | -     | -                       | 1-60 | -             |
| Tot                 | al time (minutes)     | 58                 | 51                 | 88                 | 75                 | 80    | 50    | 137-182                 | 1-60 | 20-160        |
|                     | Solid unwrapped (kg)  | 5.0                |                    |                    |                    | 3.0   | NIA   |                         |      |               |
|                     | Porous unwrapped (kg) | 1.8                |                    |                    |                    |       |       |                         |      |               |
|                     | Solid wrapped(kg)     | NA NA              |                    | Single wrapped 1.5 |                    |       |       | NA                      |      |               |
|                     |                       |                    |                    | Double wrapped 1.2 |                    |       |       |                         |      |               |
| Max. load           | Porous wronpod(g)     | ΝΔ                 |                    |                    | Single wrapped 900 |       |       | NIA                     |      |               |
|                     | Porous wrapped(g)     | NA                 | INA                | Double wrapped 900 |                    | NA    | INA   |                         |      |               |
|                     | LIQUID(Bottle)        | NA                 | NA                 | NA                 |                    |       |       | 250ml × 10<br>500ml × 8 |      |               |
|                     |                       | 2.0                |                    | Single wrapped 1.5 |                    |       |       |                         |      |               |
|                     | HOIIOW A&B(KG)        |                    |                    | Double wrapped 1.2 |                    |       | NA    |                         |      |               |

CAUTION: The manufacturer does not guarantee any sterilization loads that exceed the above specifications.

#### Function test program: Table 5

|                              | Test program  |           |      |
|------------------------------|---------------|-----------|------|
|                              | Air leakage   | Helix     | B&D  |
|                              | TEST          | TEST      | TEST |
| Temperature (°C)             | -             | 134       | 134  |
| Pressure (bar)               | -0.8          | 2.1       | 2.1  |
| Sterilization time (minutes) | 10            | 3.5       | 4    |
| Dry time (minutes)           | -             | -         | -    |
| Total time (minutes)         | 17            | 35        | 35   |
| Type of load                 | Empty chamber | Test tool |      |
|                              |               |           |      |

### 6.1 Flow Chart with Build-in Program

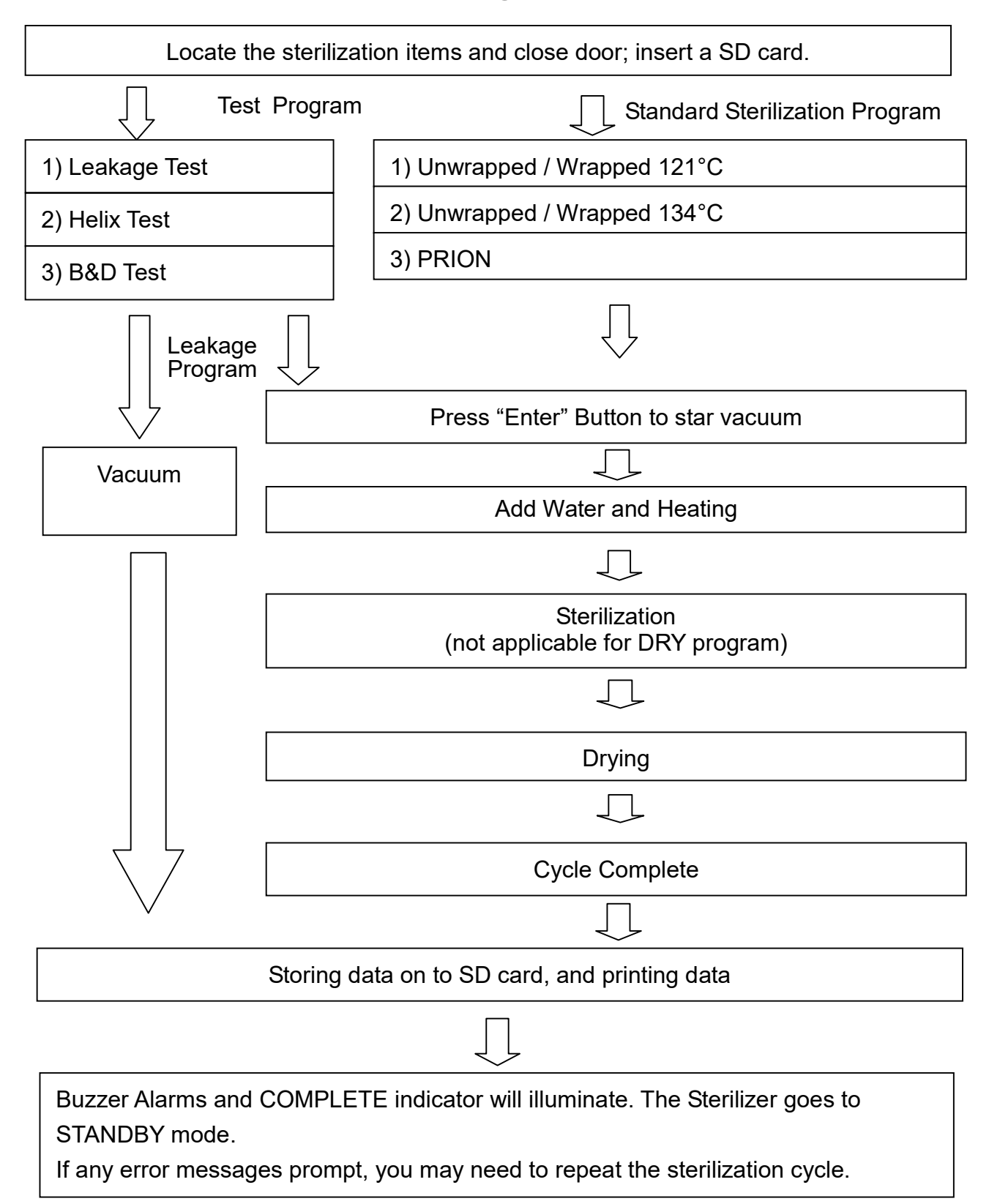

### 6.2 Flow Chart with Flash Program(Optional)

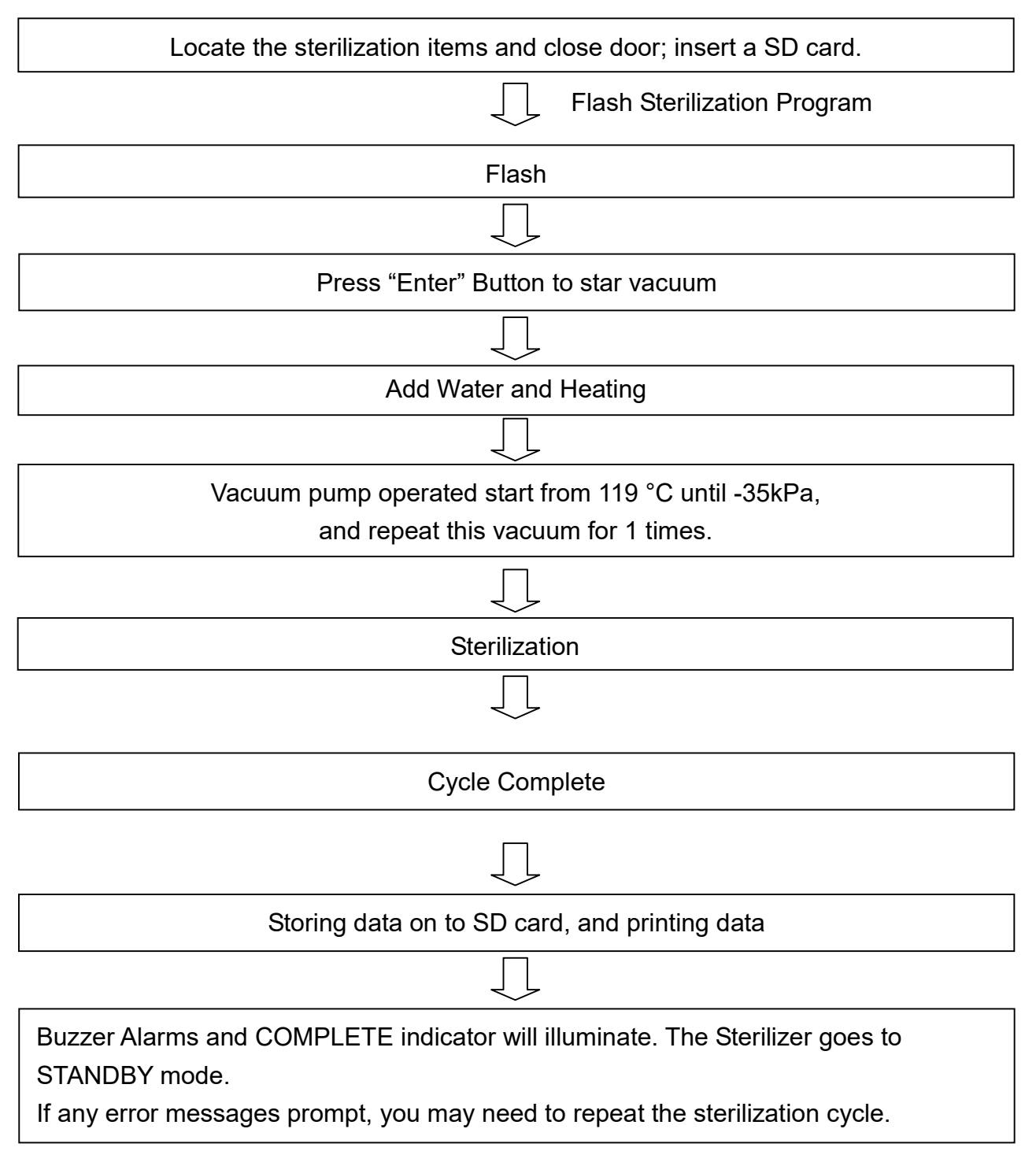

### 6.3 Flow Chart with LIQUID Program(Optional)

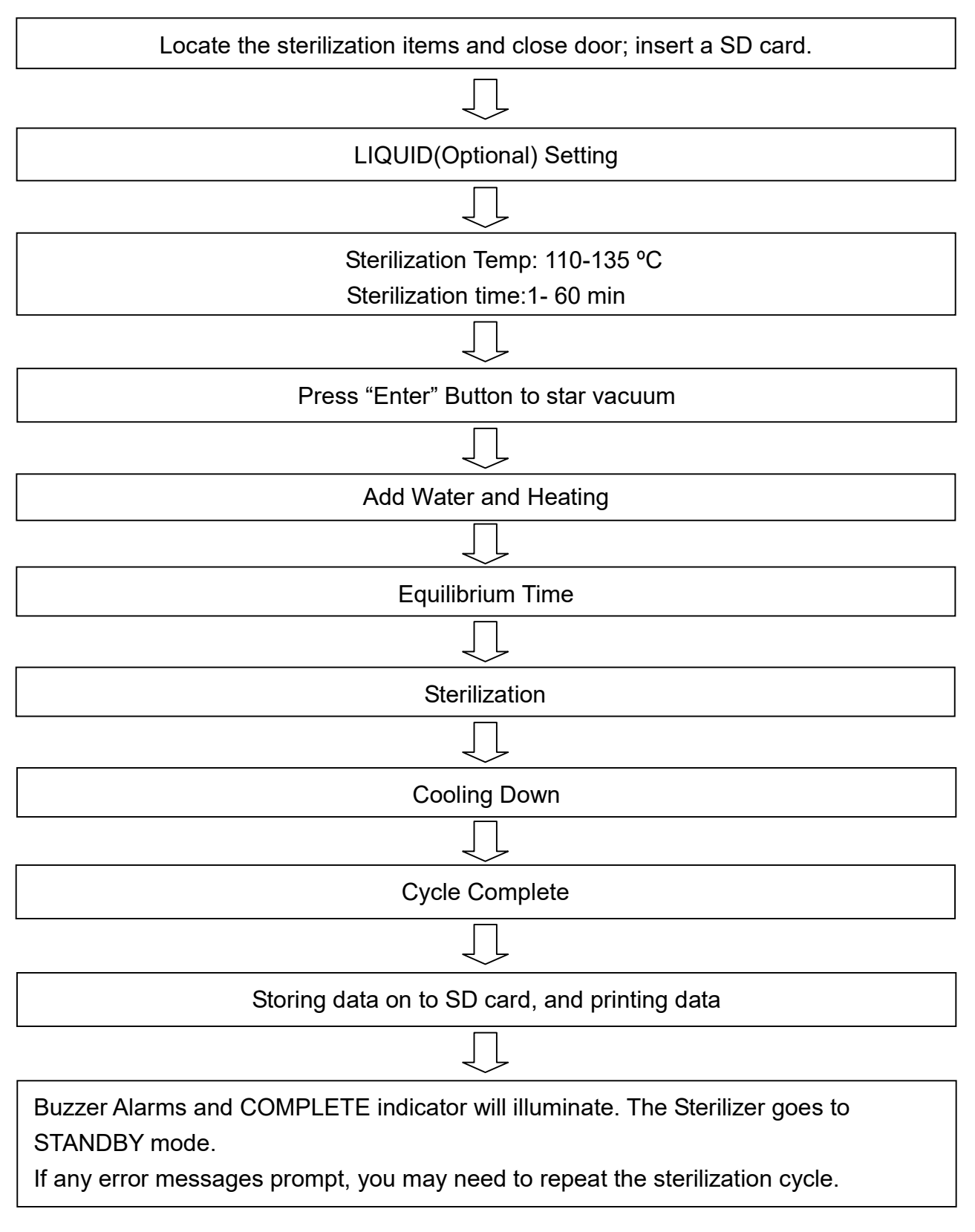

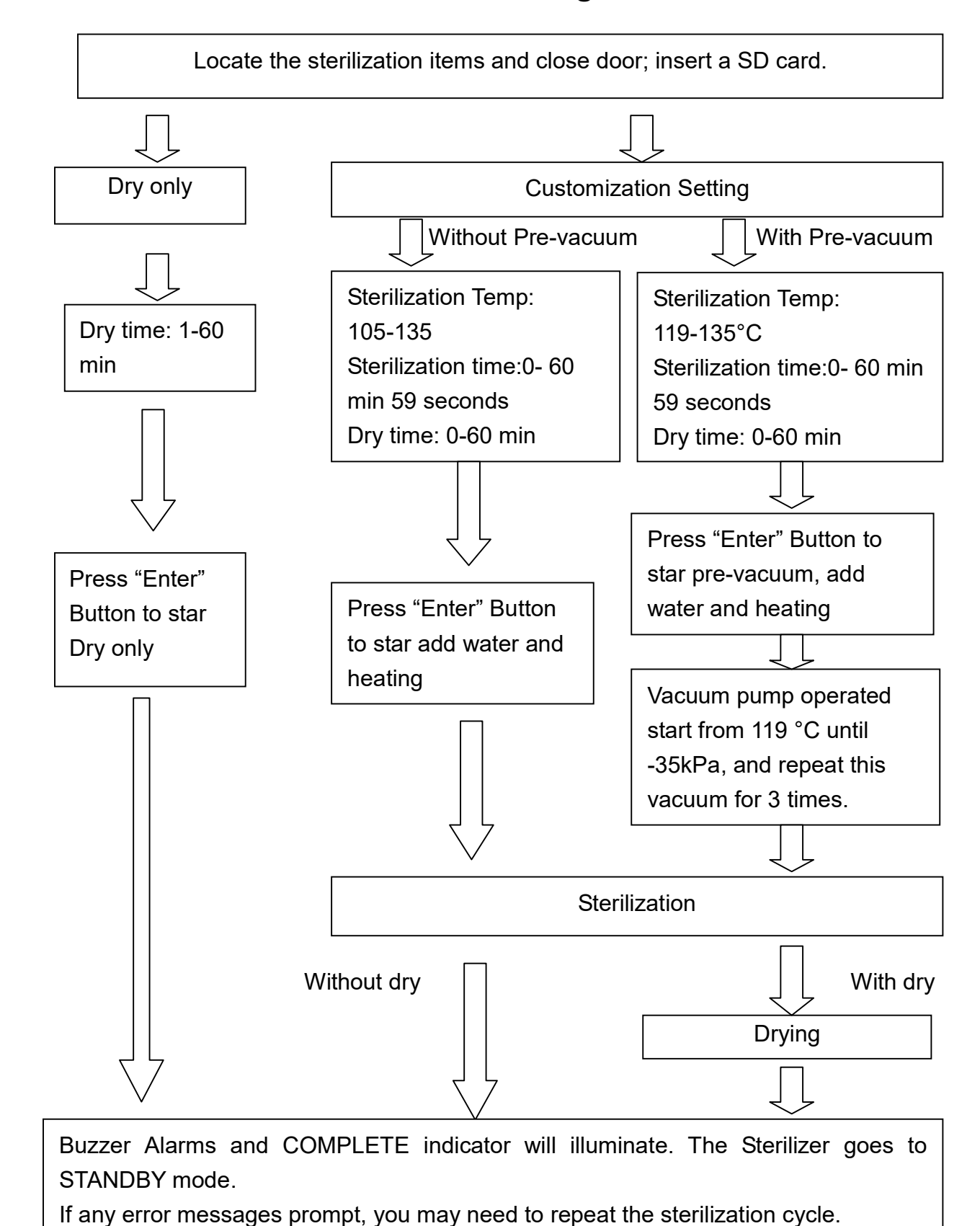

### 6.4 Flow Chart with Customization Program

 $\wedge$ 

Note : No Vacuum Function at 105-118°C in Customization program.

### 6.5 Prepare Sterilization

- A. Follow "4.2 Install the Sterilizer" to finish installation first.
- B. Follow "4.2 Install the Sterilizer A" to make sure the water inside reservoir is sufficient.
- C. Press the "POWER" switch to ON "I" position.
- D. Check the Pressure Gauge is reading ZERO, and then press the "unlock button" with to open the door by turning the door knob 90° counterclockwise.
- E. Place the items to be sterilized and the sterilization indicator strips (or biological indicator) into the box as required. Remember to open both side windows before placing the box into the sterilizer as shown in Figure 44. If use the sterilization box.

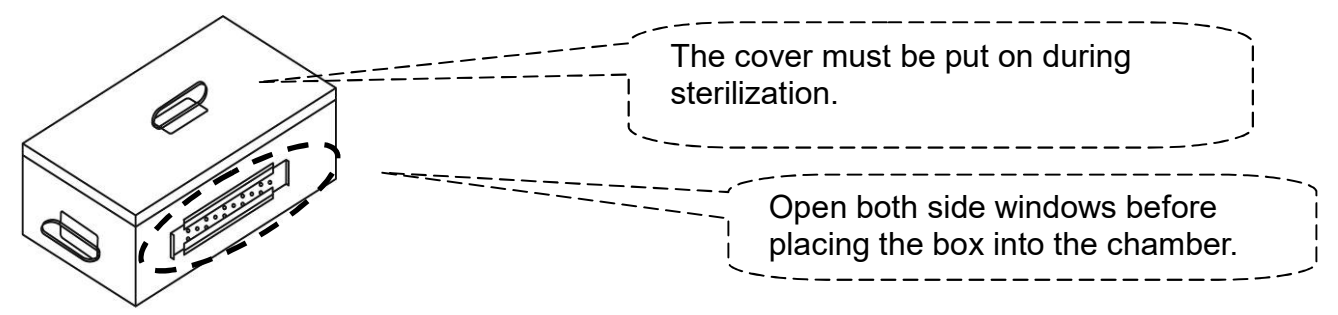

Figure 44

CAUTION: Before loading, ensure instruments are cleaned and rinsed.

- WARNING: Refer to "Table 4" and "Table 5" for the maximum permissible load. Failure to follow these instructions may cause the sterilizer to malfunction and result in an unsuccessful sterilization cycle.
- F. Close the door and turn the knob clockwise 90° to lock.
- G. Select the suitable program cycle to start sterilization.

WARNING: The door must be closed completely during operation of the unit. If the "Door open" displayed, it means that the door is not closed properly.

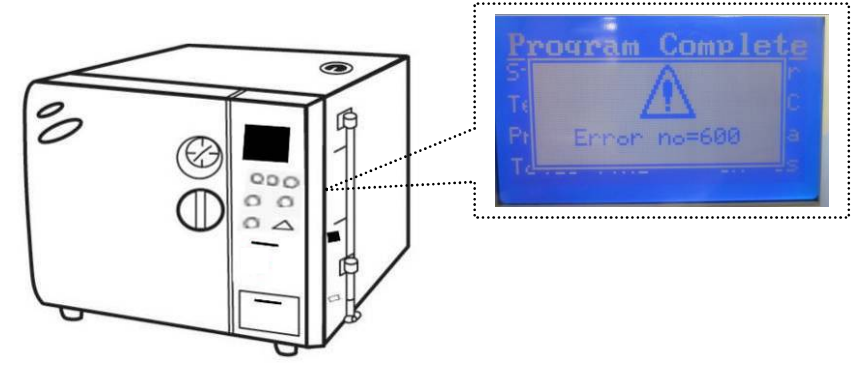

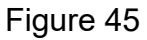

H. Insert a formatted SD card.

### 6.6 Standard Sterilization Program

- A. Before start Sterilization program please refer to "6.5 Prepare Sterilization" section.
- B. How to set the Standard Sterilization program:

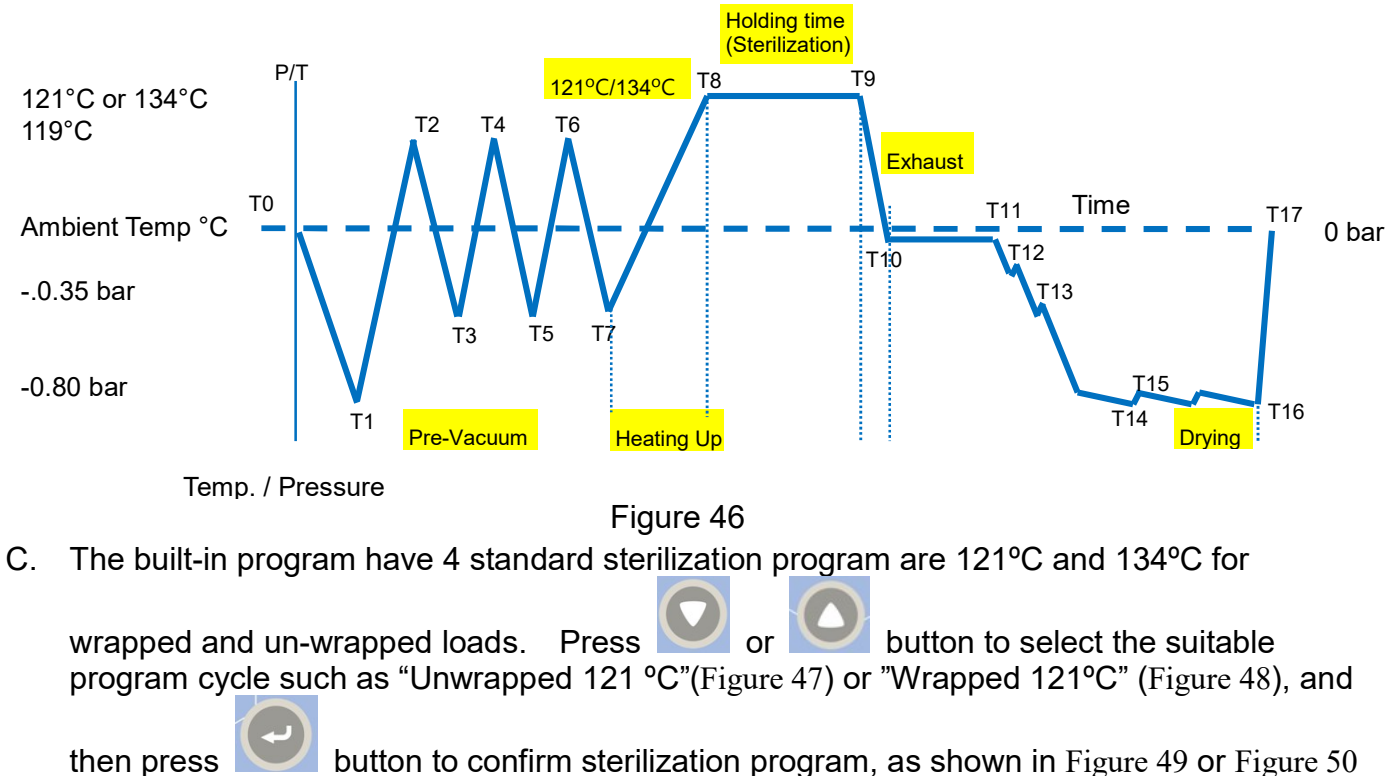

respectively.

| MENU           |       |  |
|----------------|-------|--|
| Unwrapped      | 121°C |  |
| Wrapped        | 121°C |  |
| Unwrapped      | 134ºC |  |
| Wrapped        | 134ºC |  |
| Flash          |       |  |
| PRION          |       |  |
| LIQUID         |       |  |
| Dry            |       |  |
| Customization  |       |  |
| Function Test  |       |  |
| System Setting |       |  |
|                |       |  |

Figure 47
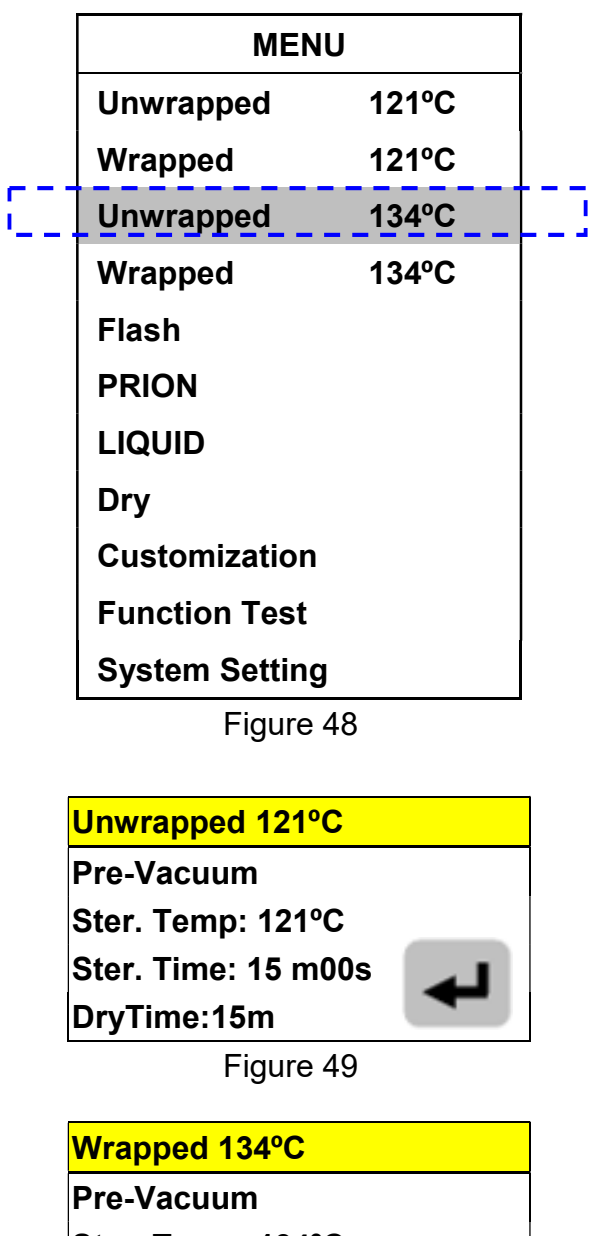

| Ster. Temp: 134°C   |   |
|---------------------|---|
| Ster. Time: 15 m00s | 4 |
| DryTime:30m         |   |
|                     |   |

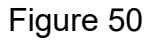

D. Parameters of the programs:

Table 6

|                              | Unwrapped<br>121 °C | Wrapped<br>121 °C | Unwrapped<br>134 °C | Wrapped<br>134 °C |
|------------------------------|---------------------|-------------------|---------------------|-------------------|
| Sterilization<br>Temperature | 121 °C              | 121 °C            | 134 °C              | 134 °C            |
| Sterilization<br>Time        | 15 min.             | 30 min.           | 4 min               | 15 min.           |
| Dry Time                     | 15 min.             | 30 min.           | 15 min.             | 30 min.           |

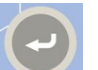

E.

Press button again to star the selected program. The relative information such as program cycle, present process, temperature, pressure and time as shown in Figure 51 or Figure 52 will be displayed on the panel.

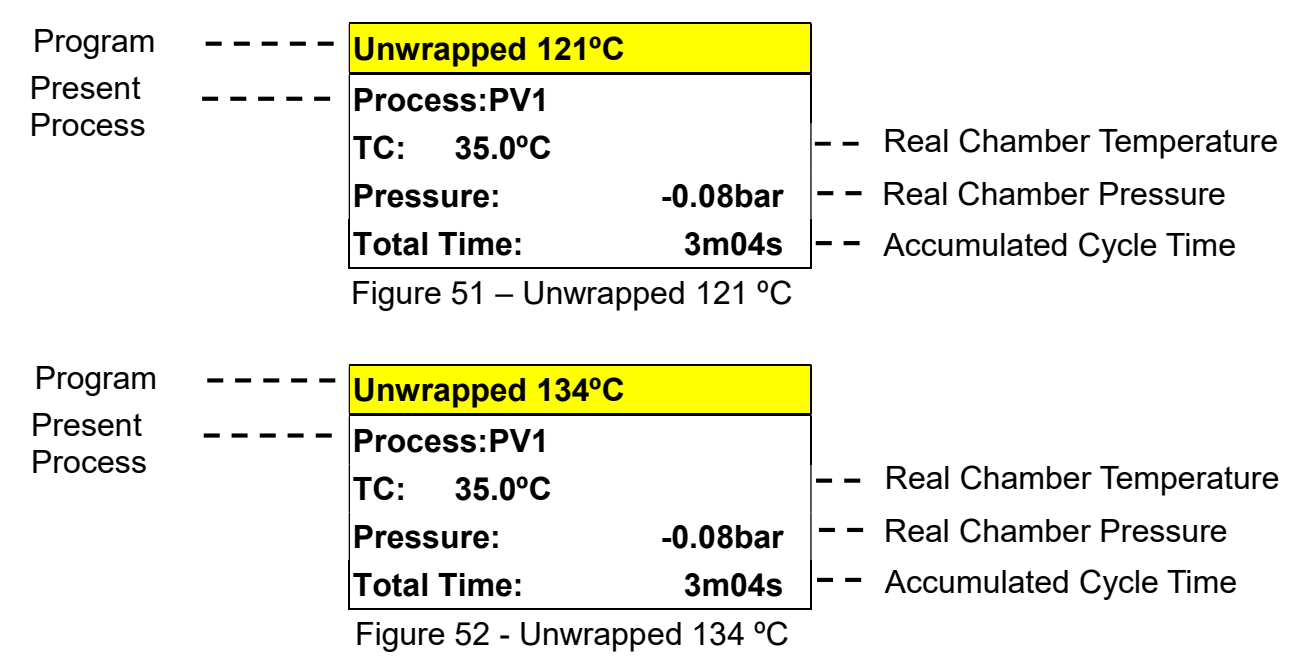

F. On completion, the buzzer will sound and the Program Complete message is displayed as shown in Figure 53.

| Program C    | Complete         |
|--------------|------------------|
| Sterilizatio | on: Finish       |
| TC: 85.0°    | PC               |
| Pres.:       | -0.02bar         |
| Total Time   | e: 65m04s        |
|              | Dregram Complete |

Figure 53 – Program Complete

AWARNING: If any error messages prompt, you may need to repeat the sterilization cycle.

## 6.7 Flash Sterilization Program

- A. Before start Sterilization program please refer to "6.5 Prepare Sterilization" section.
- B. How to set the Standard Sterilization program:

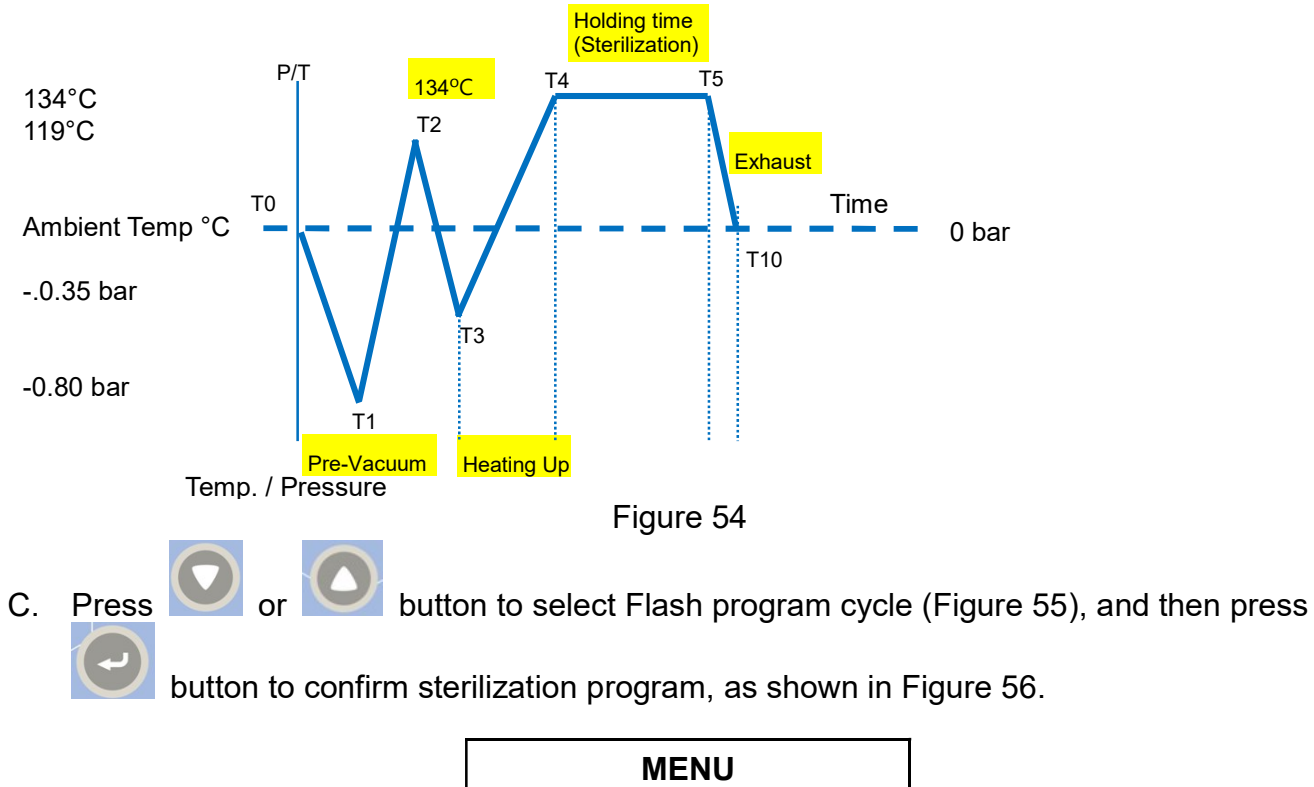

|     | MENU           |       |  |
|-----|----------------|-------|--|
|     | Unwrapped      | 121ºC |  |
|     | Wrapped        | 121ºC |  |
|     | Unwrapped      | 134ºC |  |
|     | Wrapped        | 134ºC |  |
| 222 | Flash          |       |  |
|     | PRION          |       |  |
|     | LIQUID         |       |  |
|     | Dry            |       |  |
|     | Customization  |       |  |
|     | Function Test  |       |  |
|     | System Setting |       |  |
|     |                |       |  |

Figure 55

| Flash              |   |
|--------------------|---|
| Pre-Vacuum         |   |
| Ster. Temp: 134°C  |   |
| Ster. Time: 3 m30s | ₽ |
|                    |   |

Figure 56

D. Parameters of the programs:

Table 7

|                              | Flash        |
|------------------------------|--------------|
| Sterilization<br>Temperature | 134 °C       |
| Sterilization<br>Time        | 3 min 30 sec |

E. Press button again to star the selected program. The relative information such as program cycle, present process, temperature, pressure and time as shown in Figure 57 will be displayed on the panel.

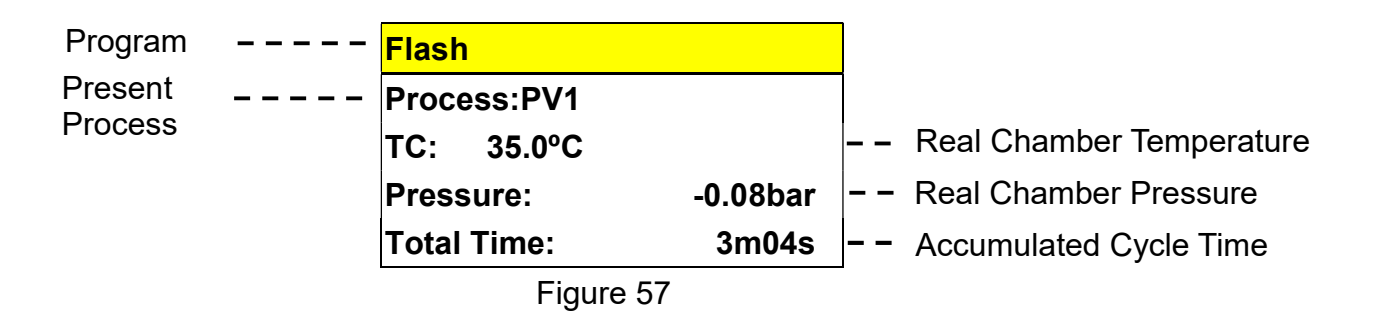

F. On completion, the buzzer will sound and the Program Complete message is displayed as shown in Figure 53.

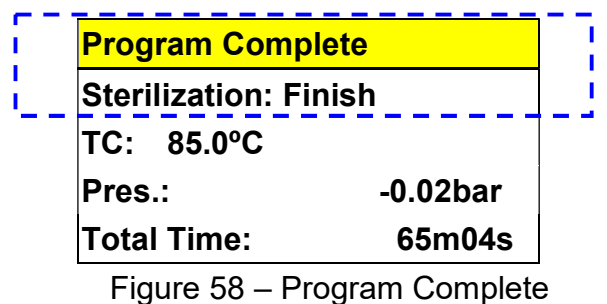

WARNING: If any error messages prompt, you may need to repeat the sterilization cycle.

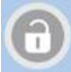

button to open the door, a "Mind The Steam" will be prompted and G. When press the then followed by "Please Open The Door." message. Open the door and take out the sterilized items. Check the status of the indicators. If failed, repeat the cycle. Consult with the qualified technician for calibration if necessary. Please refer to "Troubleshooting" for further information.

WARNING: Check the pressure gauge is reading ZERO before opening the door.

WARNING: Beware of steam when opening door after a sterilization cycle.

WARNING: Be careful when removing the sterilized items as the metal surfaces might still be hot. Always wear suitable hand protection to remove the box or use the appropriate aids (tray holder) to lift the trays.

WARNING: If using the sterilizer continuously, it's required to have a 20 min. interval between each sterilization cycle to allow the unit to cool.

## 6.8 PRION Sterilization Program

- A. Before start Sterilization program please refer to "6.5 Prepare Sterilization" section.
- B. How to set the PRION Sterilization program:

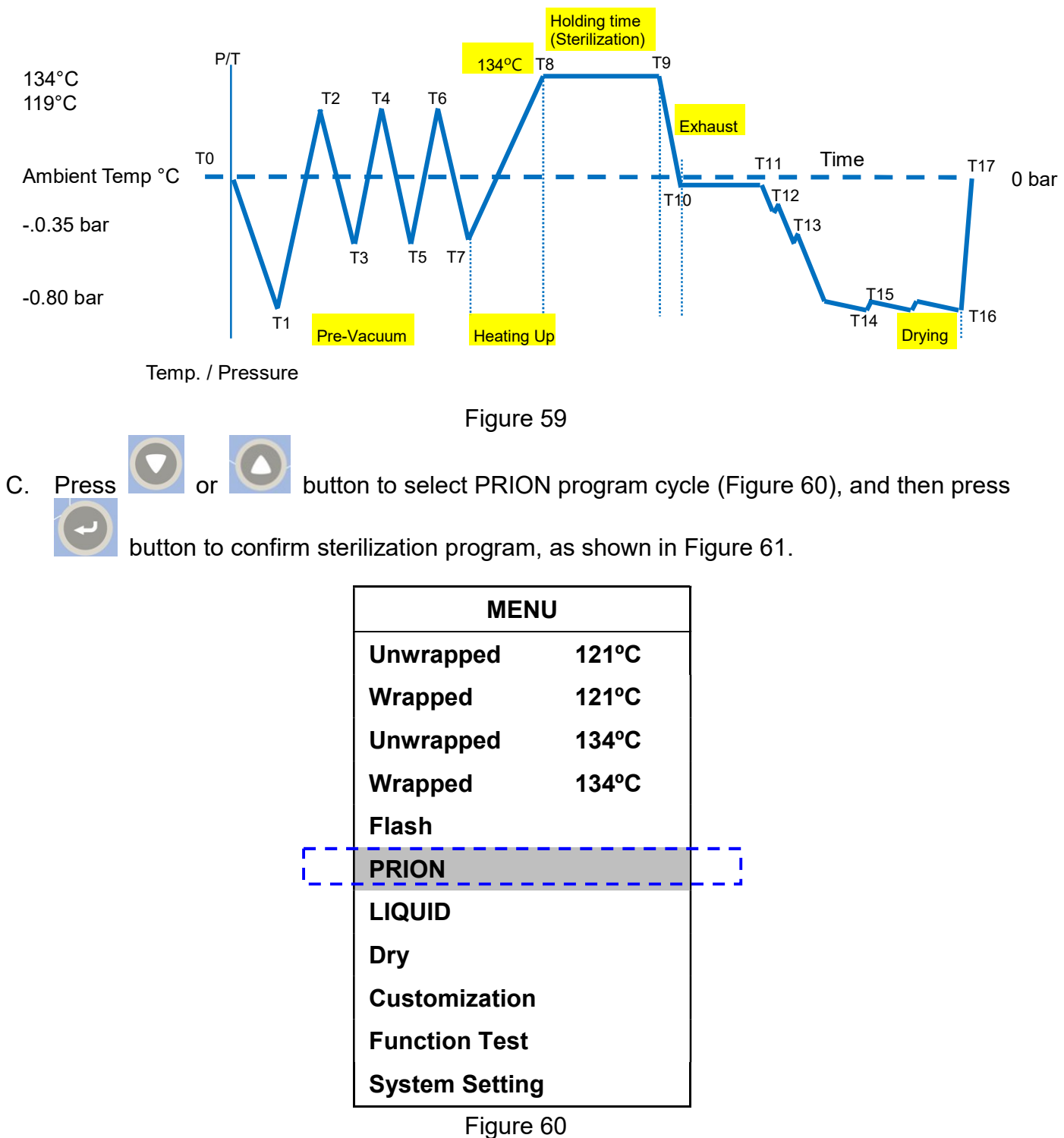

igure oo

| PRION               |   |
|---------------------|---|
| Pre-Vacuum          |   |
| Ster. Temp: 134°C   |   |
| Ster. Time: 18 m00s | - |
| DryTime:30m         |   |
| <b>E</b> :          |   |

Figure 61

D. Parameters of the PRION programs:

|                              | PRION   |
|------------------------------|---------|
| Sterilization<br>Temperature | 134 °C  |
| Sterilization<br>Time        | 18 min. |
| Dry Time                     | 30 min. |

E. Press button again to star the selected program. The relative information such as program cycle, present process, temperature, pressure and time as shown in Figure 62 will be displayed on the panel.

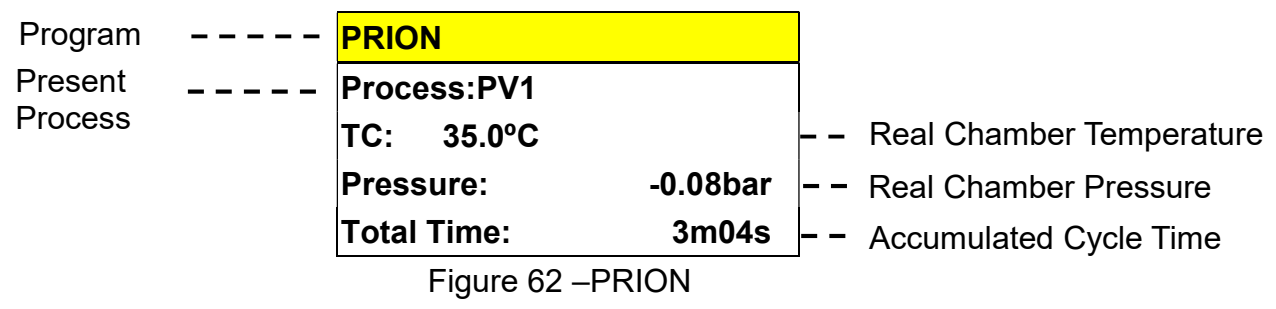

F. On completion, the buzzer will sound and the Program Complete message is displayed as shown in Figure 63.

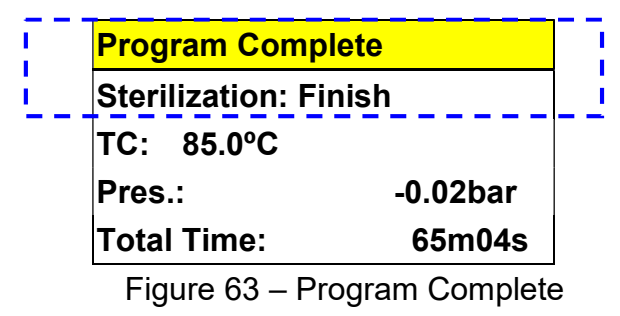

WARNING: If any error messages prompt, you may need to repeat the sterilization cycle.

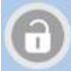

button to open the door, a "Mind The Steam" will be prompted and G. When press the then followed by "Please Open The Door." message. Open the door and take out the sterilized items. Check the status of the indicators. If failed, repeat the cycle. Consult with the qualified technician for calibration if necessary. Please refer to "Troubleshooting" for further information.

WARNING: Check the pressure gauge is reading ZERO before opening the door.

WARNING: Beware of steam when opening door after a sterilization cycle.

WARNING: Be careful when removing the sterilized items as the metal surfaces might still be hot. Always wear suitable hand protection to remove the box or use the appropriate aids (tray holder) to lift the trays.

WARNING: If using the sterilizer continuously, it's required to have a 20 min. interval between each sterilization cycle to allow the unit to cool.

# 6.9 LIQUID Program(Optional)

WARNING: This is not a CE declared program and validation of sterility when using this program is the responsibility of the user.

WARNING: Users who define the parameters should take their own responsibilities and obligations to undertaken the risk of sterilization uncertainty.

- A. Before start Sterilization program please refer to "6.5 Prepare Sterilization" section.
- B. How to set the LIQUID program:

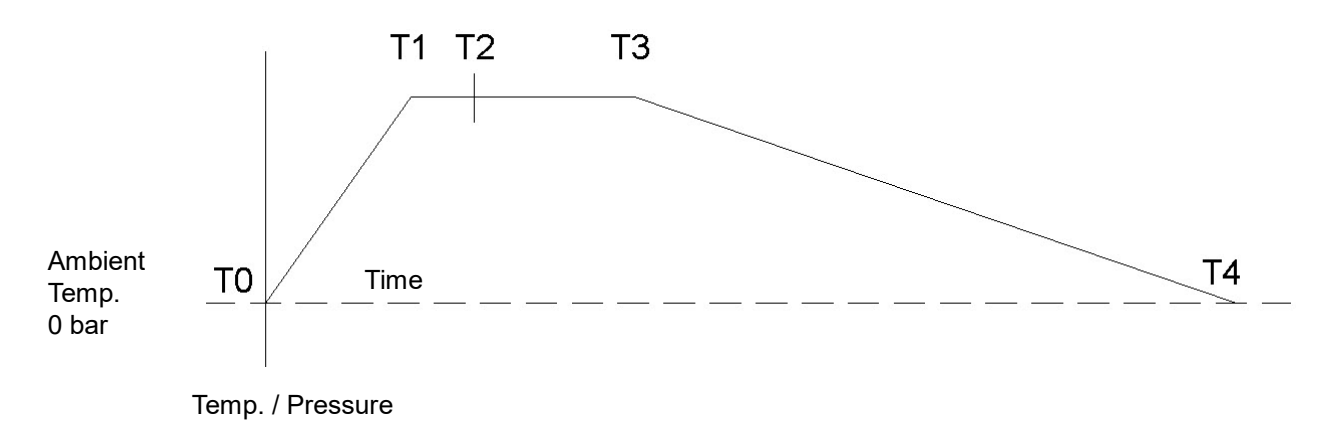

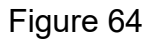

C. Press or button to select LIQUID program (Figure 65), and then press button to select LIQUID program, as shown in Figure 66.

|           | MEI           | NU    | ]    |
|-----------|---------------|-------|------|
|           | Unwrapped     | 121°C |      |
|           | Wrapped       | 121°C |      |
|           | Unwrapped     | 134°C |      |
|           | Wrapped       | 134°C |      |
|           | Flash         |       |      |
|           | PRION         |       |      |
| []]]      | LIQUID        |       | t::: |
|           | Dry           |       |      |
|           | Customizatior | ı     |      |
|           | Function Test |       |      |
|           | System Settin | g     |      |
| Figure 65 |               |       |      |

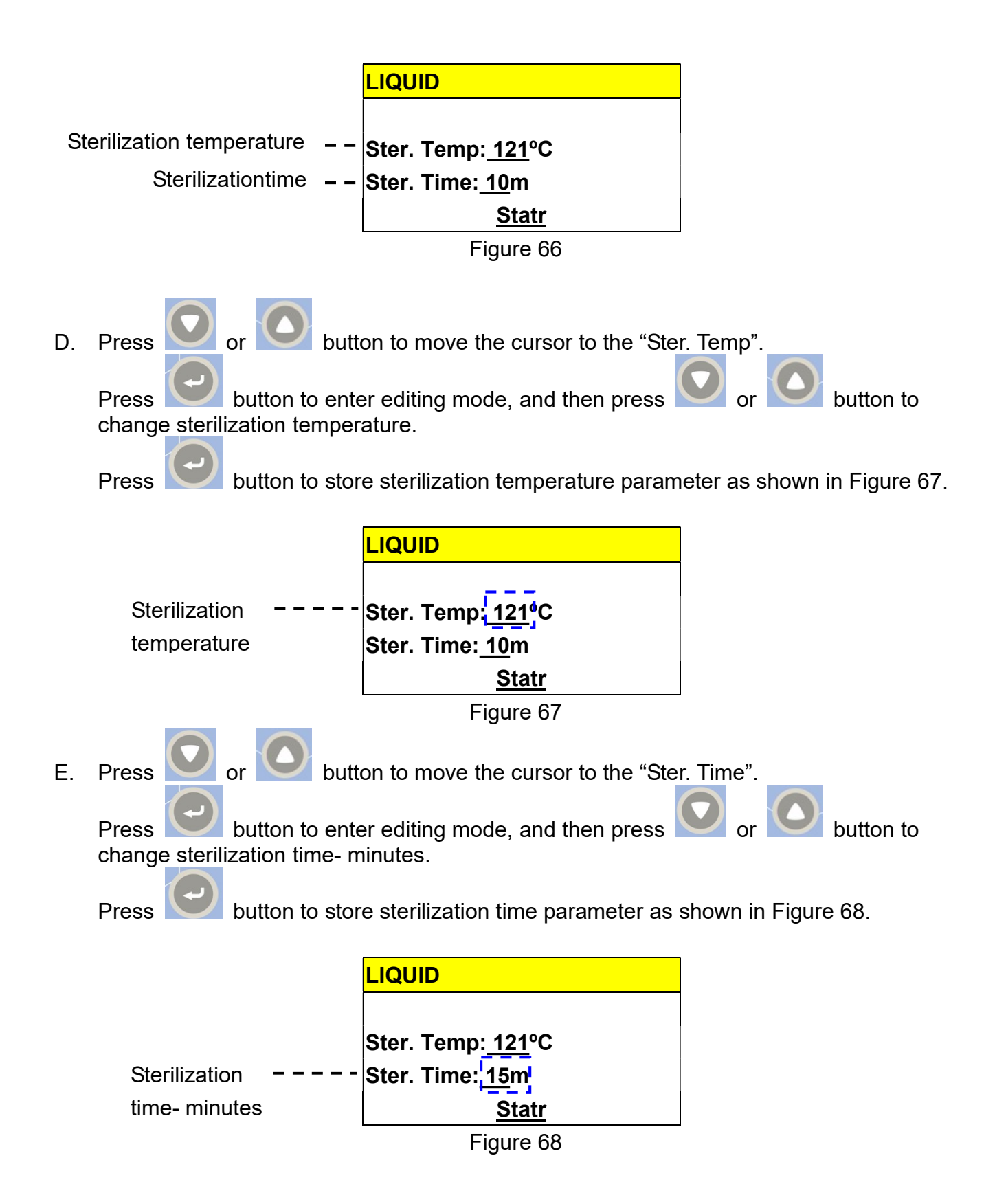

F. Parameters of the LIQUID programs:

Table 9

| -                                  |                |
|------------------------------------|----------------|
|                                    | LIQUID         |
| Range of Sterilization Temperature | 110 - 135 °C   |
| Range of Sterilization Time        | 1 - 60 minutes |

G. Press

| r | b |
|---|---|

outton until as shown in Figure 69.

| LIQUID                                |   |
|---------------------------------------|---|
| Ster. Temp: 121ºC<br>Ster. Time: 15 m | ł |
| Figure 69                             |   |

H. Press button again to star the selected program. The relative information such as program cycle, present process, temperature, pressure and time as shown in Figure 70 will be displayed on the panel.

I. On completion, the buzzer will sound and the Program Complete message is displayed as shown in Figure 71– Program Complete.

| Program Comp      | lete 🛛         |
|-------------------|----------------|
| Sterilization: Fi | nish           |
| TC: 85.0°C        |                |
| Pres.:            | -0.02bar       |
| Total Time:       | 65m04s         |
| Eigure 71 Dr      | ogram Complete |

Figure 71– Program Complete

WARNING: If any error messages prompt, you may need to repeat the sterilization cycle.

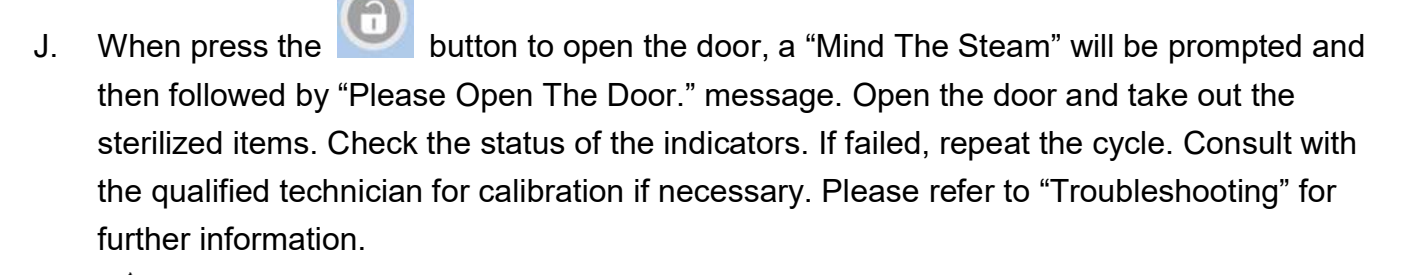

WARNING: Check the pressure gauge is reading ZERO before opening the door.

WARNING: Beware of steam when opening door after a sterilization cycle.

WARNING: Be careful when removing the sterilized items as the metal surfaces might still be hot. Always wear suitable hand protection to remove the box or use the appropriate aids (tray holder) to lift the trays.

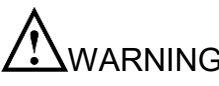

WARNING: If using the sterilizer continuously, it's required to have a 20 min. interval between each sterilization cycle to allow the unit to cool.

## 6.10 Dry Program

- Before start Sterilization program please refer to "6.5 Prepare Sterilization" section. Α.
- Β. How to set the Dry program:

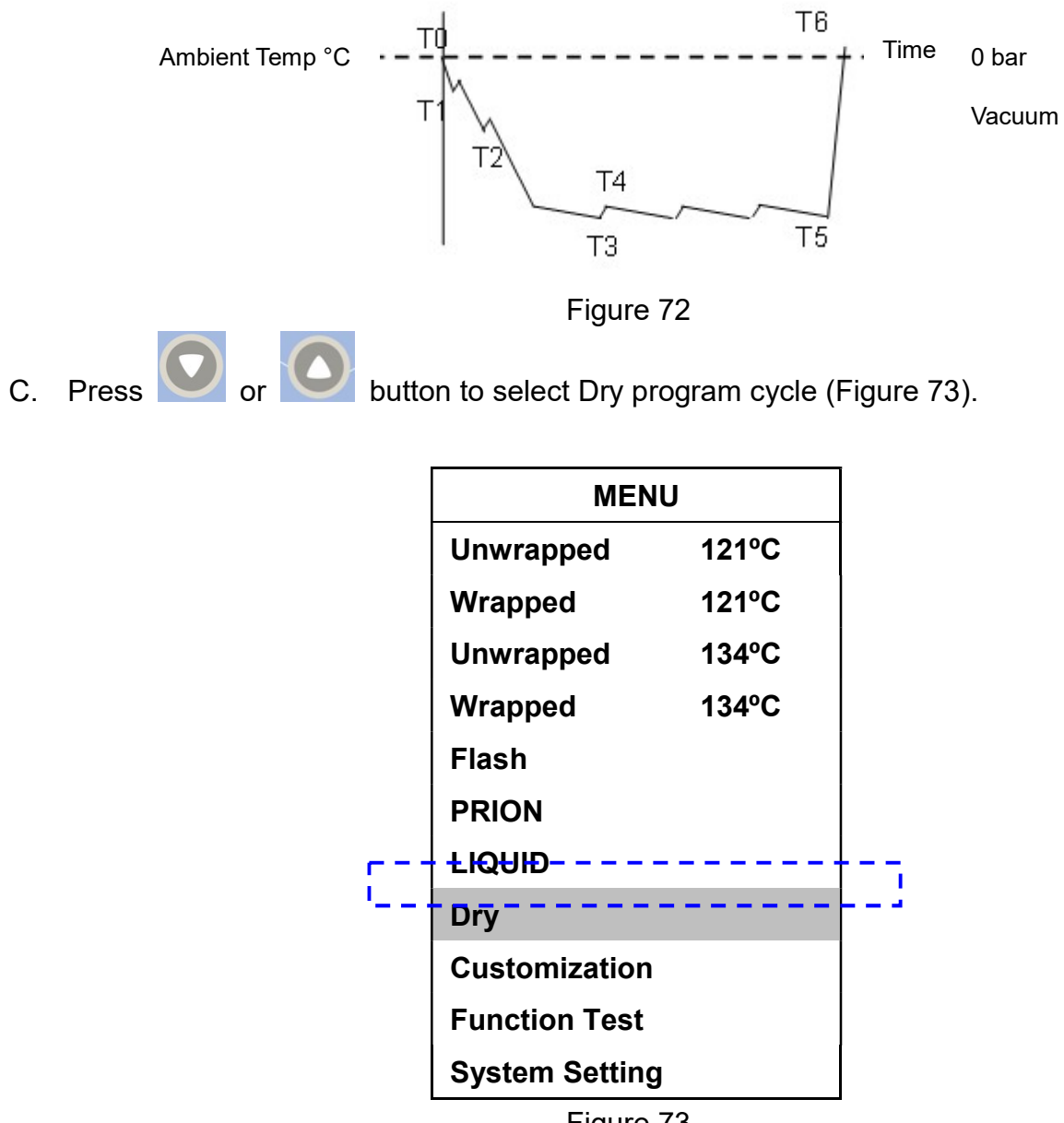

Figure 73

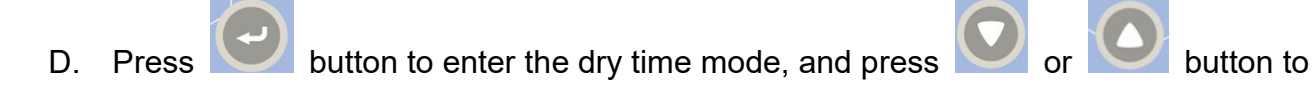

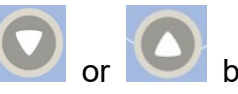

button to confirm Dry time, as shown in Figure change the dry time, and then press 74.

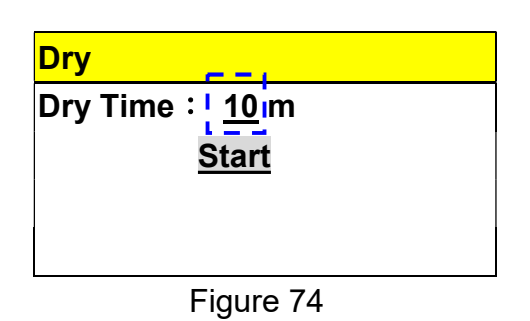

Press or button to move the cursor to the "Start" (Figure 75), change the dry Ε.

button to confirm dry time, as shown in Figure 76. time, and then press

| Dry                                   |  |
|---------------------------------------|--|
| Dry Time: <u>10</u> m<br><u>Start</u> |  |
|                                       |  |

Figure 75

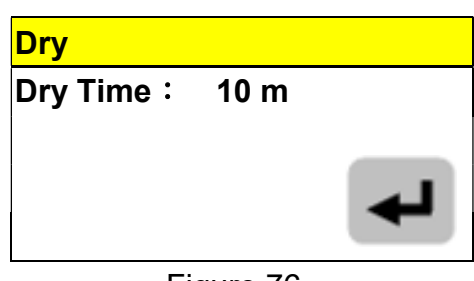

Figure 76

Parameters of the Dry programs: F.

Table 10

|                           | Dry        |
|---------------------------|------------|
| Sterilization Temperature | -          |
| Sterilization Time        | -          |
| Dry Time                  | 1- 60 min. |

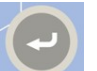

G. Press button again to star the selected program. The relative information such as program cycle, present process, temperature, pressure and time as shown in Figure 77 will be displayed on the panel.

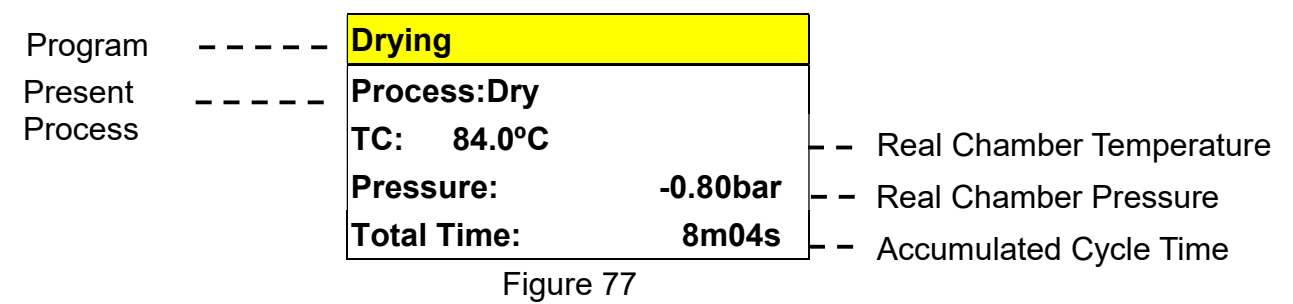

H. On completion, the buzzer will sound and the Program Complete message is displayed as shown in Figure 78.

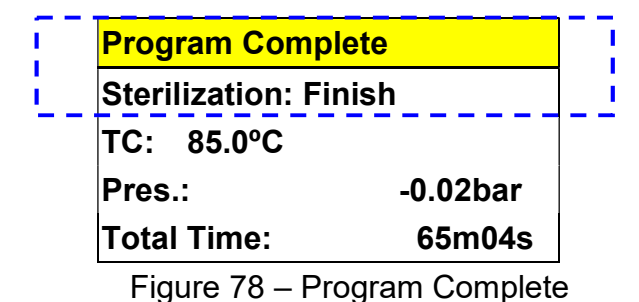

WARNING: If any error messages prompt, you may need to repeat the dry cycle.

I. When press the button to open the door, a "Mind The Steam" will be prompted and then followed by "Please Open The Door." message. Open the door and take out the sterilized items. Check the status of the indicators. If failed, repeat the cycle. Consult with the qualified technician for calibration if necessary. Please refer to "Troubleshooting" for further information.

WARNING: Check the pressure gauge is reading ZERO before opening the door.

WARNING: Beware of steam when opening door after a sterilization cycle.

WARNING: Be careful when removing the sterilized items as the metal surfaces might still be hot. Always wear suitable hand protection to remove the box or use the appropriate aids (tray holder) to lift the trays.

WARNING: If using the sterilizer continuously, it's required to have a 20 min. interval between each sterilization cycle to allow the unit to cool.

# 6.11 Customization Program

WARNING: This is not a CE declared program and validation of sterility when using this program is the responsibility of the user.

WARNING: Users who define the parameters should take their own responsibilities and obligations to undertaken the risk of sterilization uncertainty.

#### 6.11.1 Customization with pre-vacuum

- A. Before start Sterilization program please refer to "6.5 Prepare Sterilization" section.
- B. How to set the customization with pre-vacuum program:

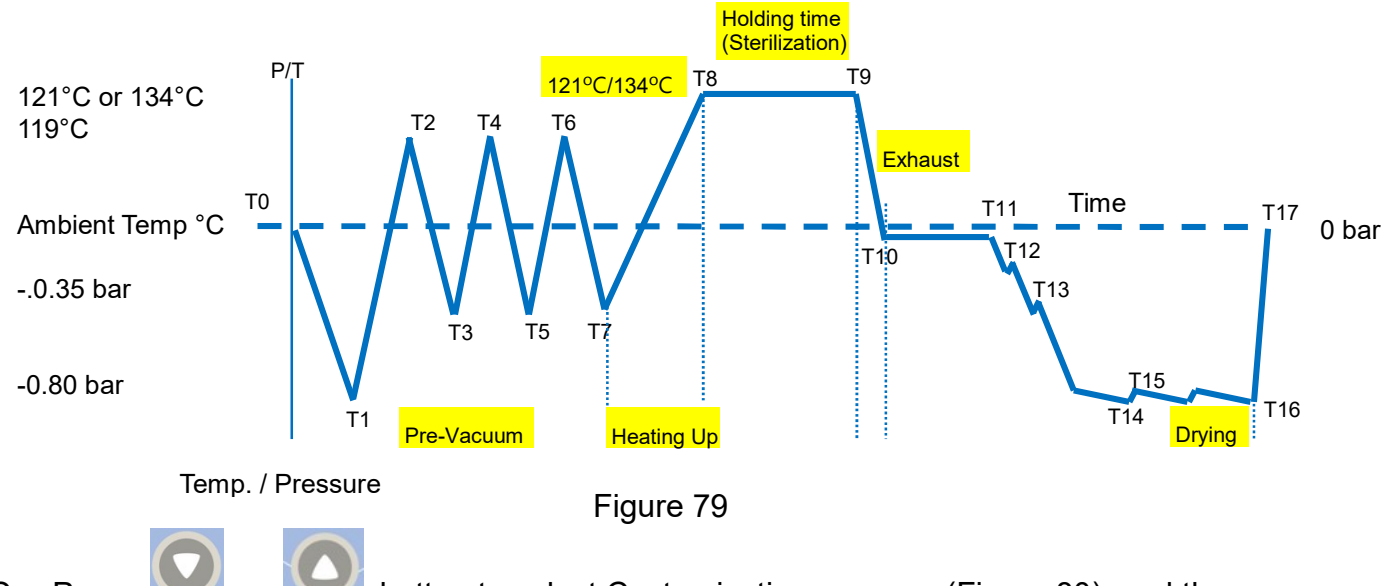

C. Press

button to select Customization program (Figure 80), and then press

7

button to select customization program, as shown in Figure 81.

|       | MENU            |       |  |  |  |  |
|-------|-----------------|-------|--|--|--|--|
| Unwr  | Unwrapped 121°C |       |  |  |  |  |
| Wrap  | ped             | 121ºC |  |  |  |  |
| Unwr  | apped           | 134ºC |  |  |  |  |
| Wrap  | ped             | 134ºC |  |  |  |  |
| Flash |                 |       |  |  |  |  |
| PRIO  | N               |       |  |  |  |  |
| LIQUI | D               |       |  |  |  |  |
| Dry   |                 |       |  |  |  |  |
| Custo | mizatior        |       |  |  |  |  |
| Funct | ion Test        |       |  |  |  |  |
| Syste | m Settin        | g     |  |  |  |  |
|       | Figure          | 80    |  |  |  |  |

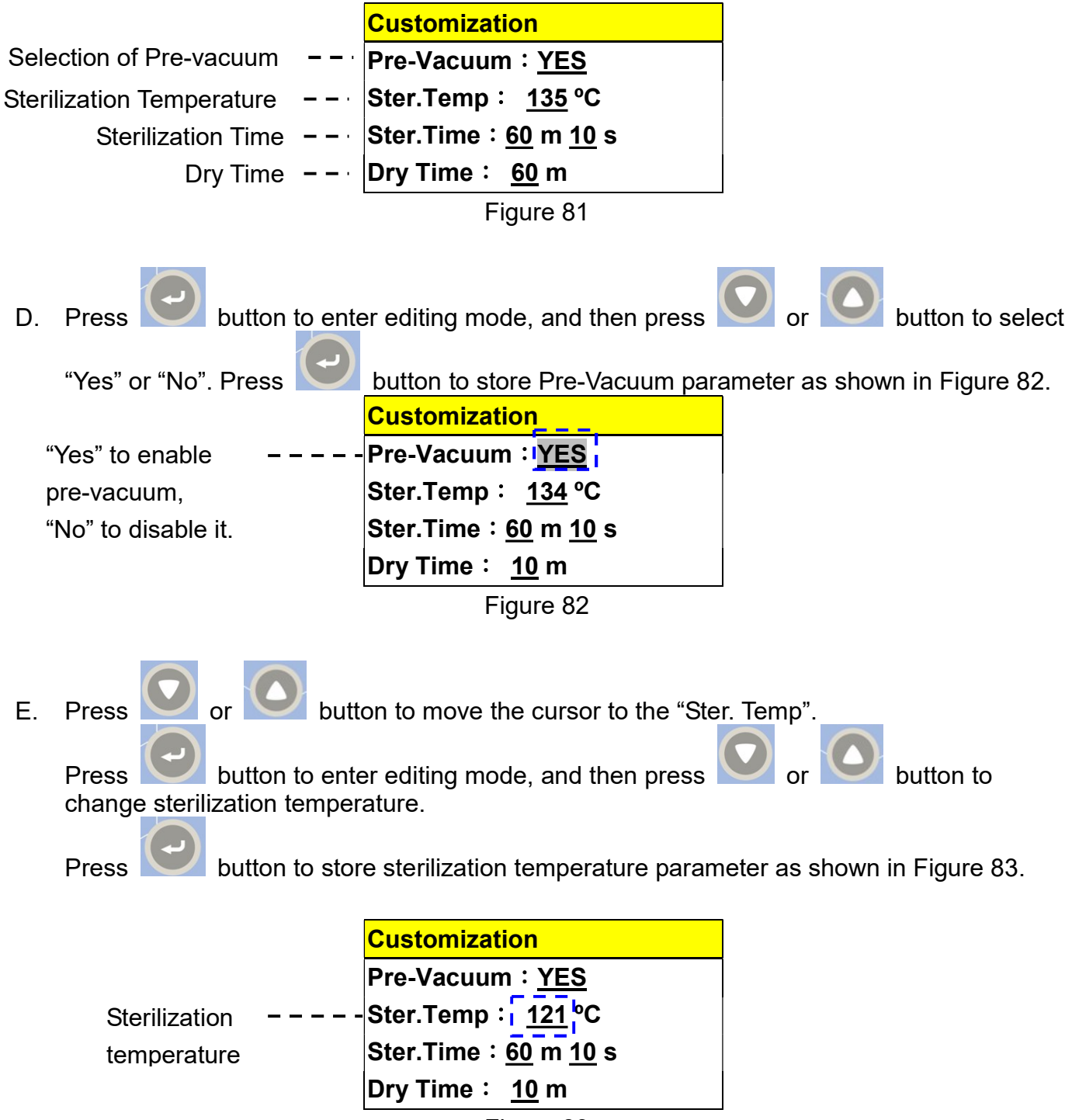

Figure 83

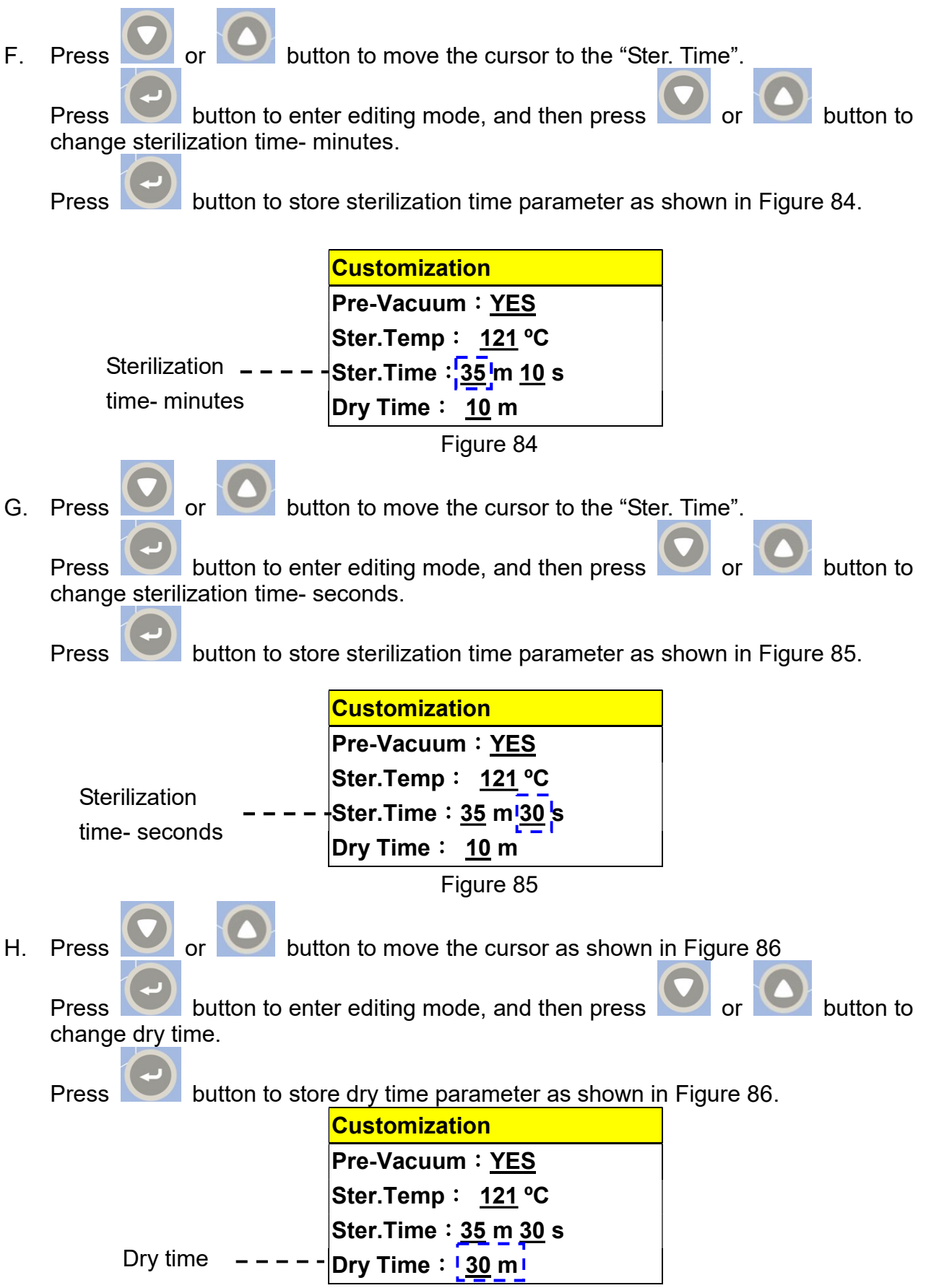

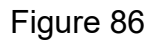

I. Parameters of the customization programs:

#### Table 11

|                                    | Customization             |
|------------------------------------|---------------------------|
| Pre-vacuum                         | Yes                       |
| Range of Sterilization Temperature | 119 - 135 °C              |
| Range of Sterilization Time        | 0 - 60 minutes 59 seconds |
| Range of Dry Time                  | 0 - 60 min.               |

J. Press or button until as shown in Figure 87.

| Customization       |   |
|---------------------|---|
| Pre-Vacuum          |   |
| Ster. Temp: 121°C   |   |
| Ster. Time: 35 m30s | - |
| DryTime:30m         |   |
| Figure 87           |   |

button again to star the selected program. The relative information such as K. Press program cycle, present process, temperature, pressure and time as shown in Figure 88 will be displayed on the panel.

| Program | <br>Customization |          |   |                          |  |
|---------|-------------------|----------|---|--------------------------|--|
| Present | <br>Process:PV1   |          |   |                          |  |
| Process | TC: 35.0°C        |          |   | Real Chamber Temperature |  |
|         | Pressure:         | -0.08bar |   | Real Chamber Pressure    |  |
|         | Total Time:       | 3m04s    |   | Accumulated Cycle Time   |  |
|         | Figure 88         |          | _ |                          |  |

L. On completion, the buzzer will sound and the Program Complete message is displayed as shown in Figure 89– Program Complete.

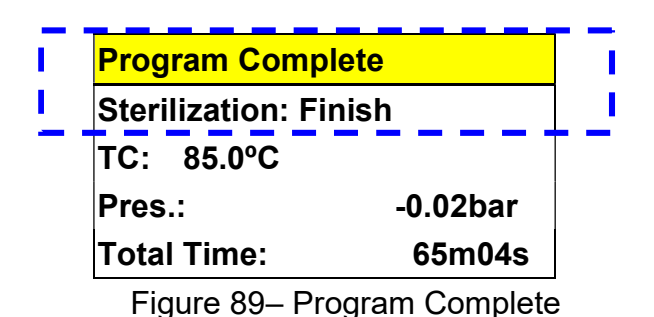

WARNING: If any error messages prompt, you may need to repeat the sterilization cycle.

M. When press the button to open the door, a "Mind The Steam" will be prompted and then followed by "Please Open The Door." message. Open the door and take out the sterilized items. Check the status of the indicators. If failed, repeat the cycle. Consult with the qualified technician for calibration if necessary. Please refer to "Troubleshooting" for further information.

WARNING: Check the pressure gauge is reading ZERO before opening the door.

WARNING: Beware of steam when opening door after a sterilization cycle.

- WARNING: Be careful when removing the sterilized items as the metal surfaces might still be hot. Always wear suitable hand protection to remove the box or use the appropriate aids (tray holder) to lift the trays.
- WARNING: If using the sterilizer continuously, it's required to have a 20 min. interval between each sterilization cycle to allow the unit to cool.

### 6.11.2 Customization without pre-vacuum

- A. Before start Sterilization program please refer to "6.5 Prepare Sterilization" section.
- B. How to set the customization with pre-vacuum program:

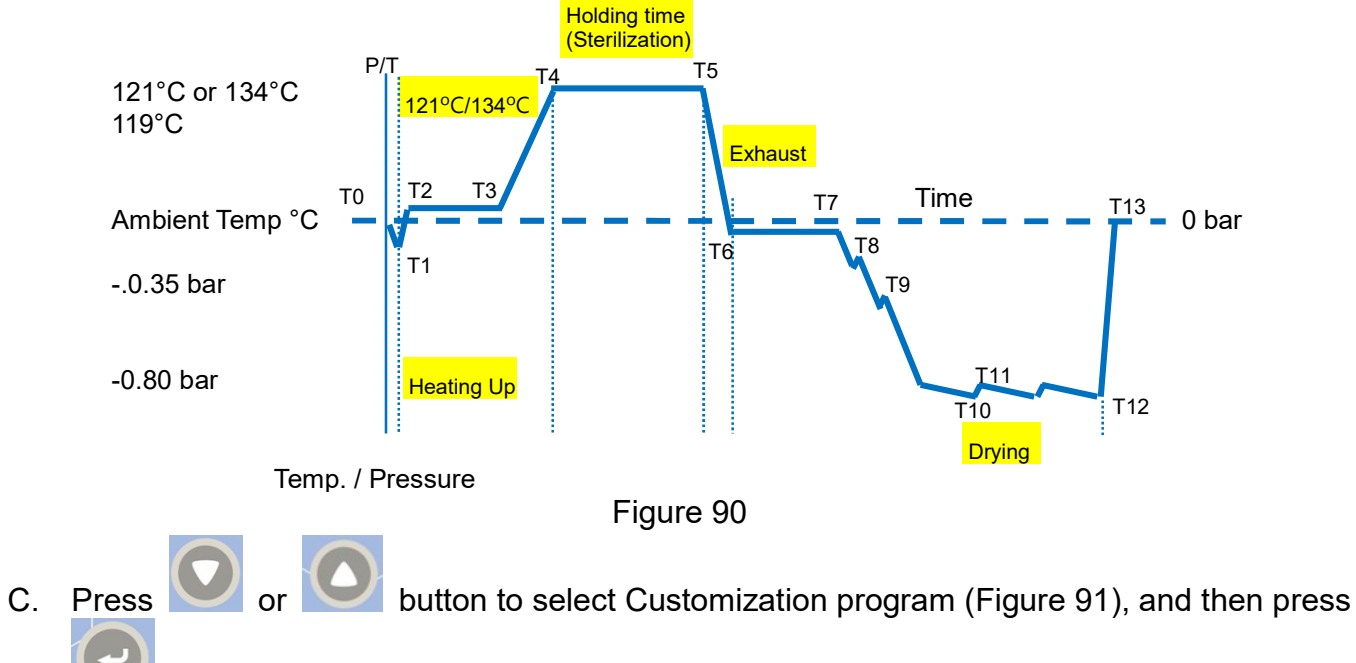

button to select customization program, as shown in Figure 92

| MENU           |       |   |  |  |
|----------------|-------|---|--|--|
| Unwrapped      | 121ºC |   |  |  |
| Wrapped        | 121°C |   |  |  |
| Unwrapped      | 134ºC |   |  |  |
| Wrapped        | 134°C |   |  |  |
| Flash          |       |   |  |  |
| PRION          |       |   |  |  |
| LIQUID         |       |   |  |  |
| Dry            |       |   |  |  |
| Customization  |       |   |  |  |
| Function Test  |       |   |  |  |
| System Setting | ]     |   |  |  |
| Figure         | 91    | - |  |  |

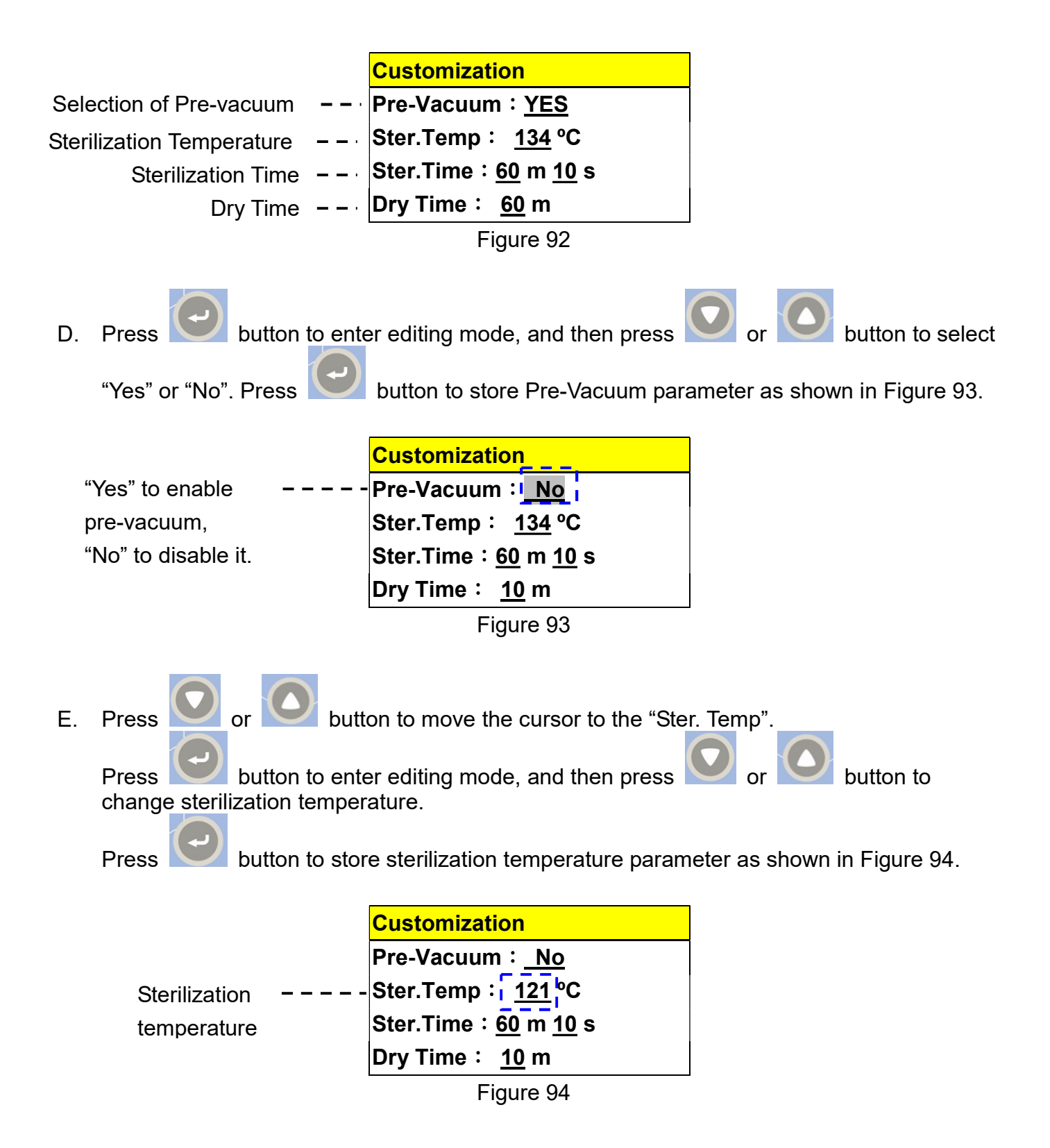

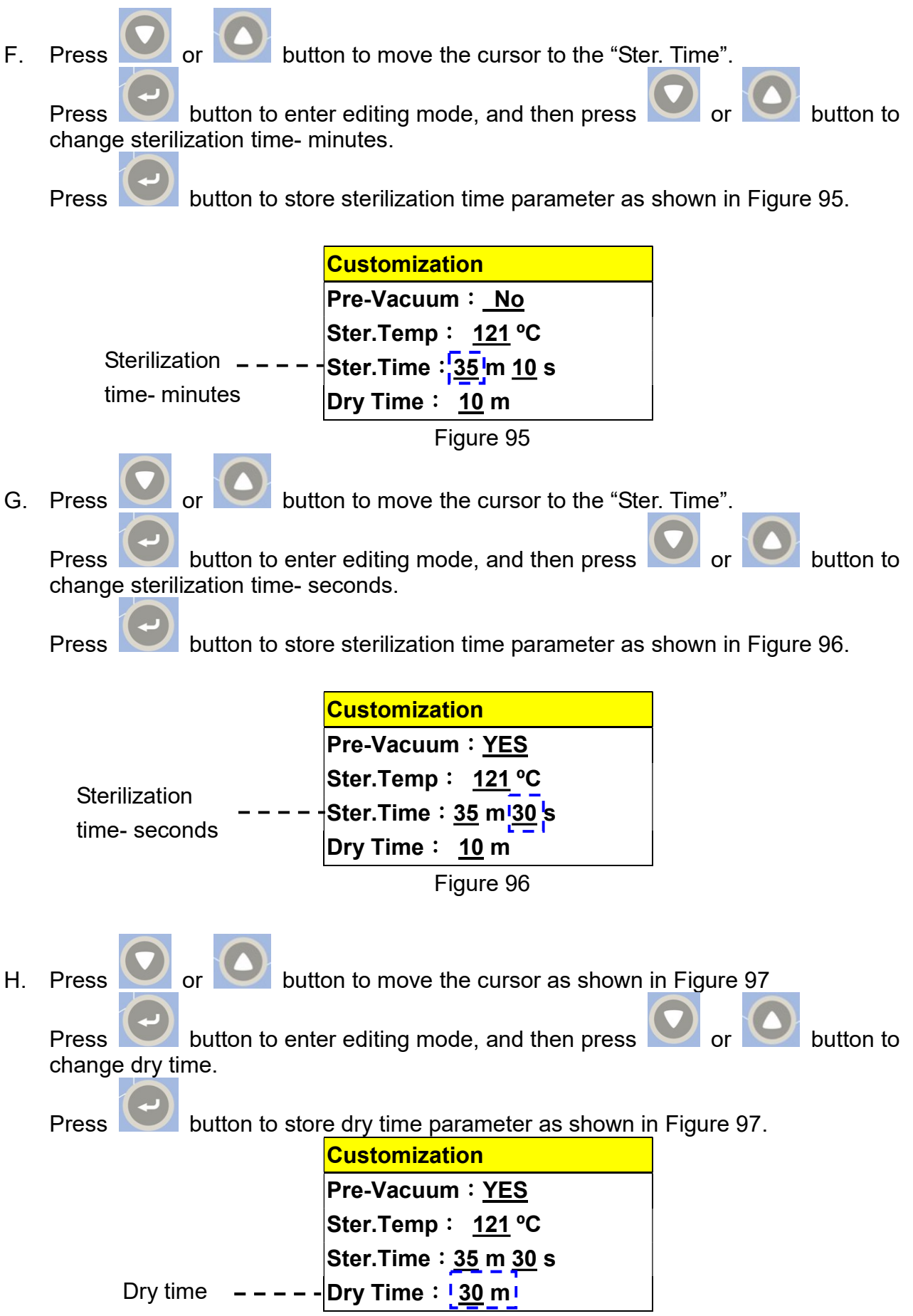

Figure 97

Ι. Parameters of the customization programs:

Table 12

|                                       | Customization             |
|---------------------------------------|---------------------------|
| Pre-vacuum                            | No                        |
| Range of Sterilization<br>Temperature | 105 - 135 °C              |
| Range of Sterilization Time           | 0 - 60 minutes 59 seconds |
| Range of Dry Time                     | 0 - 60 min.               |

J. Press or button until as shown in Figure 98.

| Customization       |  |
|---------------------|--|
| No-Vacuum           |  |
| Ster. Temp: 121°C   |  |
| Ster. Time: 35 m30s |  |
| DryTime:30m         |  |
| Figure 98           |  |

button again to star the selected program. The relative information such as K. Press program cycle, present process, temperature, pressure and time as shown in Figure 99 will be displayed on the panel.

| Program | <br><b>Customization</b> |          |   |                          |
|---------|--------------------------|----------|---|--------------------------|
| Present | <br>Process:PV1          |          |   |                          |
| Process | TC: 35.0°C               |          |   | Real Chamber Temperature |
|         | Pressure:                | -0.08bar |   | Real Chamber Pressure    |
|         | Total Time:              | 3m04s    |   | Accumulated Cycle Time   |
|         | Figure 9                 | 99       | _ |                          |

L. On completion, the buzzer will sound and the Program Complete message is displayed as shown in Figure 100– Program Complete.

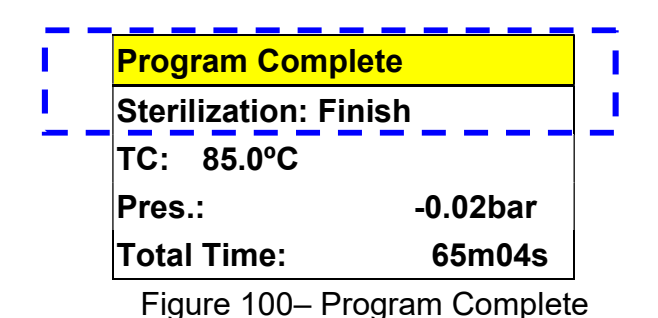

WARNING: If any error messages prompt, you may need to repeat the sterilization cycle.

M. When press the button to open the door, a "Mind The Steam" will be prompted and then followed by "Please Open The Door." message. Open the door and take out the sterilized items. Check the status of the indicators. If failed, repeat the cycle. Consult with the qualified technician for calibration if necessary. Please refer to "Troubleshooting" for further information.

WARNING: Check the pressure gauge is reading ZERO before opening the door.

 $\Sigma$ WARNING: Beware of steam when opening door after a sterilization cycle.

- WARNING: Be careful when removing the sterilized items as the metal surfaces might still be hot. Always wear suitable hand protection to remove the box or use the appropriate aids (tray holder) to lift the trays.
- WARNING: If using the sterilizer continuously, it's required to have a 20 min. interval between each sterilization cycle to allow the unit to cool.

WARNING: No Vacuum Function at 105-118°C in Customization program.

# 6.12 Function Test Program

There are 3 built-in test programs for checking the basic performance of the sterilizer as following.

## 6.12.1 Leakage Test

The leakage test is used to demonstrate that the quantity of air leakage into the sterilizer chamber during the periods of vacuum does not exceed a level which will inhibit the penetration of steam into the sterilizer load and will not be a potential cause of re-contamination of the sterilizer load during drying. See Figure 101 for the cycle diagram.

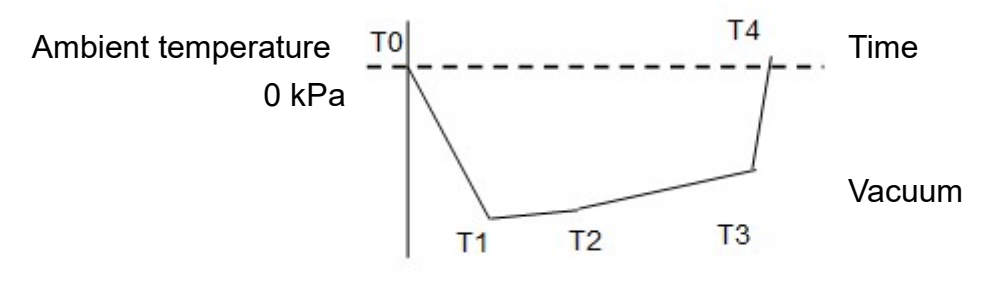

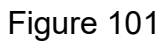

#### Legend of each cycle:

#### Table 13

| T0-T1: | Pre-vacuum to -80kPa                                 |
|--------|------------------------------------------------------|
| T1-T2: | P1: Hold the pressure for 300 s                      |
| T2-T3: | P2: Pressure after a leakage time of 600 s           |
| T3-T4: | P3: Complete the test cycle and release the pressure |

The leakage will be automatically calculated by the system, and the test result will be displayed and printed.

- Before start Sterilization program please refer to "6.5 Prepare Sterilization" section. Α.
- Β. How to set the leakage test program:

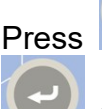

Press or button to select Function Test program (Figure 102), and then press

button to confirm, as shown in Figure 103.

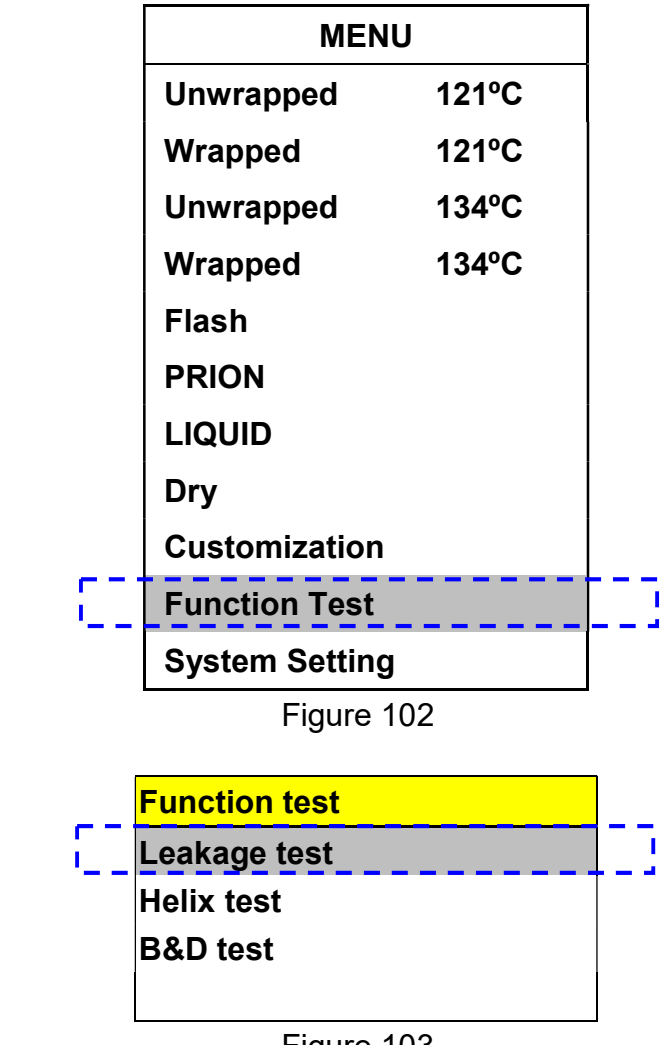

Figure 103

button to confirm the selection of Leakage Test Program, as shown in Figure C. Press 104.

| Leakage Test    |   |
|-----------------|---|
| Pressure:-80kPa |   |
| Time:15min      |   |
|                 | ◄ |

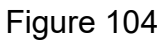

D. Press

button to star the Leakage Test Program, as shown in Figure 105.

| Leakage Test    |        |  |  |
|-----------------|--------|--|--|
| P1:-80.0kPa,T1: | 120s   |  |  |
| P1:-79.0kPa,T1: | 300s   |  |  |
| P1:-78.0kPa,T1: | 600s   |  |  |
| Total Time:     | 17m04s |  |  |

Figure 105

E. On completion, the buzzer will sound and the Program Complete message is displayed as shown in Figure 100– Program Complete.

| Program Compl      | ete      |  |  |
|--------------------|----------|--|--|
| Leakage Test:I     | Pass     |  |  |
| Leakage Ratio:0.10 |          |  |  |
|                    | 10 - 01- |  |  |
| Total Time:        | 16m04s   |  |  |

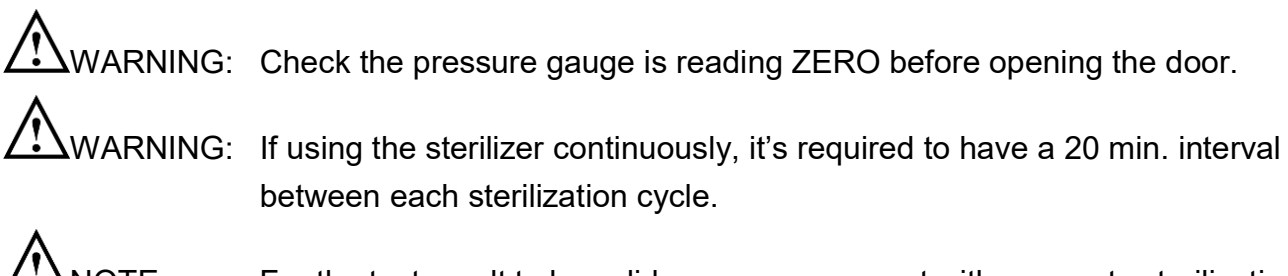

NOTE: For the test result to be valid, you may carry out with an empty sterilization cycle without any load at ambient temperature.

### 6.12.2 Helix Test

- Before start Sterilization program please refer to "6.5 Prepare Sterilization" section. Α.
- Please refer to "(Helix test)" and follow the test tool supplier's instructions. Β.
- How to set the Helix test program: C.

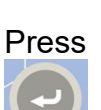

Press or button to select Function Test program (Figure 107), and then press

button to confirm, as shown in Figure 108.

|                   | MENU                       |              |              |
|-------------------|----------------------------|--------------|--------------|
|                   | Unwrapped                  | 121ºC        |              |
|                   | Wrapped                    | 121ºC        |              |
|                   | Unwrapped                  | 134ºC        |              |
|                   | Wrapped                    | 134ºC        |              |
|                   | Flash                      |              |              |
|                   | PRION                      |              |              |
|                   | LIQUID                     |              |              |
|                   | Dry                        |              |              |
|                   | Customization              |              |              |
| []]               | Function Test              |              | 113          |
|                   | System Setting             |              |              |
|                   | Figure 10                  | 7            |              |
|                   | Eurotion toot              |              | 1            |
| e-1               | Function test              |              |              |
| ''                | Leakaye lest<br>Helix test |              | 4-3          |
|                   | B&D test                   |              |              |
|                   |                            |              |              |
| -                 | Figure 10                  | 8            | -            |
| D. Press or butto | on to select Helix Te      | st program ( | Figure 109). |
|                   | Function test              |              |              |
|                   | Leakage test               |              |              |
| 515               | Helix test                 |              | 113          |
|                   | B&D test                   |              |              |
|                   | <b>F</b> : 40              |              |              |
|                   | ⊢igure 10                  | 9            |              |

E. Press button to confirm the selection of Helix Test Program, as shown in Figure 110.

| Helix Test         |   |  |
|--------------------|---|--|
| Pre-Vacuum         |   |  |
| Ster. Temp: 134°C  |   |  |
| Ster. Time: 3 m30s | - |  |
| DryTime: 0m        |   |  |
| Liquite 110        |   |  |

Figure 110

F. Press button to star the Helix Test Program, as shown in Figure 111.

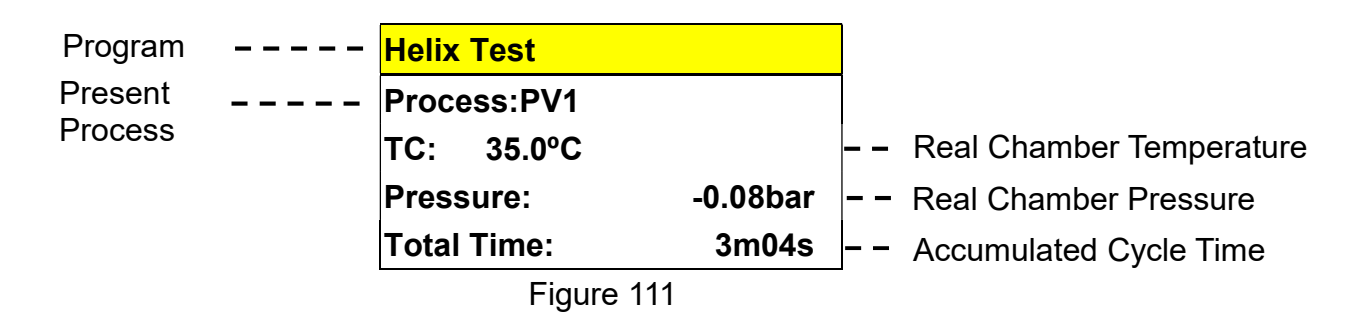

G. On completion, the buzzer will sound and the Program Complete message is displayed as shown in Figure 112- Program Complete.

| Ē | Program Comp      | lete           |   |
|---|-------------------|----------------|---|
|   | Sterilization: Fi | nish           |   |
| _ | TC: 85.0°C        |                |   |
|   | Pres.:            | -0.02bar       |   |
|   | Total Time:       | 65m04s         |   |
|   | Figure 112- Pr    | ogram Complete | ; |

WARNING: If any error messages prompt, you may need to repeat the sterilization cycle.

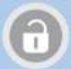

button to open the door, a "Mind The Steam" will be prompted and H. When press the then followed by "Please Open The Door." message. Open the door and take out the Helix load. Check the status of the indicators. If failed, repeat the cycle. Consult with the qualified technician for calibration if necessary. Please refer to "Troubleshooting" for further information.

WARNING: Check the pressure gauge is reading ZERO before opening the door.

WARNING: Beware of steam when opening door after a sterilization cycle.

WARNING: Be careful when removing the sterilized items as the metal surfaces might still be hot. Always wear suitable hand protection to remove the box or use the appropriate aids (tray holder) to lift the trays.

WARNING: If using the sterilizer continuously, it's required to have a 20 min. interval between each sterilization cycle to allow the unit to cool.

### 6.12.3 B&D Test

- Before start Sterilization program please refer to "6.5 Prepare Sterilization" section. Α.
- Please refer to "(B &D Test)" and follow the B&D supplier's instructions. Β.
- How to set the B&D test program: C.

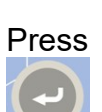

Press or button to select Function Test program (Figure 113), and then press

button to confirm, as shown in Figure 114.

|   | ME            | NU    |          |
|---|---------------|-------|----------|
|   | Unwrapped     | 121ºC |          |
|   | Wrapped       | 121°C |          |
|   | Unwrapped     | 134ºC |          |
|   | Wrapped       | 134°C |          |
|   | Flash         |       |          |
|   | PRION         |       |          |
|   | LIQUID        |       |          |
|   | Dry           |       |          |
|   | Customizatio  | n     |          |
|   | Function Test |       |          |
|   | System Settin | Ig    |          |
|   | Figure        | 113   |          |
|   |               |       | -        |
|   | Function test |       | <u> </u> |
|   | Leakage test  |       |          |
|   | Helix test    |       |          |
|   | B&D test      |       |          |
|   |               |       |          |
| - | Figure        | 114   | _        |

D. Press or button to select B&D Test program (Figure 115).

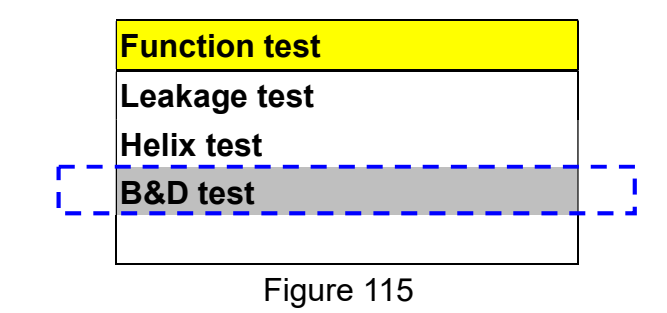

E. Press

button to confirm the selection of B&D Test Program, as shown in Figure 116.

| B&D Test           |   |  |
|--------------------|---|--|
| Pre-Vacuum         |   |  |
| Ster. Temp: 134°C  |   |  |
| Ster. Time: 4 m00s | - |  |
| DryTime: 0m        |   |  |
| Eiguro 116         |   |  |

Figure 116

F. Press button to star the Helix Test Program, as shown in Figure 111.

| Program | <br>Helix Test  |          |     |                          |
|---------|-----------------|----------|-----|--------------------------|
| Present | <br>Process:PV1 |          |     |                          |
| Process | TC: 35.0°C      |          |     | Real Chamber Temperature |
|         | Pressure:       | -0.08bar |     | Real Chamber Pressure    |
|         | Total Time:     | 3m04s    | – – | Accumulated Cycle Time   |
|         | Figure 1        | 17       | •   |                          |

G. On completion, the buzzer will sound and the Program Complete message is displayed as shown in Figure 118- Program Complete.

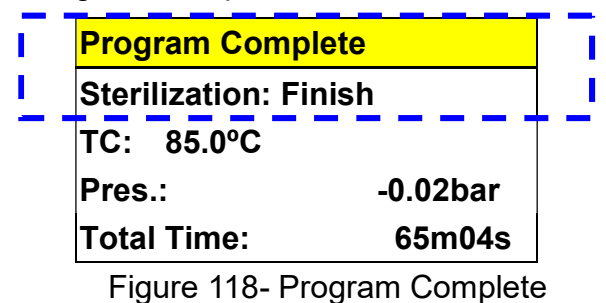

WARNING: If any error messages prompt, you may need to repeat the sterilization cycle.

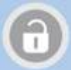

H. When press the button to open the door, a "Mind The Steam" will be prompted and then followed by "Please Open The Door." message. Open the door and take out the Helix load. Check the status of the indicators. If failed, repeat the cycle. Consult with the qualified technician for calibration if necessary. Please refer to "Troubleshooting" for further information.

WARNING: Check the pressure gauge is reading ZERO before opening the door.

WARNING: Beware of steam when opening door after a sterilization cycle.

WARNING: Be careful when removing the sterilized items as the metal surfaces might still be hot. Always wear suitable hand protection to remove the box or use the appropriate aids (tray holder) to lift the trays.

WARNING: If using the sterilizer continuously, it's required to have a 20 min. interval between each sterilization cycle to allow the unit to cool.

# 6.13 System Setup

### 6.13.1 Date and Time

A. Press

or button to select System Setting program (Figure 119), and then

press

button to select Date &Time setting, as shown in Figure 120.

|     | MENU           |       |  |  |
|-----|----------------|-------|--|--|
|     | Unwrapped      | 121ºC |  |  |
|     | Wrapped        | 121ºC |  |  |
|     | Unwrapped      | 134ºC |  |  |
|     | Wrapped        | 134ºC |  |  |
|     | Flash          |       |  |  |
|     | PRION          |       |  |  |
|     | LIQUID         |       |  |  |
|     | Dry            |       |  |  |
|     | Customization  | ו ו   |  |  |
|     | Function Test  |       |  |  |
| 52  | System Settin  | g     |  |  |
|     | Figure         | 119   |  |  |
|     | System set     |       |  |  |
| []] | Date and Time  |       |  |  |
|     | Language       |       |  |  |
|     | Unit           |       |  |  |
|     | Print          |       |  |  |
|     | Auto add Water | ,     |  |  |
|     | Cycle counter  |       |  |  |
|     | Serial Number  |       |  |  |
|     | Calibration    |       |  |  |

Figure 120

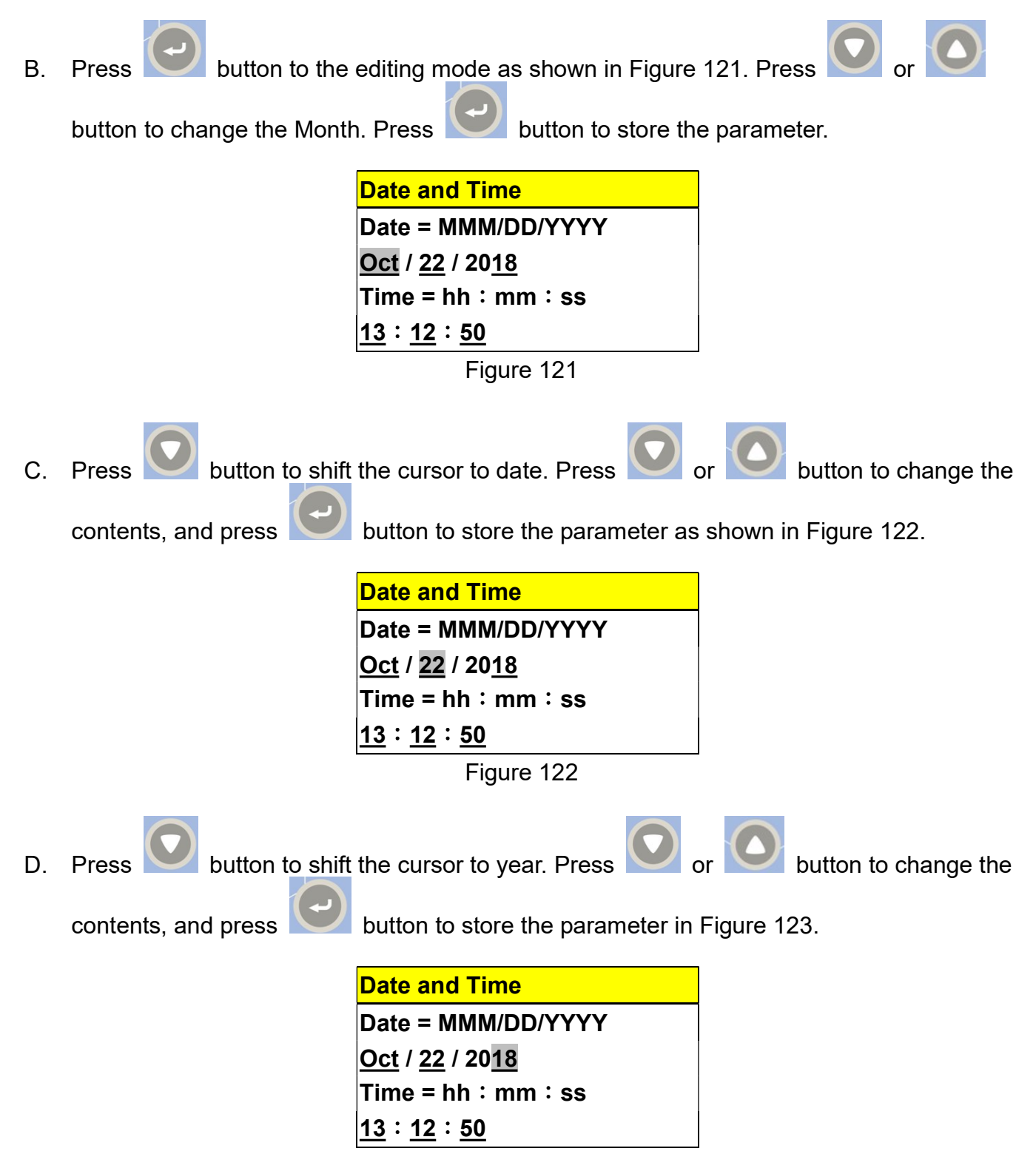

Figure 123
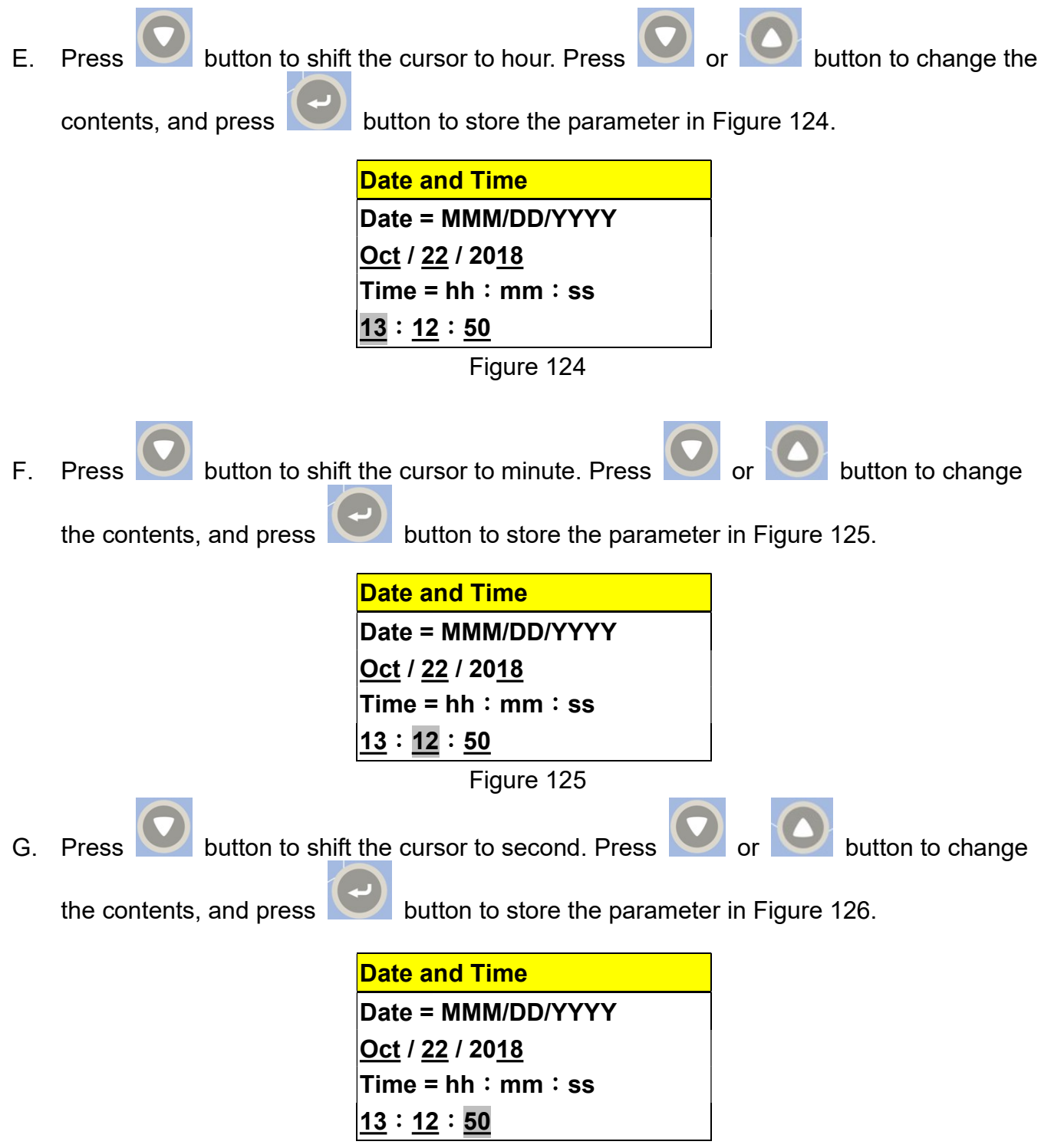

Figure 126

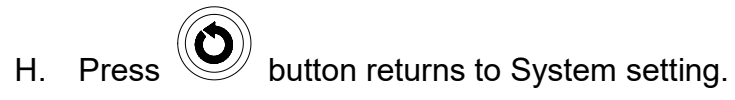

| System set     |
|----------------|
| Date and Time  |
| Language       |
| Unit           |
| Print          |
| Auto add Water |
| Cycle counter  |
| Serial Number  |
| Calibration    |

Figure 127

### 6.13.2 Units

Temperature unit and pressure unit are set to °C and bar respectively as default; however, you can change these units as following:

- Temperature unit: °C, °F
- Pressure unit: bar, kPa, MPa, psi, kgf/cm<sup>2</sup>

To change the unit:

A. Press or button to select System Setting program (Figure 128), and then

press button to select Unit setting, as shown in Figure 129.

| MENU           | J     |
|----------------|-------|
| Unwrapped      | 121ºC |
| Wrapped        | 121ºC |
| Unwrapped      | 134ºC |
| Wrapped        | 134ºC |
| Flash          |       |
| PRION          |       |
| LIQUID         |       |
| Dry            |       |
| Customization  |       |
| Function Test  |       |
| System Setting |       |
| Figure 12      | 28    |

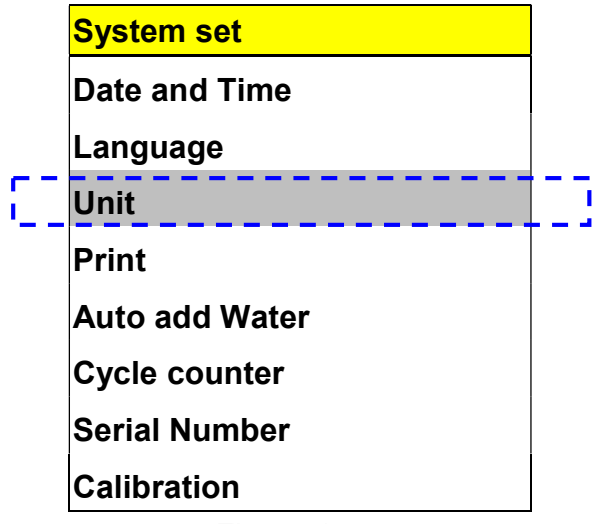

Figure 129

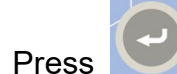

B. Press button to the editing mode as shown in Figure 130.

| Unit   |            |
|--------|------------|
| Temp.: | <u>°C</u>  |
| Pres.: | <u>bar</u> |
|        | Figure 130 |

C. Press or or button to change the unit, and press button to store the parameter in Figure 131.

|    |                                                         | <mark>Unit </mark>                    |                                          |                          |
|----|---------------------------------------------------------|---------------------------------------|------------------------------------------|--------------------------|
|    |                                                         | Temp.:                                | °F                                       |                          |
|    |                                                         | Pres.:                                | <u>bar</u>                               |                          |
|    |                                                         | Fi                                    | gure 131                                 |                          |
| D. | Press button to sh                                      | nift the cursor to                    | Pressure. Press                          | or button to change      |
|    | the contents, the "bar, kF<br>button to store the paran | Pa, MPa, psi, kg<br>neter in Figure ? | f/cm <sup>2</sup> " is displayed<br>I32. | l in sequence, and press |

| Unit   |           |
|--------|-----------|
| Temp.: | <u>°F</u> |
| Pres.: | kPa       |

Figure 132

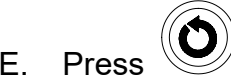

E. Press button returns to System setting.

| System set     |
|----------------|
| Date and Time  |
| Language       |
| Unit           |
| Print          |
| Auto add Water |
| Cycle counter  |
| Serial Number  |
| Calibration    |
|                |

Figure 133

### 6.13.3 Printer

The real time program steps could be printed by the printer and also stored on a SD memory. The values of the sterilization steps are used as a reference record of each sterilization process. It is set to "ON" as default. However, you may enable or disable the printer as following:

press

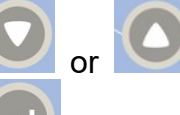

A. Press or button to select System Setting program (Figure 134), and then

button to select Printer setting, as shown in Figure 135.

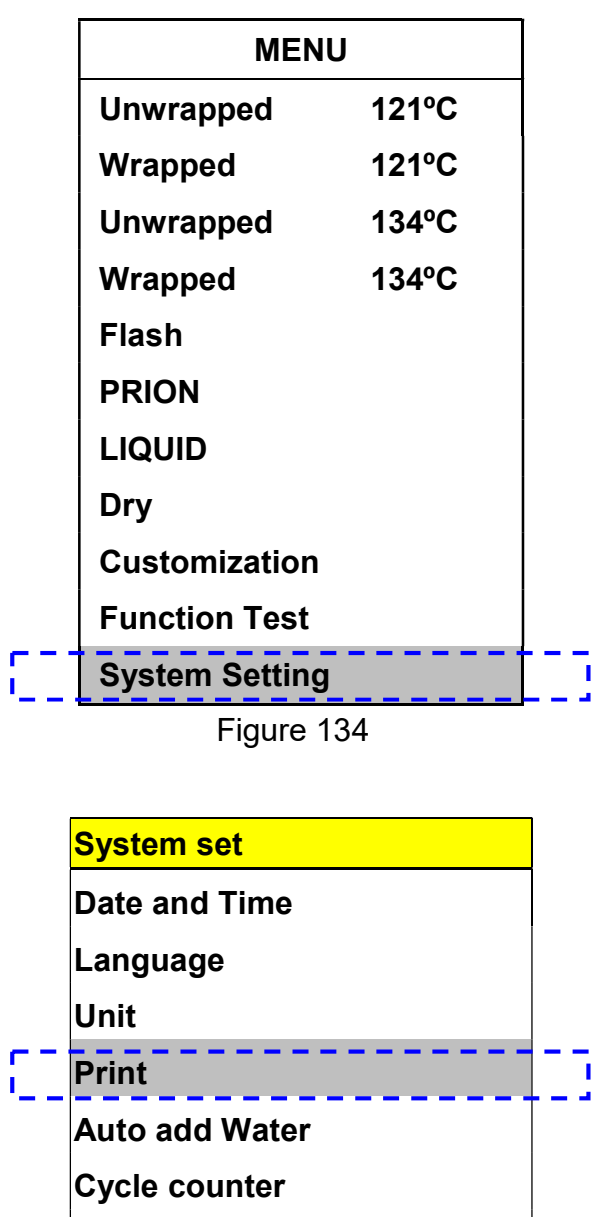

Serial Number

Calibration

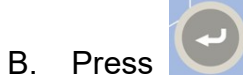

button to the editing mode as shown in Figure 136.

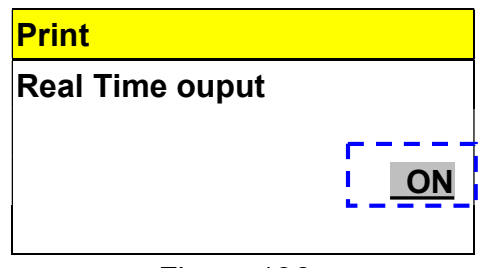

Figure 136

C. Press or button to enable or disable the real time printout, and press button to store the parameter in Figure 137.

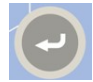

| Print           |     |
|-----------------|-----|
| Real Time ouput |     |
|                 |     |
|                 | OFF |
|                 |     |

Figure 137

D. Press button returns to System setting.

| System set     |
|----------------|
| Date and Time  |
| Language       |
| Unit           |
| Print          |
| Auto add Water |
| Cycle counter  |
| Serial Number  |
| Calibration    |

Figure 138

## 6.13.4 Auto Add Water

When the Auto Add Water is set to "ON" and start the sterilization program, it will check the water level of the water tank automatically. If water level of the water tank is not sufficient for running a sterilization cycle, it will supply the external water into the water tank until full level is reached.

If the Auto Add Water is set to "OFF" for manual add water, a "Error no = 400" will be displayed while detecting low water level.

It is set to "OFF" as default. However, you may enable or disable the Auto Add Water as following:

A. Press or button to select System Setting program (Figure 139), and then

press button to select Auto add water setting, as shown in Figure 140.

| IU    |
|-------|
| 121ºC |
| 121ºC |
| 134°C |
| 134°C |
|       |
|       |
|       |
|       |
| I     |
|       |
| 9     |
|       |

Figure 139

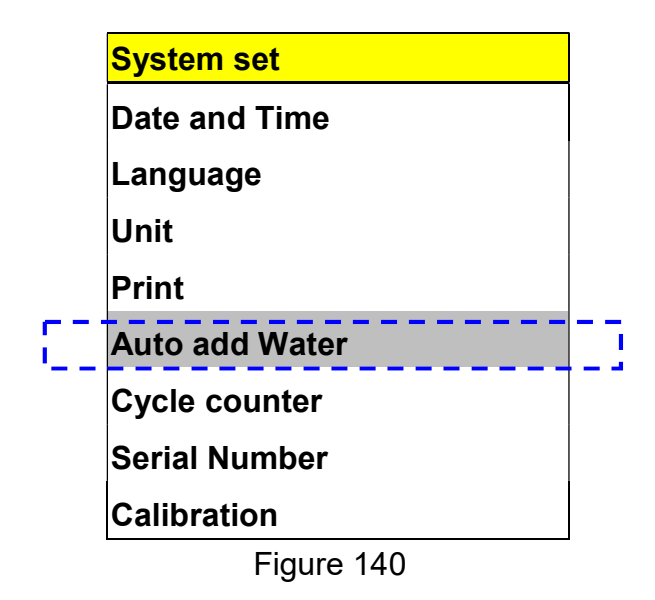

B. Press

button to the editing mode as shown in Figure 141.

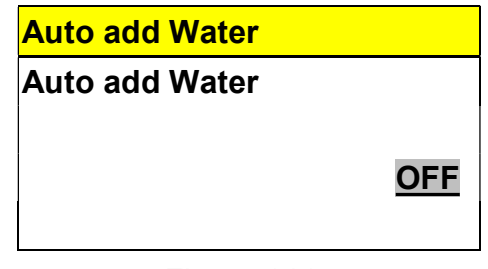

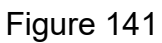

C. Press or button to enable or disable the Auto add water, and press button to store the parameter in Figure 142.

| Auto add Water |    |
|----------------|----|
| Auto add Water |    |
|                |    |
|                | ON |
|                |    |

Figure 142

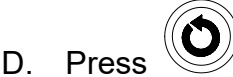

D. Press button returns to System setting.

| System set     |
|----------------|
| Date and Time  |
| Language       |
| Unit           |
| Print          |
| Auto add Water |
| Cycle counter  |
| Serial Number  |
| Calibration    |

Figure 143

# 6.13.5 Cycle Counter

The autoclave required to be inspected and examined after pre-determinate cycles (default value 5,000 cycles) for its safety and performance by qualified persons.

A "Service time" will be displayed to remind operator for the servicing work. Press any key to ignore the error message.

CAUTION: It is highly recommended by the manufacturer to call servicing work as soon as possible due to safety and performance reasons. Failure to follow the Maintenance Instructions will adversely affect performance and lifespan of the sterilizer, and may invalidate the warranty.

CAUTION: The user should not change this parameter unless authorized by service personnel.

To change the next Maintenance cycle:

Press Α

press

or button to select System Setting program (Figure 144), and then

button to select Cycle counter setting, as shown in Figure 145.

| MENU           | l     |
|----------------|-------|
| Unwrapped      | 121ºC |
| Wrapped        | 121ºC |
| Unwrapped      | 134ºC |
| Wrapped        | 134ºC |
| Flash          |       |
| PRION          |       |
| LIQUID         |       |
| Dry            |       |
| Customization  |       |
| Function Test  |       |
| System Setting |       |

Figure 144

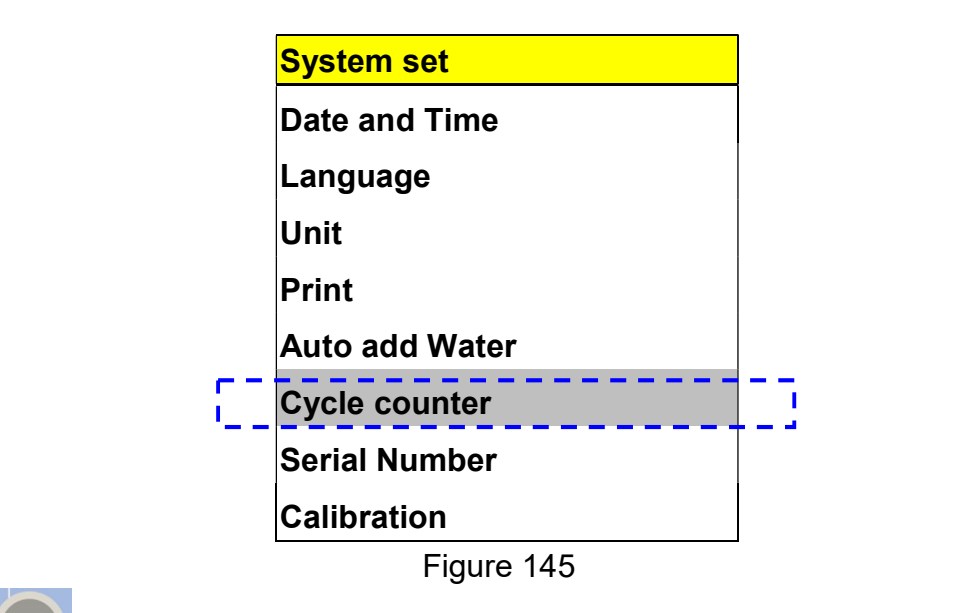

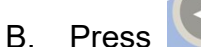

B. Press button to the editing mode as shown in Figure 146.

| Cycle Count             |          |                            |
|-------------------------|----------|----------------------------|
| Current :               |          |                            |
| 500                     | time     | Present cycle (shown 500   |
| Next Service:           |          | times as an example)       |
| 5000                    | time     | Next Service Cycles : 5000 |
| Figure 146              |          | _                          |
| on to change next servi | ce times | and press button to        |

button to change next service times, and press C. Press butt store the parameter in Figure 147.

| Cycle Count    |       |      |
|----------------|-------|------|
| Current :      |       |      |
|                | 500   | time |
| Next Service : |       |      |
|                | 7000  | time |
| Figure         | e 147 |      |

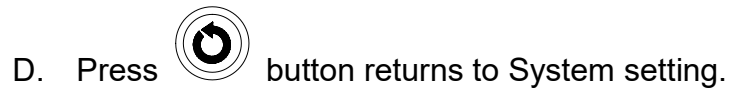

| System set     |
|----------------|
| Date and Time  |
| Language       |
| Unit           |
| Print          |
| Auto add Water |
| Cycle counter  |
| Serial Number  |
| Calibration    |

Figure 148

## 6.13.6 Series Number

**NOTE:** The 12 digits series number, compose by 9 digits followed by a dash "–" and 3 digits, is the unique identification of each autoclave, which is factory default.

To view the series number:

or 🔽

A. Press

button to select System Setting program (Figure 149), and then

press

button to view the Series Number, as shown in Figure 150.

|     | MENU            |       |  |  |
|-----|-----------------|-------|--|--|
|     | Unwrapped 121°C |       |  |  |
|     | Wrapped         | 121ºC |  |  |
|     | Unwrapped       | 134°C |  |  |
|     | Wrapped         | 134ºC |  |  |
|     | Flash           |       |  |  |
|     | PRION           |       |  |  |
|     | LIQUID          |       |  |  |
|     | Dry             |       |  |  |
|     | Customization   |       |  |  |
|     | Function Test   |       |  |  |
| []] | System Setting  |       |  |  |
|     |                 |       |  |  |

Figure 149

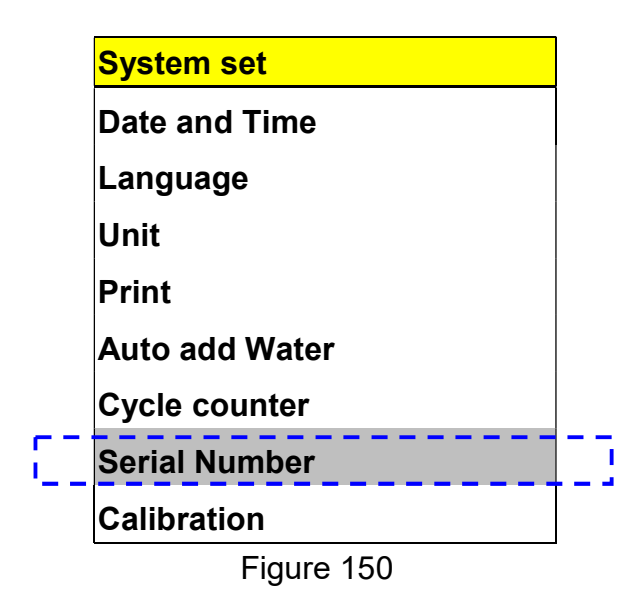

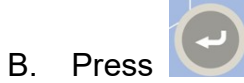

button to the viewing mode as shown in Figure 151.

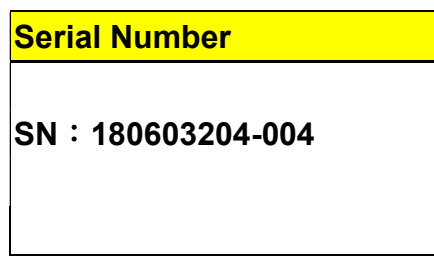

Figure 151

C. Press button returns to System setting.

| System set     |
|----------------|
| Date and Time  |
| Language       |
| Unit           |
| Print          |
| Auto add Water |
| Cycle counter  |
| Serial Number  |
| Calibration    |

Figure 152

# 6.13.7 Calibration (Engineering Mode, Authorized Personnel Only)

CAUTION: This autoclave had been calibrated before shipment, and this Calibration function is password protected to prevent improper operation by the user. Only well-trained personnel can perform the calibration work. Failure to do calibration could result in serious injury or damage to the autoclave. However, the autoclave may need to be re-calibrated if necessary, such as the replacement of components. The following information is aimed for operating by authorized technicians, not by the operator.

or button to select System Setting program (Figure 153), and then

press

Press

Α

button to select the Calibration, as shown in Figure 154.

|     | MENU            | I     |  |  |  |  |
|-----|-----------------|-------|--|--|--|--|
|     | Unwrapped 121°C |       |  |  |  |  |
|     | Wrapped         | 121°C |  |  |  |  |
|     | Unwrapped       | 134ºC |  |  |  |  |
|     | Wrapped         | 134ºC |  |  |  |  |
|     | Flash           |       |  |  |  |  |
|     | PRION           |       |  |  |  |  |
|     | LIQUID          |       |  |  |  |  |
|     | Dry             |       |  |  |  |  |
|     | Customization   |       |  |  |  |  |
|     | Function Test   |       |  |  |  |  |
| []] | System Setting  |       |  |  |  |  |

Figure 153

|    | System set     |  |
|----|----------------|--|
|    | Date and Time  |  |
|    | Language       |  |
|    | Unit           |  |
|    | Print          |  |
|    | Auto add Water |  |
|    | Cycle counter  |  |
|    | Serial Number  |  |
| 51 | Calibration    |  |
|    |                |  |

Figure 154

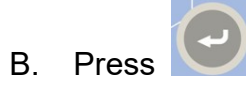

button to the editing mode as shown in Figure 155.

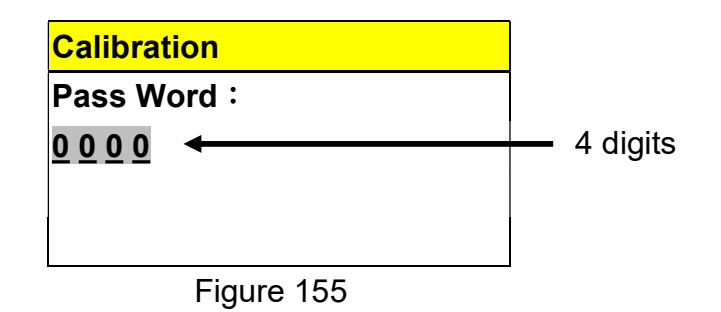

# 6.14 Description of Printer

## 6.14.1 Dimensions of Printer Paper

Thermal printer is installed in this sterilizer, and the dimension of thermal printer paper is 57 mm in wide, 50 mm in outside diameter, and 12 meter in length.

## 6.14.2 Installation of Printer Paper

There are two ways for feeding paper, one is automatic feeding and the other is manual feeding.

NOTE: Please contact your service agent for the suitable type of thermal printer papers.

NOTE: The thermal printer papers are very sensitive to the hot-wet conditions. Always store the paper in cold-dry ambient conditions. The manufacturer highly recommended a hard copy of the contents immediately after completing each sterilization cycles.

#### 6.14.2.1 Automatic Feeding Paper

- A. Turn on the Power.
- B. Press down and then pull outward the rim of the printer cover (See Figure 156).

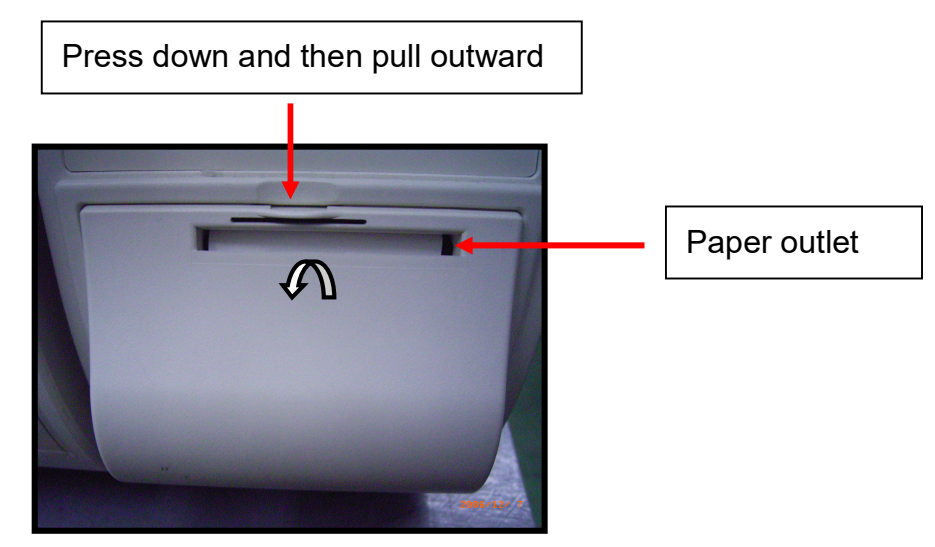

Figure 156

C. Take out the empty roll from the compartment (See Figure 157), and replace with a new one. In order to print correctly, please load the thermal paper according to the instruction of the thermal paper for the printing side.

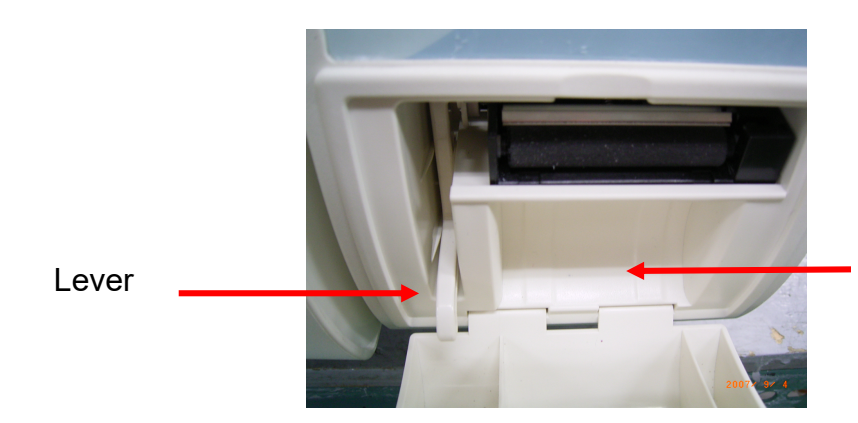

Compartment of printer paper

- Figure 157
- D. Replace with a new one thermal paper in the compartment, and position the lever in the "downward position" as shown in Figure 159. Locate the thermal paper near to the sensing inlet (Figure 158), the thermal paper will be detected and then fed automatically (See Figure 159)

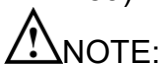

E: Refer to the instruction of the thermal paper supplier for the printing face.

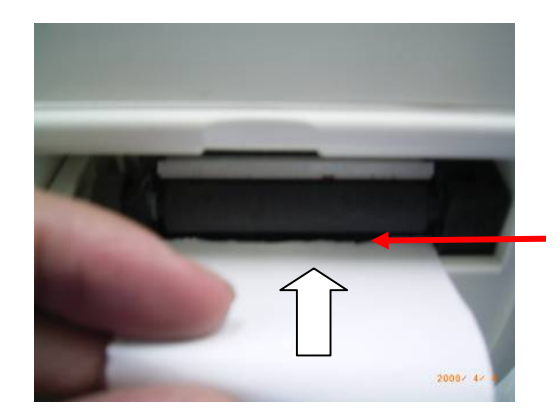

Sensing inlet below the printer roll

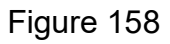

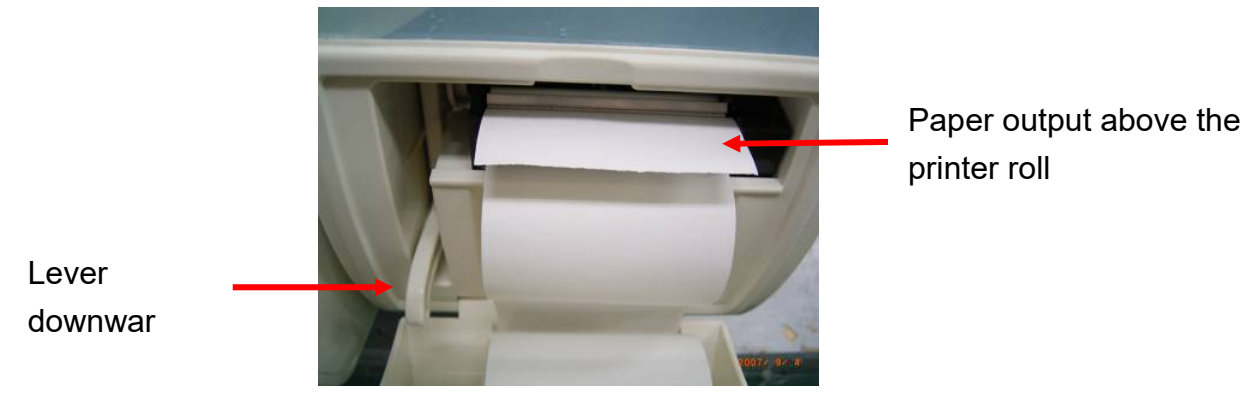

Figure 159

E. Align the thermal paper matching with the paper outlet of the printer cover. Close the printer cover to complete the replacement.

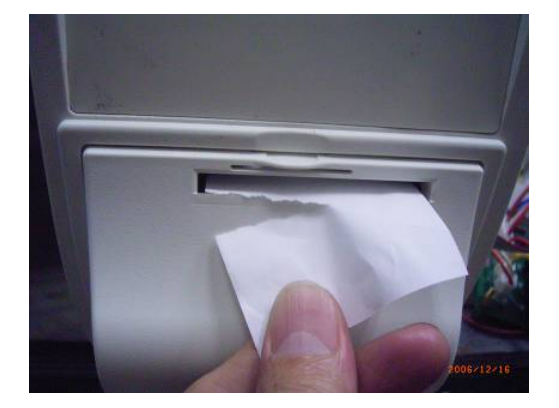

Figure 160

#### 6.14.2.2 Manual Feeding Paper

- A. Turn on the Power. (Not necessary for manual replacement)
- B. Press down and then pull outward the rim of the printer cover (See Figure 161).

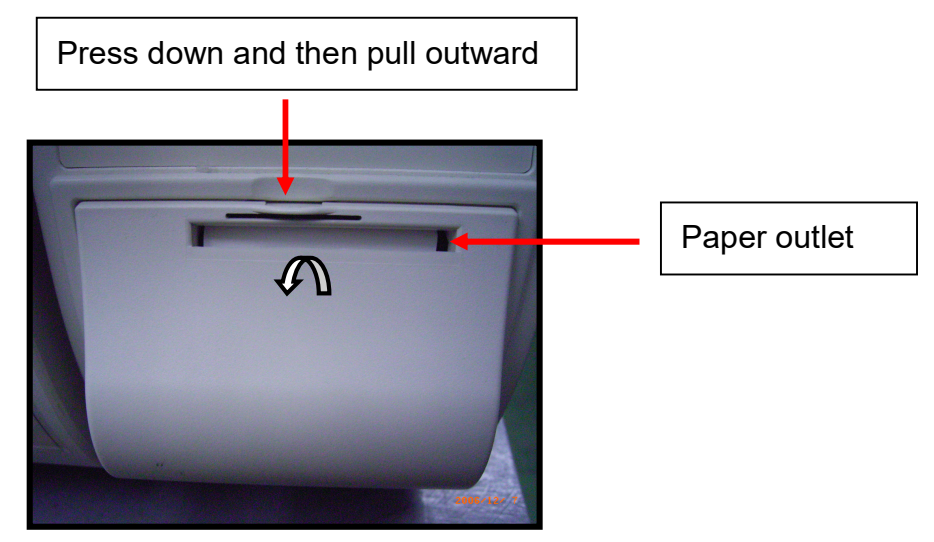

Figure 161

C. Take out the empty roll from the compartment (See Figure 162), and replace with a new one. In order to print correctly, please load the thermal paper according to the instruction of the thermal paper for the printing side.

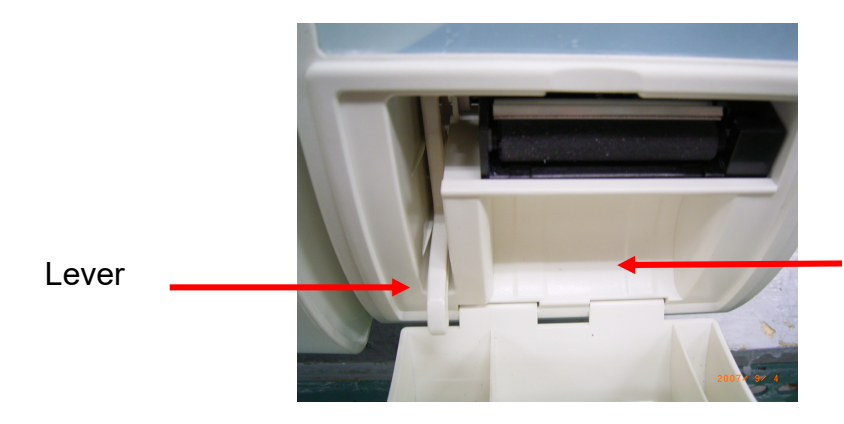

Compartment of printer paper

Figure 162

D. Position the lever in the "upward position" as shown in Figure 163.

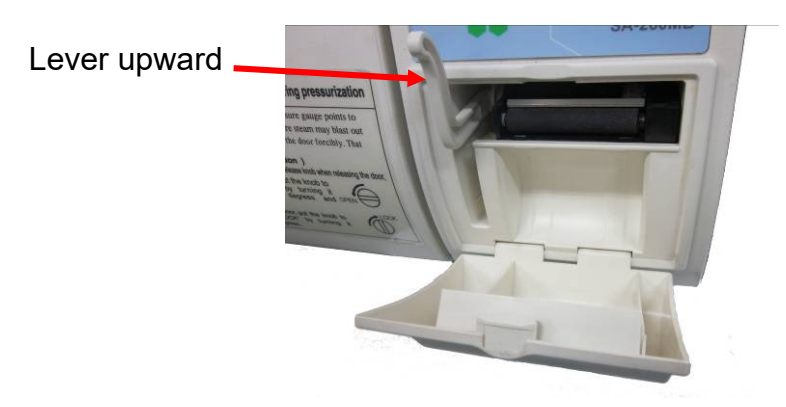

Figure 163

E. Replace with a new one thermal paper in the compartment, and. Locate the thermal paper to the paper inlet as shown in Figure 164, and then push the thermal paper until you can pull it out. Position the lever in the "downward position" as shown in Figure 165.

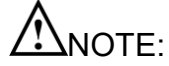

Refer to the instruction of the thermal paper supplier for the printing face.

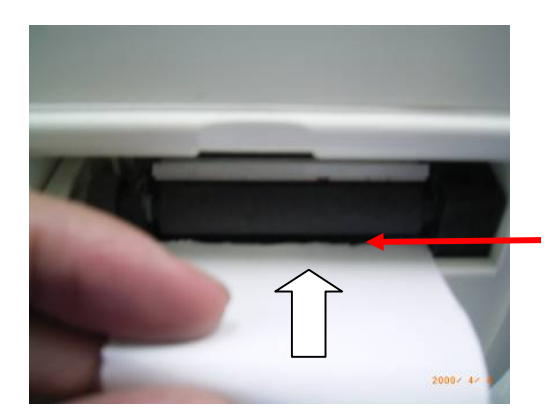

Paper inlet below the printer roll

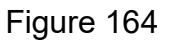

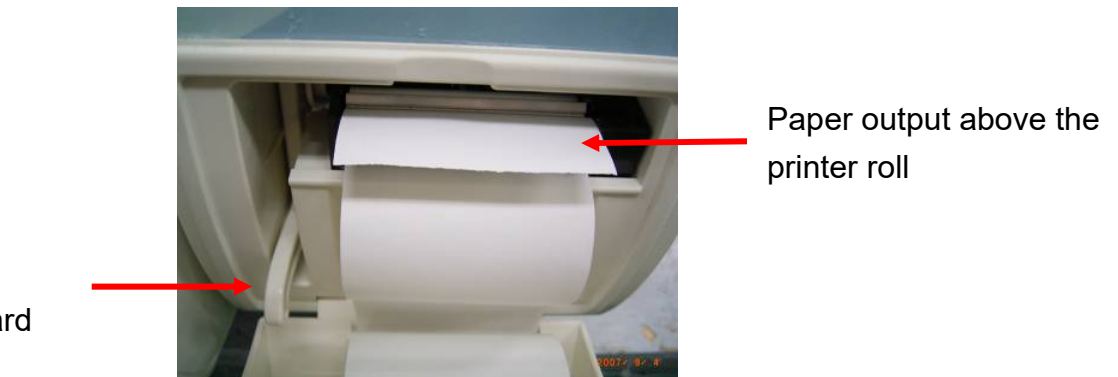

Lever downward

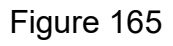

F. Align the thermal paper matching with the paper outlet of the printer cover. Close the printer cover to complete the replacement.

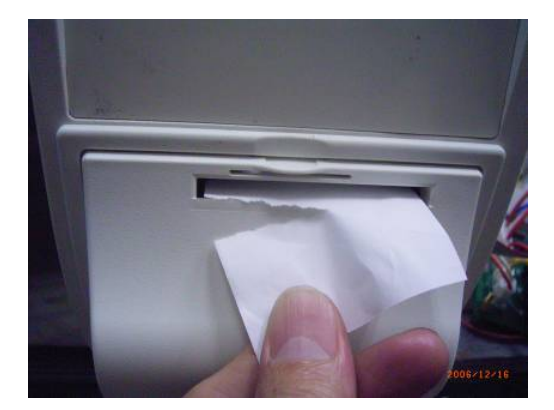

Figure 166

### 6.14.3 Printout of Printer

There are three types of printout as following:

1) General Program, 2) LIQUID Program(Optional), 3)Dry Program, 4)Leakage Test

#### 6.14.3.1 Printout of General Program

The following printout is applicable to programs of Unwrapped 134°C , Wrapped 134°C , Unwrapped 121°C , Wrapped 121°C , Flash , PRION , Customization , Helix test, and B &D test.

Table 14

| Printer output   |            |         |        | Description                                  |                                  |  |
|------------------|------------|---------|--------|----------------------------------------------|----------------------------------|--|
| Model : SA-260MB |            |         |        | Model number                                 |                                  |  |
| Ver.             |            |         |        | Software version installed in this autoclave |                                  |  |
| PC-260M          | B_A1V2.0   |         |        |                                              |                                  |  |
| SN : 1806        | 601204-001 |         |        | Series num                                   | ber                              |  |
| Program          | : Unwrappe | d 134ºC |        | Program se                                   | lected                           |  |
| Pre-Vacu         | um         |         |        | Pre-vacuum                                   | n function enabled               |  |
| Ster. Tem        | ıp∶134ºC   |         |        | Sterilization                                | Sterilization temperature        |  |
| Ster. Time       | e∶4m0s     |         |        | Sterilization                                | duration                         |  |
| Dry Tim          | e: 15 m    |         |        | Dry duratior                                 | 1                                |  |
| Date : Ju        | n.01.2018  |         |        | Date and Ti                                  | me of sterilization              |  |
| Time:14          | : 10 : 27  |         |        |                                              |                                  |  |
| Cycle Cou        | unter :000 | 051     |        | Cycles that                                  | had been started                 |  |
| <b>O</b> 1       | <b></b> .  | -       | _      | Step                                         | action                           |  |
| Step             | Ime        | Temp.   | Pres.  | Time                                         | mmm: minutes starting            |  |
| Ctort            | mmm:ss     | °C      | bar    | mmm:ss                                       | record,                          |  |
|                  | 000:00     | 23.9    | 0.000  |                                              | ss: seconds starting record      |  |
|                  | 005.00     | 24.0    | -0.900 | Temp(⁰C)                                     | chamber temperature in °C        |  |
| P\/2             | 022.49     | 86.3    | -0.363 | Pres(bar)                                    | Chamber pressure in bar          |  |
| H2               | 034.00     | 119.0   | 0.303  | start                                        | start time                       |  |
| PV3              | 038.25     | 88.4    | -0.368 | PV1                                          | 1 <sup>st</sup> pre-vacuum pulse |  |
| H3               | 044:47     | 119.0   | 0.853  | <u>H1</u>                                    | 1 <sup>st</sup> heating pulse    |  |
| PV4              | 048:57     | 89.8    | -0.361 | PV2                                          | 2nd pre-vacuum pulse             |  |
| H4               | 054:50     | 119.0   | 0.851  | <u>H2</u>                                    | 2nd heating pulse                |  |
| S00              | 054:50     | 135.5   | 2.171  | <u>PV3</u>                                   | 3rd pre-vacuum pulse             |  |
| S02              | 056:50     | 135.6   | 2.194  | <u>H3</u>                                    | 3rd heating pulse                |  |
| S04              | 058:50     | 135.3   | 2.166  |                                              | 4th pre-vacuum puise             |  |
| Ex               | 063:10     | 106.6   | 0.195  | H4                                           | 4th neating pulse                |  |
| D0               | 063:51     | 93.6    | -0.304 | <u> </u>                                     | start of sterilization           |  |
| D1               | 078:52     | 112.6   | -0.381 | 502                                          | stermization time recorded       |  |
| VR               | 079:09     | 114.2   | -0.057 |                                              | "S00": and also the last         |  |
| End              | 079:09     | 114.2   | -0.057 |                                              | sterilization time               |  |
|                  |            |         |        | FY                                           | exhaust of water and             |  |
|                  |            |         |        |                                              | steam                            |  |
|                  |            |         |        | D0                                           | dry time-started                 |  |
|                  |            |         |        | D1                                           | dry time-finished                |  |
|                  |            |         |        | VR                                           | vacuum release                   |  |
|                  |            |         |        | End                                          | end of recording                 |  |
|                  |            |         |        |                                              |                                  |  |

| Printer output                 | Description                            |
|--------------------------------|----------------------------------------|
| Ster. Temp : 135.0 - 136.7 °C  | The maximum and minimum temperature    |
|                                | detected during sterilization period   |
| Ster. Pres : 2.153 – 2.230 bar | The maximum and minimum pressure       |
|                                | detected during sterilization period   |
| Ster. Time : 4 m 0 s           | Sterilization period                   |
| Total time : 79 m 09 s         | Time elapsed between start and program |
|                                | complete                               |
| Program complete               | Message of ending recording            |
| Signature:                     | Signature office                       |

# 6.14.3.2 Printout of LIQUID Program(Optional)

The following printout is applicable to programs of LIQUID. Table 15

| Printer output                 |                       | Description                            |                                              |                                     |                                  |  |
|--------------------------------|-----------------------|----------------------------------------|----------------------------------------------|-------------------------------------|----------------------------------|--|
| Model : SA-260MB               |                       | Model number                           |                                              |                                     |                                  |  |
| Ver.                           |                       | Software ve                            | Software version installed in this autoclave |                                     |                                  |  |
| PC-260                         | MB_A1V2.              | 0                                      |                                              |                                     |                                  |  |
| SN : 18                        | 30601204-0            | 01                                     |                                              | Series num                          | ber                              |  |
| Program                        | n : LIQUID            |                                        |                                              | Program se                          | lected                           |  |
| Ster. Te                       | emp:121 <sup>o</sup>  | С                                      |                                              | Sterilization                       | temperature                      |  |
| Ster. Ti                       | me: 15 m              |                                        |                                              | Sterilization                       | duration                         |  |
| Date : .                       | Jun.01.2018           | 3                                      |                                              | Date and Ti                         | me of sterilization              |  |
| Time :                         | 14 : 10 : 27          | 7                                      |                                              |                                     |                                  |  |
| Cycle C                        | Counter : 0           | 00052                                  |                                              | Cycles that                         | had been started                 |  |
|                                |                       |                                        |                                              | Step                                | action                           |  |
| Step                           | Time                  | Temp.                                  | Pres.                                        | Time                                | mmm: minutes starting            |  |
| <u> </u>                       | mmm:ss                | °C                                     | bar                                          | mmm:ss                              | record,                          |  |
| Start                          | 000:00                | 28.2                                   | 0.001                                        |                                     | ss: seconds starting record      |  |
|                                | 000:54                | 28.4                                   | -0.110                                       | Temp(°C)                            | chamber temperature in °C        |  |
|                                | 034:03                | 122.2                                  | 1.093                                        | Pres(bar)                           | Chamber pressure in bar          |  |
| S00                            | 044.03                | 122.0                                  | 1.120                                        | start                               | start time                       |  |
| S02                            | 046.03                | 122.5                                  | 1.088                                        | PV1                                 | 1 <sup>st</sup> pre-vacuum pulse |  |
| S04                            | 048.03                | 122.1                                  | 1 1 3 2                                      | <u>H1</u>                           | 1 <sup>st</sup> heating pulse    |  |
|                                | c .c.cc               | ·                                      |                                              | ET                                  | Equilibrium Time                 |  |
| $\gg$                          |                       | <u>S00</u>                             | start of sterilization                       |                                     |                                  |  |
| S14                            | 058.03                | 122 5                                  | 1 1 2 5                                      | S02                                 | sterilization time recorded      |  |
| S15                            | 059.03                | 122.0                                  | 1 195                                        |                                     | every 2 minutes after            |  |
|                                | 094.03                | 80.0                                   | -0.015                                       |                                     | "S00"; and also the last         |  |
| End                            | 094.03                | 80.0                                   | -0.015                                       |                                     | sterilization time               |  |
| LIIG                           | 001.00                | 00.0                                   | 0.010                                        |                                     | Cooling Down                     |  |
|                                |                       |                                        |                                              | End                                 | end of recording                 |  |
| Ster. Te                       | emp : 12 <sup>-</sup> | 1.4 – 122                              | 2.9 °C                                       | The maximum and minimum temperature |                                  |  |
|                                |                       | detected during sterilization period   |                                              |                                     |                                  |  |
| Ster. Pres : 1.088 – 1.220 bar |                       | The maximum and minimum pressure       |                                              |                                     |                                  |  |
|                                |                       | detected during sterilization period   |                                              |                                     |                                  |  |
| Ster. Time : 15 m              |                       | Sterilization                          | period                                       |                                     |                                  |  |
| Total time : 94 m 03 s         |                       | Time elapsed between start and program |                                              |                                     |                                  |  |
|                                |                       | complete                               |                                              |                                     |                                  |  |
| Program complete               |                       | Message of ending recording            |                                              |                                     |                                  |  |
| Signature:                     |                       |                                        | _                                            | Signature office                    |                                  |  |

# 6.14.3.3 Printout of Dry Program

The following printout is applicable to Dry Program: Table 16

| Printer output                         |                                                                  |                                                    |                                                                | Description                                                          |                                                                                                    |  |
|----------------------------------------|------------------------------------------------------------------|----------------------------------------------------|----------------------------------------------------------------|----------------------------------------------------------------------|----------------------------------------------------------------------------------------------------|--|
| Model : SA-260MB                       |                                                                  | Model number                                       |                                                                |                                                                      |                                                                                                    |  |
| Ver.                                   |                                                                  |                                                    |                                                                | Software ve                                                          | rsion installed in this autoclave                                                                                                    |  |
| PC-260                                 | MB_A1V2.                                                         | 0                                                  |                                                                |                                                                      |                                                                                                    |  |
| SN : 18                                | 30601204-0                                                       | 01                                                 |                                                                | Series num                                                           | ber                                                                                                    |  |
| Program                                | n∶Dry                                                            |                                                    |                                                                | Program se                                                           | Program selected                                                                                                    |  |
| Dry Ti                                 | me: 2 m                                                          |                                                    |                                                                | Dry duratior                                                         | 1                                                                                                    |  |
| Date : 、                               | Jun.01.2018                                                      | 3                                                  |                                                                | Date and Ti                                                          | me of sterilization                                                                                                    |  |
| Time :                                 | 15:10:27                                                         | 7                                                  |                                                                |                                                                      |                                                                                                    |  |
| Cycle C                                | Counter : 0                                                      | 00053                                              |                                                                | Cycles that                                                          | had been started                                                                                                    |  |
| Step<br>Start<br>D0<br>D1<br>VR<br>End | Time<br>mmm:ss<br>000:00<br>000:41<br>002:41<br>002:55<br>002:55 | Temp.<br>℃<br>27.8<br>27.5<br>28.2<br>28.3<br>28.3 | Pres.<br>bar<br>-0.067<br>-0.296<br>-0.242<br>-0.059<br>-0.059 | Step<br>Time<br>mmm:ss<br>Temp(°C)<br>Pres(bar)<br>start<br>D0<br>D1 | action<br>mmm: minutes starting<br>record,<br>ss: seconds starting record<br>chamber temperature in °C<br>Chamber pressure in bar<br>start time<br>dry time-started<br>dry time-finished |  |
|                                        |                                                                  |                                                    |                                                                | VR<br>End                                                            | vacuum release<br>end of recording                                                                                                    |  |
| Total time : 2 m 55 s                  |                                                                  | Time elapsed between start and program complete    |                                                                |                                                                      |                                                                                                    |  |
| Program complete                       |                                                                  | Message of ending recording                        |                                                                |                                                                      |                                                                                                    |  |
| Signature:                             |                                                                  | Signature office                                   |                                                                |                                                                      |                                                                                                    |  |

#### 6.14.3.4 Printout of Leakage Test

The following printout is applicable to Leakage Test: Table 17

| Printer output               | Description                                 |                                              |  |
|------------------------------|---------------------------------------------|----------------------------------------------|--|
| Model : SA-260MB             | Model number                                |                                              |  |
| Ver.                         | Software ve                                 | Software version installed in this autoclave |  |
| PC-260MB_A1V2.0              |                                             |                                              |  |
| SN : 180601204-001           | Series num                                  | ber                                          |  |
| Program:Leakage Test         | Program se                                  | elected                                      |  |
| Date : Dec.13.2012           | Date and T                                  | ime of sterilization                         |  |
| Time:14:10:27                |                                             |                                              |  |
| Cycle Counter : 000054       | Cycles that                                 | had been started                             |  |
|                              | Step                                        | action                                       |  |
|                              | P0                                          | ambient atmospheric                          |  |
| PU: 1.5 KPa, IU: US          |                                             | pressure                                     |  |
| P179.0  KFa, 11. 220.5       | tO                                          | start of the test                            |  |
| $P_2$ : -79.4 KPa, t2. 500 s | P1                                          | lowest pressure level                        |  |
| F 5 7 9.4 KF a, t5. 000 S    | t1                                          | time when the pressure                       |  |
|                              |                                             | level is reached                             |  |
|                              | P2                                          | pressure after a period of                   |  |
|                              |                                             | 300 s                                        |  |
|                              | _t2                                         | start of the leakage period                  |  |
|                              | P3                                          | pressure after a leakage                     |  |
|                              |                                             | time of 600 s                                |  |
|                              | t3                                          | end of the test                              |  |
| Program complete             | Message of ending recording                 |                                              |  |
| Total time: 19m 31s          | Time elapsed between start and program      |                                              |  |
|                              | complete                                    |                                              |  |
| Leakage Rate:0.00 (kPa/min)  | The rate of air leakage into the sterilizer |                                              |  |
|                              | chamber during periods of vacuum,           |                                              |  |
|                              | Pass if the value nor grater than 0.13      |                                              |  |
|                              | kPa/min                                     |                                              |  |
| Leakage Test : Pass          | Test result Pass                            |                                              |  |
| Signature:                   | Signature office                            |                                              |  |

### 6.14.4 Printout Button

Press

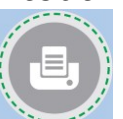

button to reprint the last message that had been recorded in the memory.

# 6.15 External storage medium – SD Card

# 6.15.1 Using a SD card

The sterilization temperature, steam pressure and real time information during each cycle can be stored to an onto a SD memory card (hereinafter referred to as SD card) automatically if a SD card is inserted. It records the specified information in \*.dat format, and the file can be read by the WordPad or Notepad.

A. You should format your storage medium prior insert into the sterilizer for the first time. SD card supports FAT file system, and SD/HC card support FAT32 file system.

NOTE: Use only recommended storage medium by the manufacturer such as SD, SD/HC (up to 32GB).

B. Insert a formatted SD card before commencing a sterilization cycle. A error code=400 will be displayed and recorded onto the memory if missing a SD card.

CAUTION: DO NOT remove SD card while any cycle is running, otherwise the data will not be recorded correctly, and may damage to the data and sterilizer.

C. You can operate on the files in this SD card in PC via a card reader or SD card interface. Data will be stored under the root directory only.

The recording files will be created for each sterilization cycle in the format of "YYMMDDnn.DAT", where:

- nn represents the cycle sequence of the recording date,
- YY represents the last 2 digits of the year,
- MM represents the 2 digits of the month,
- DD represents the 2 digits of the date.

You should open WordPad or Notepad and then open the file by File -> Open File-> (file path\YYY\MM\YYMMDDnn.dat), to view the contents.

CAUTION: You should backup your storage medium to a safe medium periodally.

WordPad and Notepad are registered trademarks of Microsoft, Inc. Microsoft is a registered trademark.

## 6.15.2 Readout of a SD card

There are three types of readout as following:

1) General Program, 2) Dry Program, 3) Leakage Test

### 6.15.2.1 Readout of General Program

The following readout is applicable to programs of Unwrapped 134 °C, Wrapped 134 °C, Unwrapped 121 °C, Wrapped 121 °C, Flash, PRION, Customization, Helix test, and B &D test.

Table 18

| Printer output                    |           |               |        | Description                                  |                                  |
|-----------------------------------|-----------|---------------|--------|----------------------------------------------|----------------------------------|
| Model : SA-260MB                  |           |               |        | Model number                                 |                                  |
| Ver.                              |           |               |        | Software version installed in this autoclave |                                  |
| SA-260ME                          | 3_A1V2.0  |               |        |                                              |                                  |
| SN : 180601204-001                |           |               |        | Series number                                |                                  |
| Program :                         | Unwrapped | 134 °C        |        | Program selected                             |                                  |
| Pre-Vacu                          | ım        |               |        | Pre-vacuum function enabled                  |                                  |
| Ster. Tem                         | p:134 'C  |               |        | Sterilization temperature                    |                                  |
| Ster. Time                        | : 4 m 0 s |               |        | Sterilization duration                       |                                  |
| Dry Time                          | e: 15 m   |               |        | Dry duration                                 |                                  |
| Date : Jun. 01. 2018 14 : 10 : 27 |           |               |        | Date and Time of sterilization               |                                  |
| Cycle Counter : 000051            |           |               |        | Cycles that had been started                 |                                  |
|                                   |           | _             | _      | Step                                         | action                           |
| Step                              | lime      | lemp.         | Pres.  | Time                                         | mmm: minutes starting            |
| Ctort                             | mmm:ss    | °C            | bar    | mmm:ss                                       | record,                          |
|                                   | 000:00    | 23.9          | 0.000  |                                              | ss: seconds starting record      |
|                                   | 003.00    | 24.0<br>110 0 | -0.900 | Temp(°C)                                     | chamber temperature in °C        |
| P\/2                              | 022.49    | 86.3          | -0.363 | Pres(bar)                                    | Chamber pressure in bar          |
| H2                                | 034.00    | 119.0         | 0.874  | start                                        | start time                       |
| PV3                               | 038.25    | 88.4          | -0.368 | PV1                                          | 1 <sup>st</sup> pre-vacuum pulse |
| H3                                | 044:47    | 119.0         | 0.853  | <u>H1</u>                                    | 1 <sup>st</sup> heating pulse    |
| PV4                               | 048:57    | 89.8          | -0.361 | PV2                                          | 2nd pre-vacuum pulse             |
| H4                                | 054:50    | 119.0         | 0.851  | H2                                           | 2nd heating pulse                |
| S00-00                            | 054:50    | 135.5         | 2.171  | PV3                                          | 3rd pre-vacuum pulse             |
| S00-01                            | 056:50    | 135.6         | 2.174  | H3                                           | 3rd heating pulse                |
|                                   | <<        | $\langle$     |        |                                              | 4th pre-vacuum pulse             |
|                                   | 24        | <             |        | <u>H4</u>                                    | 4th heating pulse                |
|                                   |           |               |        | <u>S00-00</u>                                | start of sterilization           |
| <u>S</u> 04-00                    | 058:50    | 135.3         | 2.166  | Sxx-xx                                       | sterilization time recorded      |
| Ex                                | 063:10    | 106.6         | 0.195  |                                              | every 1 second after "SUU";      |
| DO                                | 063:51    | 93.6          | -0.304 |                                              |                                  |
| D1                                | 078:52    | 112.6         | -0.381 | EV                                           | arrie                            |
| VR<br>End                         | 079:09    | 114.2         | -0.057 |                                              | steam                            |
| Ena                               | 079:09    | 114.2         | -0.057 |                                              | dry time-started                 |
|                                   |           |               |        | D0                                           | dry time-finished                |
|                                   |           |               |        | VR                                           | vacuum release                   |
|                                   |           |               |        | End                                          | end of recording                 |
|                                   |           |               |        |                                              |                                  |
|                                   |           |               |        |                                              |                                  |

| Printer output                | Description                            |  |
|-------------------------------|----------------------------------------|--|
| Ster. Temp : 135.0 - 136.7 °C | The maximum and minimum temperature    |  |
|                               | detected during sterilization period   |  |
| Ster. Pres: 2.153 – 2.230 bar | The maximum and minimum pressure       |  |
|                               | detected during sterilization period   |  |
| Ster. Time:  4 m 0 s          | Sterilization period                   |  |
| Total time: 79 m 09 s         | Time elapsed between start and program |  |
|                               | complete                               |  |
| Program complete              | Message of ending recording            |  |

# 6.15.2.2 Printout of LIQUID Program(Optional)

The following printout is applicable to programs of LIQUID. Table 19

| Printer output                                        | Description                                     |  |
|-------------------------------------------------------|-------------------------------------------------|--|
| Model : SA-260MB                                      | Model number                                    |  |
| Ver.                                                  | Software version installed in this autoclave    |  |
| PC-260MB_A1V2.0                                       |                                                 |  |
| SN : 180601204-001                                    | Series number                                   |  |
| Program:LIQUID                                        | Program selected                                |  |
| Ster. Temp:121 'C                                     | Sterilization temperature                       |  |
| Ster. Time: 15 m                                      | Sterilization duration                          |  |
| Date : Dec.13.2012 14 : 10 : .27                      | Date and Time of sterilization                  |  |
| Cycle Counter : 000052                                | Cycles that had been started                    |  |
|                                                       | Step action                                     |  |
| Step Time Temp. Pres.                                 | Time mmm: minutes starting                      |  |
| mmm:ss °C bar                                         | mmm:ss record,                                  |  |
| $P_1 = 000.00 = 20.2 = 0.00$                          | ss: seconds starting record                     |  |
| FVI 000.34 20.4 -0.1<br>H1 034.03 122.2 1.00          | Temp(°C) chamber temperature in °C              |  |
| $ \begin{array}{cccccccccccccccccccccccccccccccccccc$ | Pres(bar) Chamber pressure in bar               |  |
| S00-00 044:03 122.5 1.12                              | 20 start start time                             |  |
| S00-01 044.04 122.1 1.02                              | PV1 1 <sup>st</sup> pre-vacuum pulse            |  |
| S00-02 044.05 122.6 1.13                              | H1 1 <sup>st</sup> heating pulse                |  |
|                                                       | ET Equilib Time                                 |  |
| <                                                     | S00-00 start of sterilization                   |  |
| S14-59 059:02 122.5 1.12                              | 25 S15-00 sterilization time recorded           |  |
| S15-00 059:03 122.3 1.19                              | 95 every 15 minutes after                       |  |
| CD 094:03 80.0 -0.01                                  | 15 "S00"; and also the last                     |  |
| End 094:03 80.0 -0.01                                 | 15 sterilization time                           |  |
|                                                       | CD Cooling Down                                 |  |
|                                                       | End end of recording                            |  |
| Ster. Temp : 121.4 – 122.9 °C                         | The maximum and minimum temperature             |  |
|                                                       | detected during sterilization period            |  |
| Ster. Pres : 1.088 – 1.220 bar                        | The maximum and minimum pressure                |  |
|                                                       | detected during sterilization period            |  |
| Ster. Time : 15 m                                     | Sterilization period                            |  |
| Total time : 94 m 03 s                                | Time elapsed between start and program complete |  |
| Program complete                                      | Message of ending recording                     |  |

# 6.15.2.3 Readout of Dry Program

The following readout is applicable to Dry Program:

Table 20

| Printer output                    | Description                                  |  |
|-----------------------------------|----------------------------------------------|--|
| Model:SA-260MB                    | Model number                                 |  |
|                                   | Software version installed in this autoclave |  |
| PC-260IMB_A1V2.0                  |                                              |  |
| SN : 180601204-001                |                                              |  |
| Program:Dry                       | Program selected                             |  |
| Dry Time:2 m                      | Pre-vacuum function enabled                  |  |
|                                   | Sterilization temperature                    |  |
|                                   | Sterilization duration                       |  |
|                                   | Dry duration                                 |  |
| Date : Jun. 01. 2018 15 : 10 : 27 | Date and Time of sterilization               |  |
| Cycle Counter : 000053            | Cycles that had been started                 |  |
|                                   | Step action                                  |  |
| Step Lime Lemp. Pres.             | Time mmm: minutes starting                   |  |
|                                   | mmm:ss record,                               |  |
| Start 000:00 27.8 -0.067          | ss: seconds starting record                  |  |
| DU 000:41 27.5 -0.296             | Temp(°C) chamber temperature in °C           |  |
| DI 002.41 28.2 -0.242             | Pres(bar) Chamber pressure in bar            |  |
| VR = 002.55 = 20.3 - 0.059        | start start time                             |  |
| End 002.55 20.5 -0.059            | D0 dry time-started                          |  |
|                                   | D1 dry time-finished                         |  |
|                                   | VR vacuum release                            |  |
|                                   | End end of recording                         |  |
| Total time : 2 m 55 c             | Time elansed between start and program       |  |
|                                   | complete                                     |  |
| Program complete                  | Message of ending recording                  |  |

# 6.15.2.4 Readout of Leakage Test

The following readout is applicable to Leakage Test:

| Table 21                           |                                              |                                         |  |  |  |
|------------------------------------|----------------------------------------------|-----------------------------------------|--|--|--|
| Printer output                     | Descriptio                                   | Description                             |  |  |  |
| Model : SA-260MB                   | Model number                                 |                                         |  |  |  |
| Ver.                               | Software version installed in this autoclave |                                         |  |  |  |
| PC-260MB_A1V2.0                    |                                              |                                         |  |  |  |
| SN : 180601204-001                 | Series number                                |                                         |  |  |  |
| Program : Leakage test             | Program selected                             |                                         |  |  |  |
| Date : Junr. 01. 2018 16 : 10 : 27 | Date and Time of sterilization               |                                         |  |  |  |
| Cycle Counter : 000054             | Cycles that had been started                 |                                         |  |  |  |
|                                    | Step                                         | action                                  |  |  |  |
| P0: 1.5 kPa, t0: 0 s               | P0                                           | ambient atmospheric pressure            |  |  |  |
| P1: -79.0 KPa, 11: 228 S           | t0                                           | start of the test                       |  |  |  |
| P279.4  KPa, 12. 300  S            | P1                                           | lowest pressure level                   |  |  |  |
|                                    | t1                                           | time when the pressure level is reached |  |  |  |
|                                    | P2                                           | pressure after a period of 300 s        |  |  |  |
|                                    | t2                                           | start of the leakage period             |  |  |  |
|                                    | P3                                           | pressure after a leakage                |  |  |  |
|                                    |                                              | time of 600 s                           |  |  |  |
|                                    | t3                                           | end of the test                         |  |  |  |
| Total time: 19m 48 s               | Time elapsed between start and program       |                                         |  |  |  |
|                                    | complete                                     |                                         |  |  |  |
| Leakage Rate:0.00 (kPa/min)        | The rate of air leakage into the sterilizer  |                                         |  |  |  |
|                                    | chamber during periods of vacuum,            |                                         |  |  |  |
|                                    | Pass if the value nor grater than 0.13       |                                         |  |  |  |
|                                    |                                              |                                         |  |  |  |
| Leakage Test : Pass                | I est result : Pass                          |                                         |  |  |  |

# 6.16 Emergency Stop

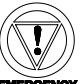

- A. Press the Emergency Button to interrupt the program and release the pressure inside the chamber.
- B. The sterilizer will sound to alert, and the Error message "E002" will be displayed to notify an emergency operation. Please wait till the pressure gauge is reading ZERO,

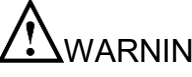

WARNING: The Emergency Button can only been pressed when there's an unusual event or emergency. The sterility of the sterilized items should be verified again.

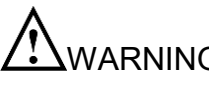

WARNING: Disposal of the items which is sterilized by unfinished cycle should be in accordance with the local laws. Do not handle them as general waste.

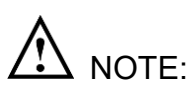

If the Emergency Button had been pressed without opening the door, you may require repeating this emergency to release the pressure.

C. Press the button to open the door, a "Mind The Steam" will be prompted and then followed by "Please Open The Door." message. Open the door and take out the sterilized items. Check the status of the indicators. If failed, repeat the cycle. Consult with the qualified technician for calibration if necessary. Please refer to "8. Troubleshooting".

WARNING: Check the pressure gauge is reading ZERO before opening the door.

WARNING: Beware of steam when opening door after a sterilization cycle.

WARNING: Be careful when removing the sterilized items as the metal surfaces might still be hot. Always wear suitable hand protection to remove the box or use the appropriate aids (tray holder) to lift the trays.

WARNING: If using the sterilizer continuously, it's required to have a 20 min. interval between each sterilization cycle to allow the unit to cool.

# 6.17 Placement for items to be sterilized

Please place items to be sterilized on the tray properly in order to have the best drying result.

WARNING: To sterilize absorbent cotton or woolen, please wrap it with sterilizing pouch to avoid piping clog.

## 6.17.1 Sterilization for Implements

Place implements on the tray evenly according to Figure 167. Do not pile up nor overlap each implement.

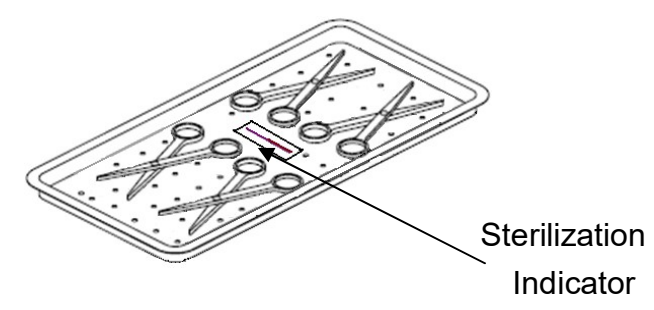

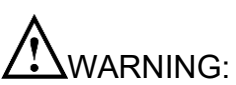

Figure 167

If implements are packed with sterilizing pouches, please make sure not to pile them up. Follow Figure 168 for correct placement and do not overlap pouches like to Figure 169 ensure the sterilization quality.

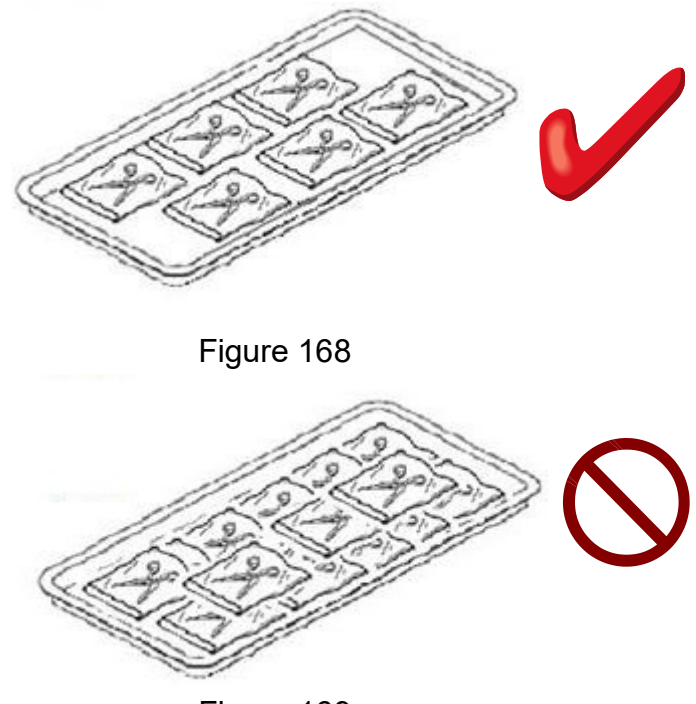

Figure 169
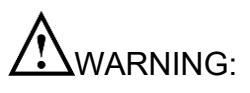

We suggest using Spring Holder for items with sterilizing pouches to assure sterilization result. Follow Figure 170 or Figure 171 to place each pouch separately. Spring holder is available as an optional accessory.

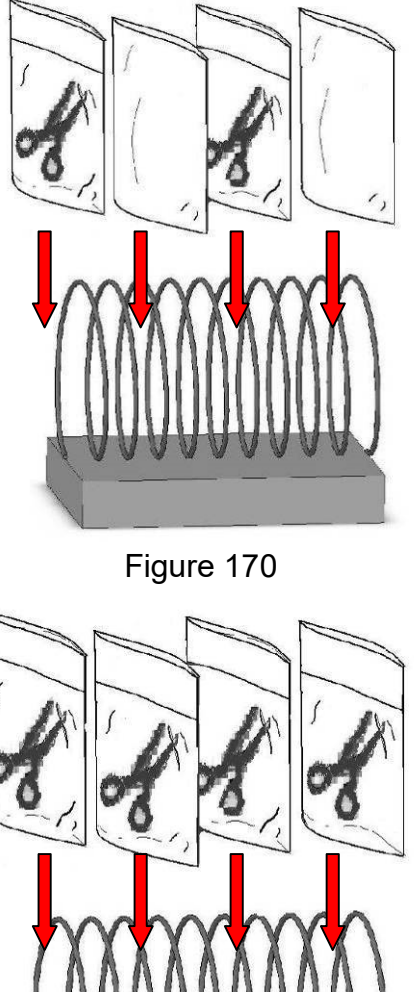

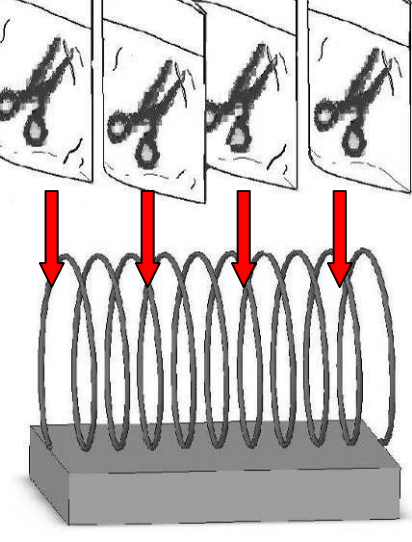

Figure 171

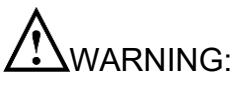

G: If implements are packed with sterilizing pouches and placed inside a sterilization box, make sure to display items as shown in Figure 172.

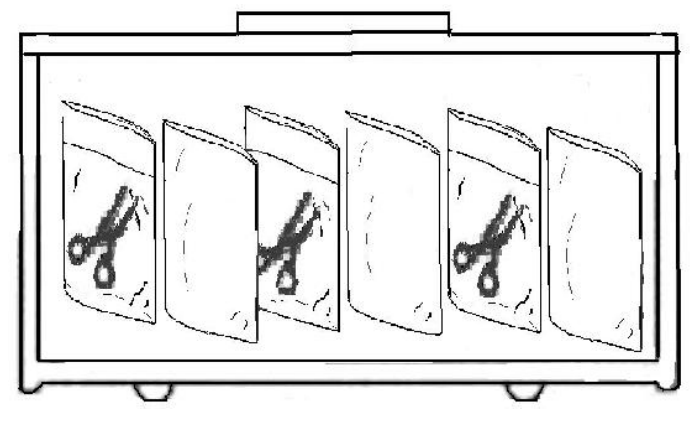

Figure 172

#### 6.17.2 Sterilization for Wrap

WARNING: To sterilize absorbent cotton or woolen, please wrap it with a thin towel, covering cloth, linen, or sterilizing pouch to avoid piping clog according to Figure 173.

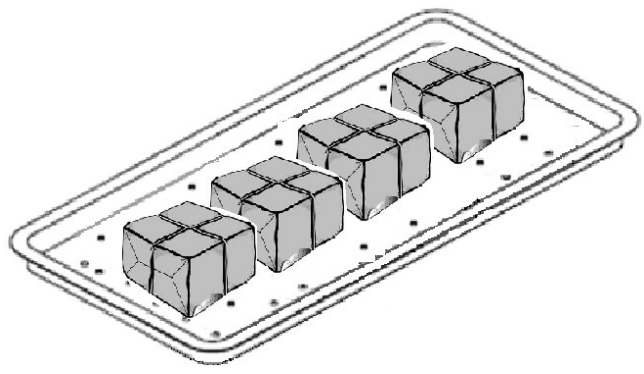

Figure 173

- Place wrap upright on the tray.
- Be careful not to let wrap touching the inner side of chamber.
- Make sure the openings of wraps are perpendicular to the tray in order to improve sterilization performance.
- Arrange openings of wraps toward same direction.
- When place sterilizing pouch on the sterilization box or tray, make sure the medical grade paper is facing upward.

#### 6.17.3 Placement for Sterilization box

- Insert chemical indicator into wrap, then place wrap inside the sterilization box.
- Be sure there will be enough space between each wrap for better air flow.
- Make sure to close the cover of sterilization box properly.

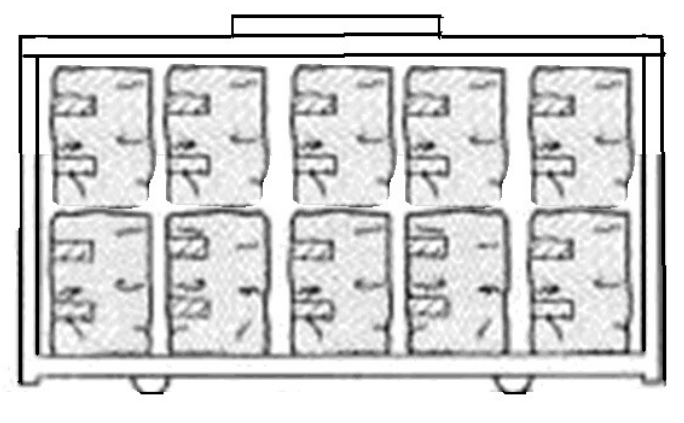

Figure 174

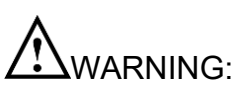

G: Please follow above Figure 174 and place wrap vertically inside the sterilization box.

# 7 Error Messages and Troubleshooting

# 7.1 System Message

| Code | Message            | Description and Solution                                           |
|------|--------------------|--------------------------------------------------------------------|
| 002  | Emergency stop     | 1) The EMERGENCY button was pressed to interrupt the               |
|      |                    | program. Please wait until the pressure been release to 0          |
|      |                    | reading and then pressure the "unlock button" (1) to               |
|      |                    | counterclockwise.                                                  |
|      |                    | 2) The sterility of the sterilized items should be verified again. |
|      |                    | 3) Consult your service agent for maintenance service as soon      |
|      |                    | as possible.                                                       |
| 003  | Stop               | Cancel button was pressed to stop a program; press                 |
|      |                    | enter button it is confirm the stop operation, and press           |
|      |                    | again to continue program.                                         |
| 010  | Service time       | 1) The default 5,000 cycles or preset service cycles have          |
|      |                    | been reached.                                                      |
|      |                    | 2) You can press any key to continue your operation, but this      |
|      |                    | message will be displayed every time to remind service.            |
|      |                    | 3) Consult your service agent for maintenance service as           |
|      | <b>.</b>           | soon as possible.                                                  |
| 031  | Chamber            | 1) Please wait until chamber temperature cool down.                |
|      | temperature higher | 2) Press any key to continue, and your sterilization work will     |
|      | than 97ºC          | start automatically after the preset time reached.                 |
| 040  | Wrong password     | Consult your service agent and re-input again.                     |
|      |                    |                                                                    |

## 7.2 Component Message

| Code | Message              | Description and Solution                                      |
|------|----------------------|---------------------------------------------------------------|
| 101  | SSR1 error           | 1) SSR1 fault, press any key to terminate operation.          |
|      |                      | 2) Consult your service agent.                                |
| 102  | SSR2 error           | 1) SSR2 fault, press any key to terminate operation.          |
|      |                      | 2) Consult your service agent.                                |
| 110  | Pressure gauge error | 1) Pressure gauge P1 fault, press any key to terminate        |
|      | (P1)                 | operation.                                                    |
|      |                      | 2) Consult your service agent.                                |
| 111  | Pressure gauge error | 1) Pressure gauge P2 fault, press any key to terminate        |
|      | (P2)                 | operation.                                                    |
|      |                      | 2) Consult your service agent.                                |
| 120  | Temperature sensor   | 1) Consult your service agent.                                |
|      | error                |                                                               |
|      | (environment)        |                                                               |
| 121  | Temperature sensor   | 1) Temperature sensor T1 fault, press any key to terminate    |
|      | (heater) error (T1)  | operation.                                                    |
|      |                      | 2) Consult your service agent.                                |
| 123  | Temperature sensor   | 1) Temperature sensor T3 fault, press any key to terminate    |
|      | in the chamber error | operation.                                                    |
|      | (T3)                 | 2) Consult your service agent.                                |
| 130  | Keyboard error       | 1) Keyboard fault, press any key to terminate operation.      |
|      |                      | 2) Consult your service agent.                                |
| 140  | Air Filter error     | 1) Replace a new Air Filter, press any key to terminate       |
|      |                      | operation.                                                    |
|      |                      | 2) Consult your service agent.                                |
| 150  | System Fan error     | 1) System Fan F1 fault, press any key to terminate operation. |
|      | (F1)                 | 2) Consult your service agent.                                |
| 151  | System Fan error     | 1) System Fan F2 fault, press any key to terminate operation. |
|      | (F2)                 | 2) Consult your service agent.                                |
| 160  | Heater error         | 1) Band heater fault, press any key to terminate operation.   |
|      |                      | 2) Consult your service agent.                                |

### 7.3 Process Message

| Code | Message              | Description and Solution                                         |
|------|----------------------|------------------------------------------------------------------|
| 200  | Altitude over        | 1) Altitude exceeds the use range. Press any key to terminate    |
|      |                      | the operation.                                                   |
|      |                      | 2) Consult your service agent.                                   |
| 201  | Room temperature     | 1) Room temperature lower than 5°C, press any key to             |
|      | too low              | terminate operation.                                             |
|      | (Ambient temp low)   | 2) Consult your service agent.                                   |
| 202  | Room temperature     | 1) Room temperature higher than 50°C, press any key to           |
|      | too hight            | terminate operation.                                             |
|      | (Ambient temp        | 2) Consult your service agent.                                   |
|      | High)                |                                                                  |
| 210  | Over heat            | 1) No water in the chamber causing EGO operated to protect       |
|      |                      | heater, press any key to terminate operation.                    |
|      |                      | 2) Consult your service agent.                                   |
| 211  | Over pressure        | 1)Over pressure in the chamber, press any key to terminate       |
|      |                      | operation.                                                       |
|      |                      | 2) Consult your service agent.                                   |
| 220  | Vacuun fail          | 1) The pre-vacuum is not reach to preset value during the first  |
|      |                      | air removal step, press any key to terminate operation.          |
|      |                      | 2) During the second and third exhausts, the pre-vacuum          |
|      |                      | does not reach the preset value, and the operation is            |
|      |                      | ended by pressing any key.                                       |
|      |                      | 3) Consult your service agent.                                   |
| 224  | Dry vacuum error     | 1) The dry-vacuum is not reach to preset value during the        |
|      |                      | drying steps, press any key to terminate operation.              |
|      |                      | 2) Consult your service agent.                                   |
| 230  | High pressure during | 1) The pressure is higher than preset value during sterilization |
|      | sterilization step   | step, press any key to terminate operation.                      |
|      |                      | 2) Consult your service agent.                                   |
| 231  | Low pressure during  | 1) The pressure is lower than preset value during sterilization  |
|      | sterilization step   | step, press any key to terminate operation.                      |
|      |                      | 2) Consult your service agent.                                   |
| 233  | Exhaust over time    | 1) The exhaust time exceed preset value during exhaust step,     |
|      |                      | press any key to terminate operation.                            |
|      |                      | 2) Consult your service agent.                                   |
| 240  | Pre-heat over time   | 1) The pre-heat time exceed preset value during pre-heat         |
|      |                      | step, press any key to terminate operation.                      |
|      |                      | 2) Consult your service agent.                                   |

| Code | Message              | Description and Solution                                        |
|------|----------------------|-----------------------------------------------------------------|
| 241  | High temperature     | 1) The sterilization temperature exceed preset value during     |
|      | during sterilization | sterilization step, press any key to terminate operation.       |
|      | step                 | 2) Consult your service agent.                                  |
| 242  | Low temperature      | 1) The sterilization temperature lower than preset value during |
|      | during sterilization | sterilization step, press any key to terminate operation.       |
|      | step                 | 2) Consult your service agent.                                  |
| 243  | Temperature rise too | 1) The sterilization temperature higher than preset value,      |
|      | fast                 | 8°K/min, before sterilization step, press any key to            |
|      |                      | terminate operation.                                            |
|      |                      | 2) Consult your service agent.                                  |
| 246  | Sterilization        | 1) The sterilization temperature high than 4°C.                 |
|      | temperature over     |                                                                 |
|      | rang (+4)            |                                                                 |

### 7.4 Test Message

| Code | Message                | Description and Solution                                              |  |
|------|------------------------|-----------------------------------------------------------------------|--|
| 302  | Air leakage error      | 1) The rate of air leakage into the chamber during periods of         |  |
|      |                        | vacuum exceed 0,13 kPa/min.                                           |  |
|      |                        | 2) Consult your service agent.                                        |  |
| 304  | Chamber temper         | 1) The chamber temperature higher than 40°C, press any key            |  |
|      | higher than 40°C       | to terminate operation.                                               |  |
|      | (Temp out)             | 2) Please, waitting the chamber temperature cooldown to 40°C.         |  |
| 400  | Low water level in the | 1) The water level is insufficient for running a sterilization cycle. |  |
|      | tank                   | 2) Fill water into the water tank.                                    |  |
|      | (Tank no water)        |                                                                       |  |
| 401  | Low water level in the | 1) The water level in the chamber is insufficient for running a       |  |
|      | chamber                | sterilization cycle.                                                  |  |
|      |                        | 2) Check water tank have water.                                       |  |
|      |                        | 3) Consult your service agent.                                        |  |

## 7.5 Storage Medium Message

| Code | Message             | Description and Solution                                         |  |
|------|---------------------|------------------------------------------------------------------|--|
| 500  | EEPROM fail         | 1) EEPROM write error, press any key to terminate operation.     |  |
|      |                     | 2) Consult your service agent.                                   |  |
| 520  | SD card write fail  | 1) SD card write error or write protected, press any key to      |  |
|      | (SD fail)           | terminate operation.                                             |  |
|      |                     | 2) Consult your service agent.                                   |  |
|      |                     | 3) Please insert a SD card.                                      |  |
| 522  | SD card format fail | 1) Wrong SD card format, press any key to terminate operation.   |  |
|      |                     | 2) Refer to "6.15.1 Using a SD card".                            |  |
|      |                     | 3) Consult your service agent.                                   |  |
| 530  | No printer paper    | 1) No printer paper, press any key to continue operation.        |  |
|      | (No paper)          | 2) Refer to "6.14 Description of Printer                         |  |
|      |                     | " to install printer.                                            |  |
| 531  | Printer error       | 1) The Printer Level is not positioned to downward.              |  |
|      |                     | 2) Consult your service agent.                                   |  |
| 533  | Printer error       | 1) Printer time out, press any key to continue operation.        |  |
|      |                     | 2) Consult your service agent.                                   |  |
| 600  | Door open           | 1) press any key to terminate operation or wait for 5 seconds to |  |
|      |                     | terminate operation.                                             |  |
|      |                     | 2) Close the door and continue your operation again.             |  |
|      |                     | 3) Consult your service agent.                                   |  |

### 7.6 General Troubleshooting

| Symptoms                                                                     | Possible Cause                                                           | Solution                                                                                                    |
|------------------------------------------------------------------------------|--------------------------------------------------------------------------|----------------------------------------------------------------------------------------------------|
|                                                                              | The main cable is<br>unplugged or the<br>socket switch is off.           | Plug in the sterilizer and turn on the socket switch.                                                                                           |
| LCD not                                                                      | Main switch not turn on.                                                 | Press the Power switch to ON "I" position.                                                                                                    |
| Illuminated                                                                  | No Fuse Breaker<br>tripped.                                              | Wait until the sterilizer cool down to room temperature.<br>Press the buttons of two No Fuse Breakers on rear of<br>unit to reset.              |
|                                                                              | LCD display fail.                                                        | Consult your service agent.                                                                                                    |
| Steam leaks<br>from the door                                                 | Dirty or worn silicone<br>door gasket                                    | Clean the silicone door gasket. If the silicone door gasket was used over one (1) year, please follow "8.4 Annually Maintenance" to replace it. |
| Door cannot<br>be opened                                                     | Pressure persists<br>inside chamber                                      | <ol> <li>Press button to open the door.</li> <li>Consult your service agent.</li> </ol>                                                         |
| Water inside<br>chamber<br>doesn't<br>automatically<br>return to<br>outside. | Piping system of filter<br>blocked, or faulty<br>exhaust solenoid valve. | Contact local distributor for service.                                                                                                    |
| Excessive force is                                                           | 1. Do not use suitable tool.                                             | 1. Please use a tool (e.g. screw driver or pliers) to pull the ring.                                                                            |
| required to<br>pull the<br>safety valve                                      | 2. Faulty safety valve                                                   | 2. Contact local distributor for service.                                                                                                    |

AWARNING: Contact local distributor for service. DO NOT disassemble the sterilizer by yourself if the symptoms still exists, as explosion and scald may occur.

# 8. Maintenance Instructions

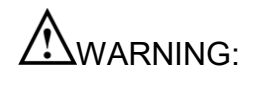

Failure to follow the Maintenance Instructions will adversely affect performance and lifespan of the sterilizer, and may invalidate the warranty.

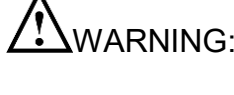

WARNING: Before conducting maintenance, please turn off the sterilizer and disconnect from the power supply. Check the sterilizer has cooled down to room temperature.

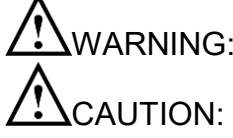

WARNING: Make sure that pressure gauge is reading ZERO before opening the door.

Before conducting maintenance, confirm that the chamber is empty without loads.

Correct and regular maintenance is required to optimize the performance of the sterilizer. Failure to follow the Maintenance Instructions will adversely affect performance and lifespan of the sterilizer.

### 8.1 Daily Maintenance

- Perform B & D test
- Perfor Helix Test.
- Clean the external surfaces with soft cloth.

NOTE: Use only quaternary disinfectants to clean the units. Use of alcohol cleaner containing substantial of alcohol in the formula may damage the faceplate.

- Wipe the inside of the chamber, door and the gasket with a damp, lint-free cloth.
- Check the water level. Top up with water for sterilization or distilled water only.
- Ensure the vent holes (Figure 38 Rear View) are not blocked.
- Check the status of the power cord. Call for service if breakage comes up.

### 8.2 Weekly Maintenance

- Clean the box, tray frame and trays with detergent, or a non-corrosive stainless steel cleaner and water, using cloth or sponge.
- Replace the water for sterilization or distilled water in water reservoir: Drain water from the water reservoir using Water Level/Drain Hose (Figure 37) located on the right side of the unit. Fill clean water for sterilization or distilled water.
- Clean the filter
  - Use a wrench to unscrew the filter nut counterclockwise as shown in Figure 175 and Figure 176.

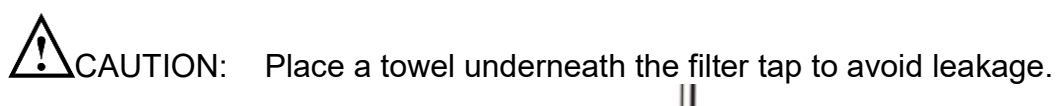

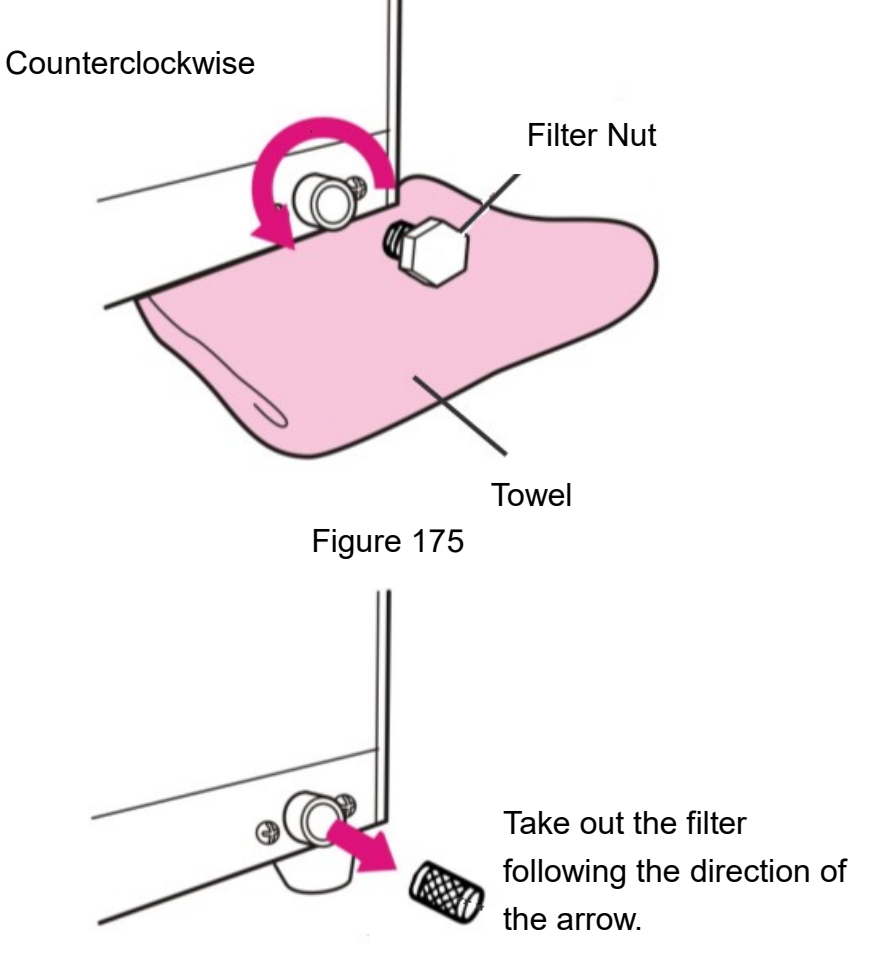

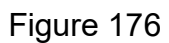

Take out the filter carefully, and flush it with water to clean it. Assemble it back as shown in Figure 177.

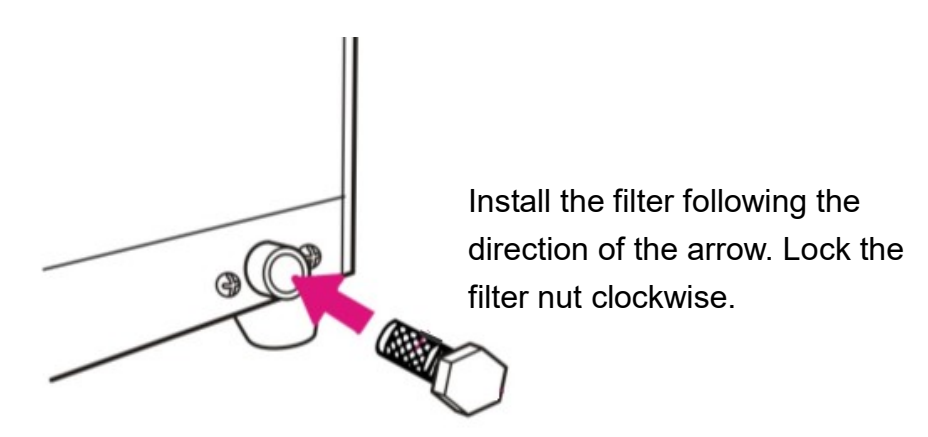

Figure 177

#### 8.3 Monthly Maintenance

Use the non-corrosive cleaner and stiff bristled brush or sponge to clean the water level sensor at the rear of the chamber as shown in Figure 178.

**CAUTION:** Clean the dirt off from the sides of the sensor is more important than the tip. Use a damp cloth to wipe the surface after cleaning.

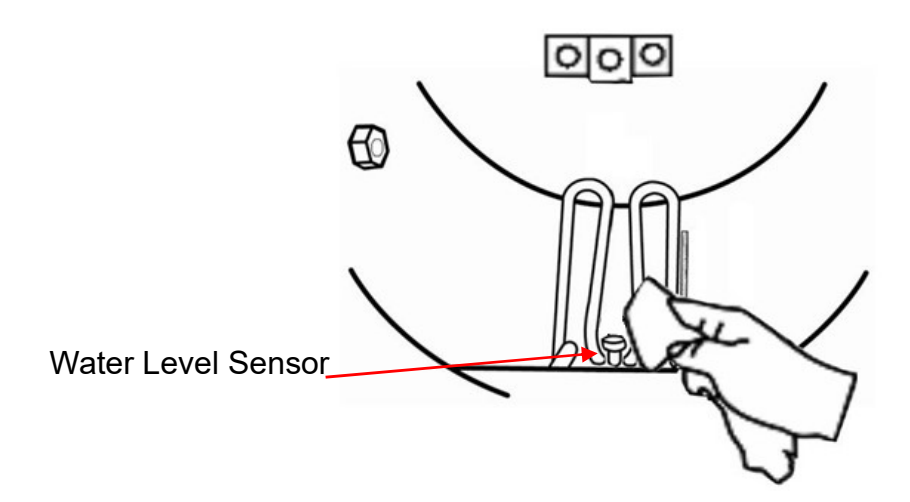

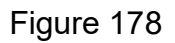

- Clean the chamber and piping system with "CHAM-MATE" following the instructions on the sachet.
- Check the safety valve

Turn off the power and unplug the sterilizer. Remove the water reservoir cap as shown in Figure 179. Use a screw driver to pull the metal ring of the safety valve for approx. 3 seconds; then release. Perform the check 3 times. Put the water reservoir cover back.

WARNING: If excessive force is required to pull the safety valve, it must be replaced. Call for service.

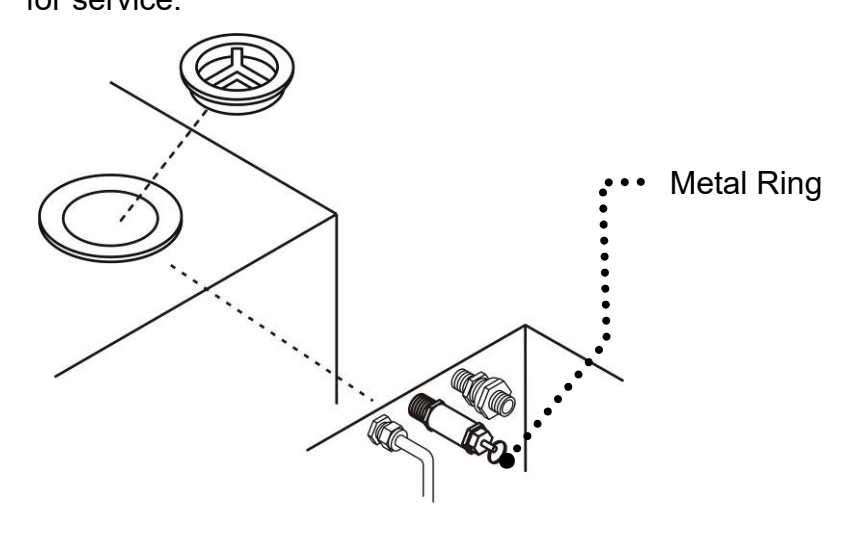

Figure 179

Check if the Air Filter too dirty.

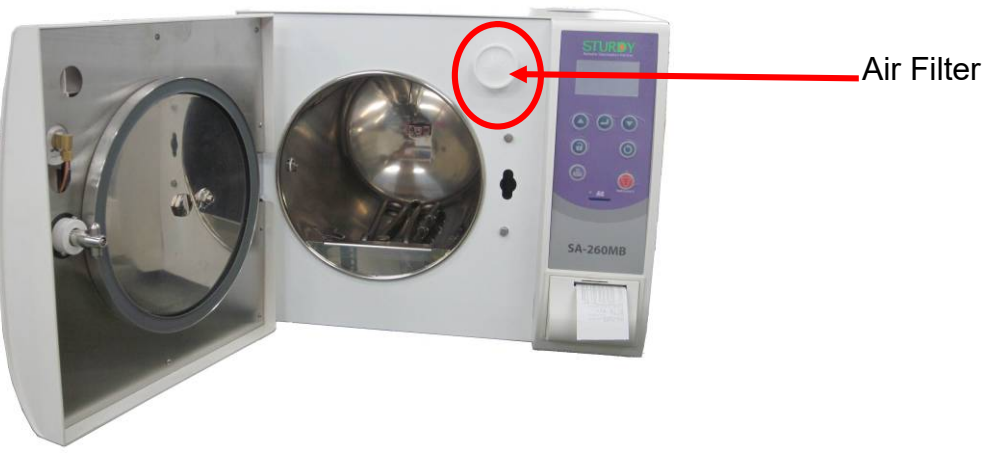

Figure 180

Open the door and visual inspect if the Air Filter become dark-grey. Replace with a new Air Filter (HEPA) with the same part number.

WARNING: If excessive force is required to pull the safety valve, it must be replaced. Call for service.

To replace the filter proceed as follows:

- 1. Remove the old filter by turning the Air Filter counterclockwise until it is released.
- 2. Replace a new one by turning clockwise. Verify that the New Air Filter has fastened well in its place.

### 8.4 Annually Maintenance

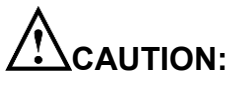

**TON:** An annual maintenance service by a trained engineer is necessary. Contact your distributor for details. The following maintenance instructions are for your reference only.

- Calibrate the temperature during sterilization process. (Use biological indicators to test the validity of sterilization)
- Check if there's any leakage of the piping.
- Check if the Process Status Indicator lights are functioning normally.
- Check the working status of steam trap, safety valve, and heater.
- Check if the silicone door gasket is chapped or worn. Silicone door gaskets are consumable parts, replace the silicone door gasket every year is recommended.

How to replace the silicone door gasket:

1. Remove the old gasket from the door, and then take out the gasket o-ring from the gasket. Install the gasket o-ring to the new gasket as shown in Figure 181.

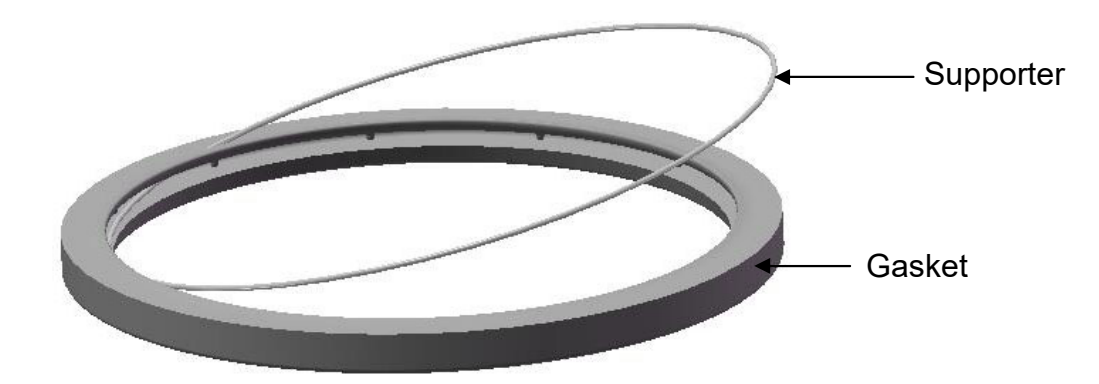

Figure 181

2. Check if the supporter is installed into the gasket completely as shown in Figure 182.

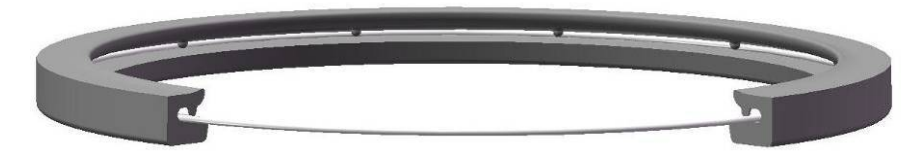

Figure 182

 Install the gasket with the supporter inside to the door groove. Press the gasket into the door groove evenly as shown in Figure 183. Take notice of the installation direction while pressing the gasket into the groove as the gasket is designed with a trapezoidal section. Refer to Figure 184 for the correct direction.

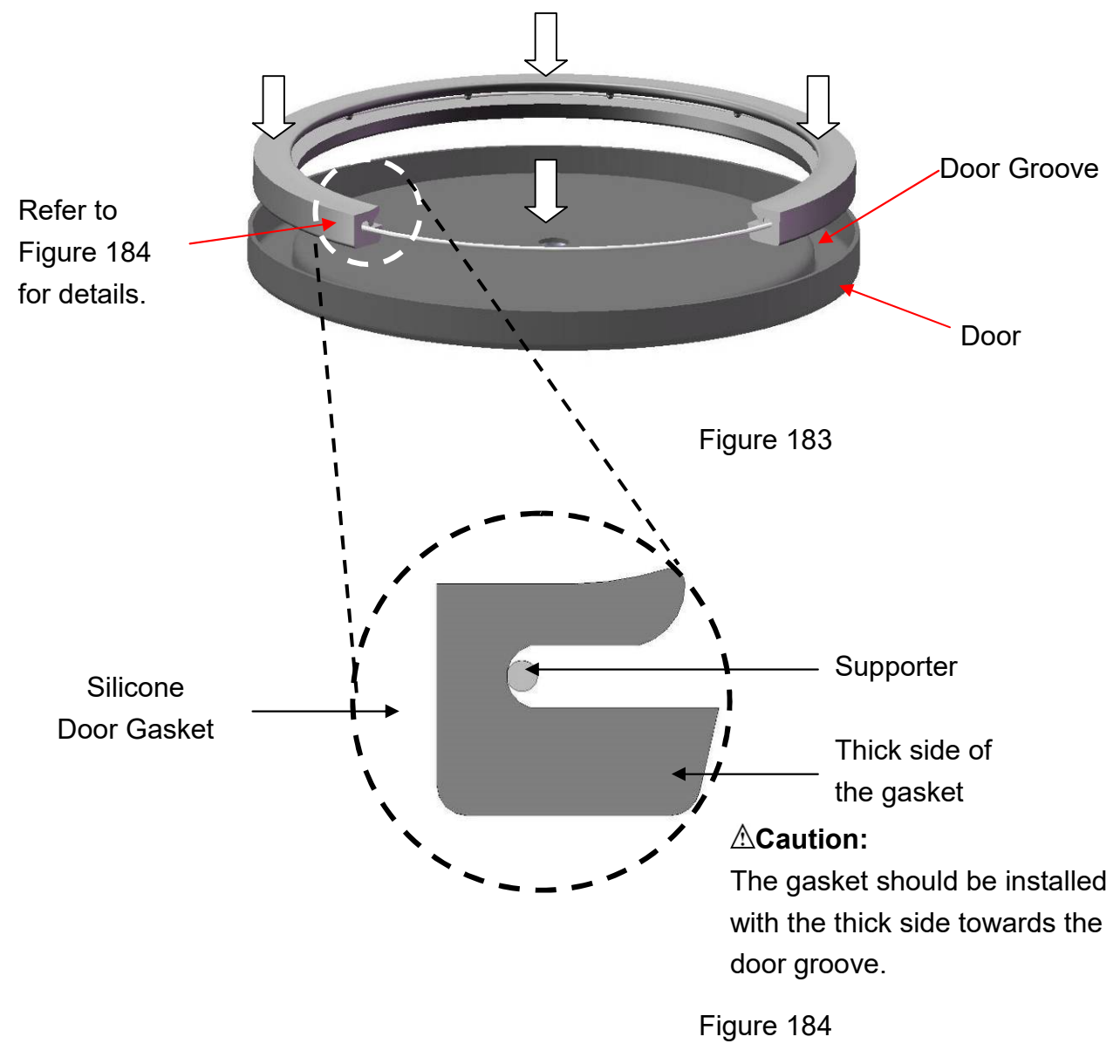

CAUTION: The old gasket should be disposed in accordance with the local laws.

# 9 Water Quality

Suggested maximum limits of contaminants in and specification for water for steam sterilization:

|                                                                                                    | Feed water                             | Condensate                             |  |
|----------------------------------------------------------------------------------------------------|----------------------------------------|----------------------------------------|--|
| Evaporate residue                                                                                                    | ≤ 10 mg/l                              | ≤ 1,0 mg/kg                            |  |
| Silicium oxide, SiO <sub>2</sub>                                                                                                    | ≤ 1 mg/l                               | ≤ 0,1 mg/kg                            |  |
| Iron                                                                                                    | ≤ 0,2 mg/l                             | ≤ 0,1 mg/kg                            |  |
| Cadmium                                                                                                    | ≤ 0,005 mg/l                           | ≤ 0,005 mg/kg                          |  |
| Lead                                                                                                    | ≤ 0,05 mg/l                            | ≤ 0,05 mg/kg                           |  |
| Rest of heavy metals, excluding<br>iron, cadmium, lead                                                                                                    | ≤ 0,1 mg/l                             | ≤ 0,1 mg/kg                            |  |
| Chloride                                                                                                    | ≤ 2 mg/l                               | ≤ 0,1 mg/kg                            |  |
| Phosphate                                                                                                    | ≤ 0,5 mg/l                             | ≤ 0,1 mg/kg                            |  |
| Conductivity (at 20 °C)                                                                                                    | ≤ 15 µs/cm                             | ≤ 3 µs/cm                              |  |
| pH value                                                                                                    | 5 to 7,5                               | 5 to 7                                 |  |
| Appearance                                                                                                    | colourless, clean,<br>without sediment | colourless, clean,<br>without sediment |  |
| Hardness                                                                                                    | ≤ 0,02 mmol/l                          | ≤ 0,02 mmol/l                          |  |
| NOTE 1 The use of water for steam generation with contaminants at levels exceeding those given in this Table can greatly shorten the working life of a sterilizer and can invalidate the manufacturer's warranty of guarantee. |                                        |                                        |  |

Compliance should be tested in accordance with acknowledged analytical methods.

Table 22

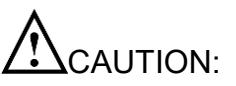

CAUTION: We recommend testing the water quality once a month. The use of water for autoclaves that does not comply with the table above may have severe impact on the working life of the sterilizer and can invalidate the manufacturer's guarantee.

# **10 Test Instructions**

#### **10.1 Biological performance of sterilizers**

It is commonly used as a challenge organism for sterilization validation studies and periodic check of sterilization cycles. The biological indicator contains spores of the organism on filter paper inside a vial. After sterilizing, the cap is closed, an ampoule of growth medium inside of the vial is crushed and the whole vial is incubated. A color and/or turbidity change indicates the results of the sterilization process; no change indicates that the sterilization conditions were achieved; otherwise the growth of the spores indicates that the sterilization process has not been met.

An example of Raven ProTest (that is Mesa Laboratories, Inc) is description as following:

1. Please one or more Raven ProTest units in a horizontal position in the most difficult to sterilize locations. Run Cycle.

MARNING:After sterilization, handle unit with care.NOTE:Ravon ProTest is registered trademarks of Mesa Laboratories, Inc..

- 2. After the Biological indicator has cooled, crush the media ampoule by squeezing the sides of the plastic tube or by using the tool provide.
- 3. Place processed unit(s) and one unprocessed (control) unit in a vertical position in an incubator at 58-62°C for steam (Geobacillus steaothermophilus) for 24 houurs.
- 4. Begin monitoring the incubated units after 24 hours. Record observations.
- 5. The control unit should exhibit turbidity and/or color change to or toward yellow.
- 6. A fail sterilization cycle is indicated by turbidity and/or color change to or toward yellow. A test unit that retains its original color indicates the sterilization parameters have been met.
- 7. More detail information please asks your dealer of biological test.

#### 10.2 Air removal (Bowie-Dick type test pack)

A commercially available Bowie-Dick type test pack that is of a size appropriate to the chamber being tested. The indicator is a heat sensitive sheet that is placed in the middle of a packet made up of various layers of paper and foam rubber.

The packet for the B&D test must be inserted on it own, preferably on the lowest tray, with the label facing up. After performing the cycle, immediately verify the test. Being careful while handling the packet (It is still hot), remove the indicator sheet and follow the instructions given in the package for evaluating the result of test.

An example of B&D test (that is SPS medical company) is description as following:

NOTE: SPS is registered trademarks of SPS medical company.

1. Assembly of the cube is reference.

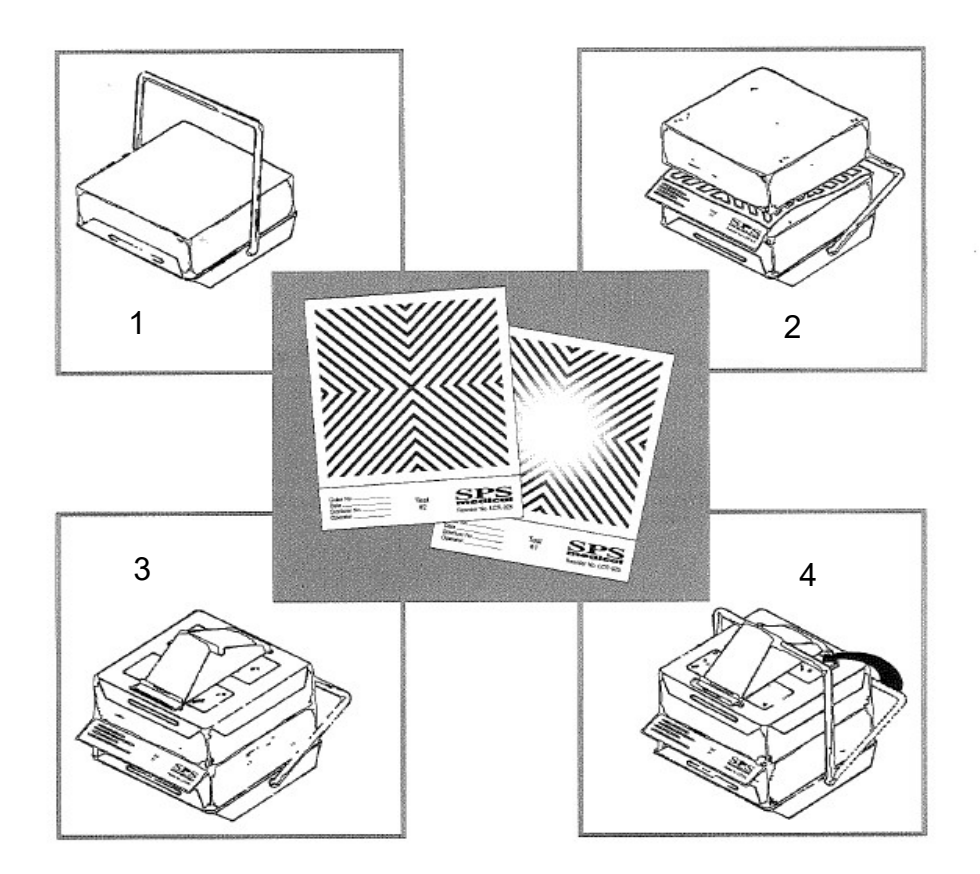

Figure 185

- 2. Place the pre-assembled Cube in the bottom section of the sterilizer rack, over the drain, in an otherwise empty chamber.
- 3. Running a steam cycle by sterilizer.

4. After processing, wear heat-resistant glover to remove the Cube from the sterilizer and allow to cool.

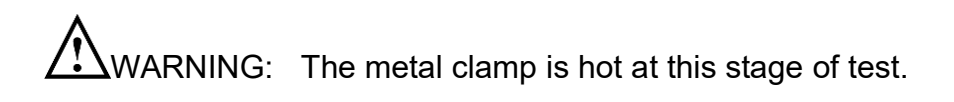

- 5. Unlock the swing-bar and remove the indicator sheet from the center of the Cube.
- 6. The indicator test sheet should show a uniform color change. An incomplete color change may indicate sterilizer malfunction and should be immediately reported to the supervisor for review.
- 7. Complete the information on the test sheet and retain as permanent record.
- 8. More detail information please asks your dealer of B&D test.

#### 10.3 Helix test

The Helix test represents a hollow A-type load, i.e. the load with the most critical characteristics.

#### Carry out the test as follows (Example of TST LOADCHEK OF BROWNE):

1. Place a test strip (product code : 3783) inside the capsule.

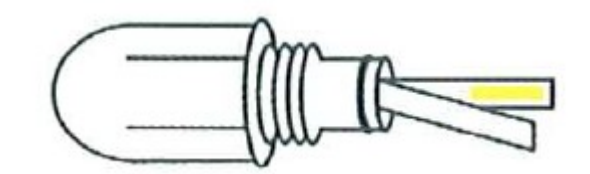

Figure 186

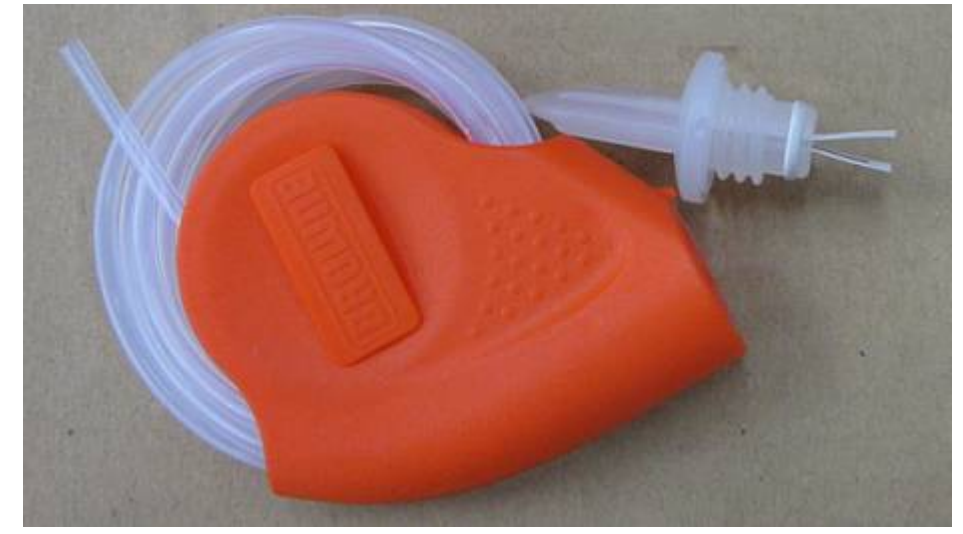

Figure 187

- 2. Close the capsule.
- 3. Place the test on the lower tray in the chamber.
- 4. Select and start B&D cycle at control panel.
- 5. Once the cycle is complete, open the door and remove the test.

WARNING: The HELIX Test will be very hot!

- 6. Open the capsule and remove the test strip.
- 7. More detail information please ask your dealer of HELIX test.

8. The result is as follows:

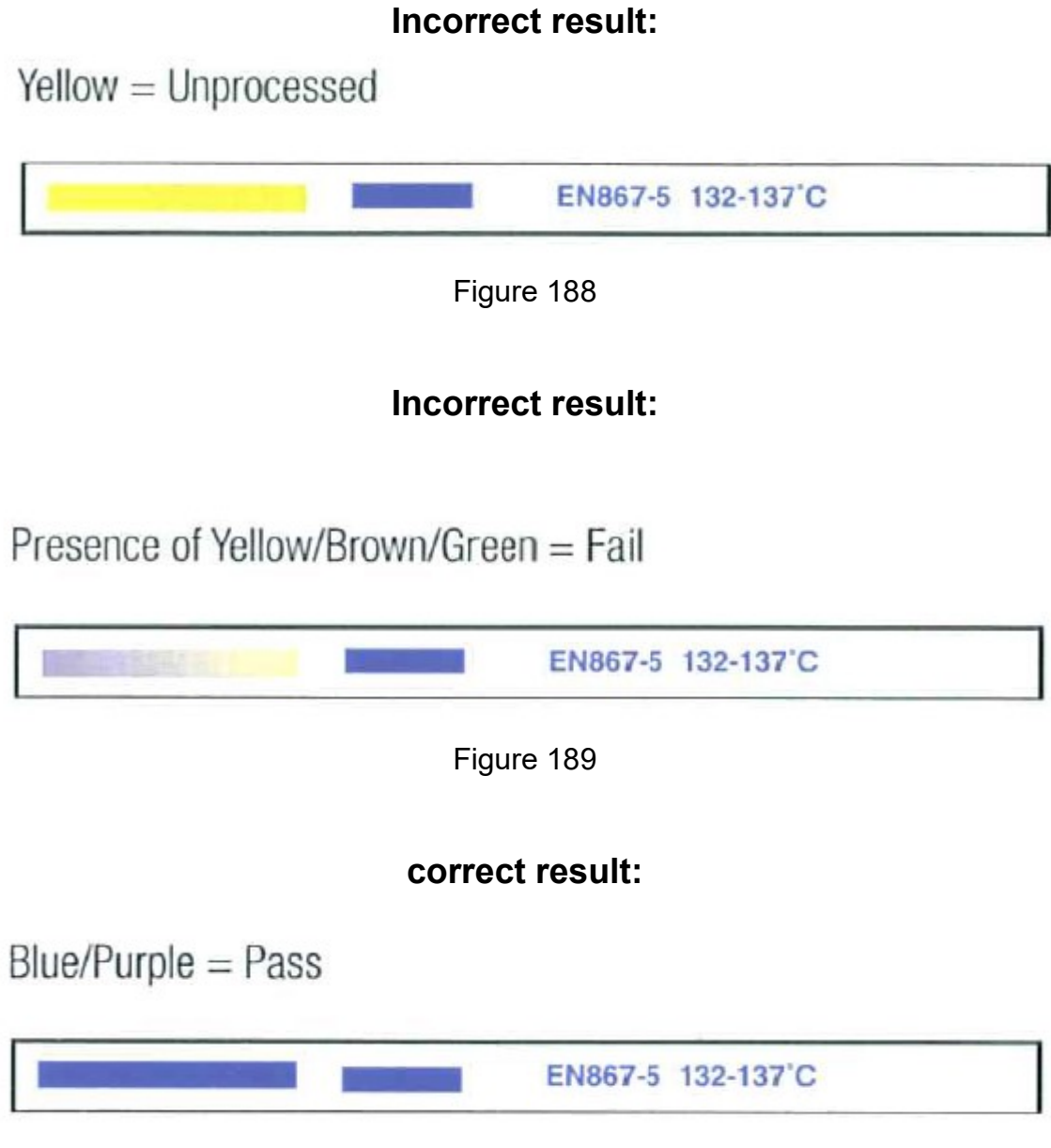

Figure 190

# 11. Specifications

| Model                               | SA-260MB                                                              |  |  |
|-------------------------------------|-----------------------------------------------------------------------|--|--|
| Chamber Capacity (L)                | 24                                                                    |  |  |
| Maximum Instrument Length (mm)      | 350                                                                   |  |  |
| Maximum Load (unwrapped, solid) (g) | 5,000                                                                 |  |  |
| Maximum Load (wrapped) (g)          | 1,500                                                                 |  |  |
| External Dimensions (mm)            | 553 (W) ×440 (H) × 665 (D)                                            |  |  |
| Chamber Size (mm)                   | 260 Diameter × 450 Depth                                              |  |  |
| Gross Weight (kg)                   | 54                                                                    |  |  |
| Voltage/Wattage (Heater)            | 230V AC 50/60Hz 12A                                                   |  |  |
| Heater                              | 1800W for main heater 870W for band heater                            |  |  |
| Fuses                               | 15A x 2 No Fuse (circuit) Breaker                                     |  |  |
| Water Reservoir Capacity (ml)       | 4200                                                                  |  |  |
| Water Capacity per Cycle (ml)       | 1270                                                                  |  |  |
| Sterilization Temperature (°C)      | 1270                                                                  |  |  |
|                                     |                                                                       |  |  |
|                                     | <ul> <li>Linder 1 000m (altitude):</li> </ul>                         |  |  |
|                                     | Temperature $5^{\circ}$ C to $40^{\circ}$ C                           |  |  |
|                                     | <ul> <li>Relative Humidity 80%RH@31°C to Relative Humidity</li> </ul> |  |  |
| Working Environment                 | 50%RH@40°C                                                            |  |  |
|                                     | <ul> <li>Voltage fluctuation ±10 %:</li> </ul>                        |  |  |
|                                     | <ul> <li>Transient overvoltages category II:</li> </ul>               |  |  |
|                                     | <ul> <li>Pollution degree 2</li> </ul>                                |  |  |
| Transportation Conditions           | -10°C to 70°C. 10%RH to 90%RH                                         |  |  |
| Storage Conditions                  | -10°C to 50°C, 10%RH – 70%RH                                          |  |  |
| Designed Temperature(°C)            | 142                                                                   |  |  |
| Designed Pressure                   | 2.76 kgf/cm <sup>2</sup> (2.7 bar)                                    |  |  |
| Over Pressure Protection            | 2.55 kg/cm <sup>2</sup> (2.5 bar)                                     |  |  |
| Air Filter Efficiency               | <0.3 µm                                                               |  |  |
| Over Pressure Indication            | Yes                                                                   |  |  |
| Over Temperature Indication         | Yes                                                                   |  |  |
| Water Level Indication              | Yes                                                                   |  |  |
| Door Lock Indication                | Micro switch sensor with warning LCD                                  |  |  |
| Pressure Display                    | Analog pressure gauge, LCD display                                    |  |  |
| Function Display                    | LCD                                                                   |  |  |
|                                     | Elash(Optional)                                                       |  |  |
|                                     | Wrannad 121°C PRION                                                   |  |  |
| Sterilization Program               | Lipurapped 121°C Lipurapped 124°C Lipurapped 124°C Lipurapped 124°C   |  |  |
|                                     | Wrannod 134°C Customization 105 135°C                                 |  |  |
|                                     |                                                                       |  |  |
| - (D                                | Leakage test,                                                         |  |  |
| lest Program                        | Helix test,                                                           |  |  |
|                                     |                                                                       |  |  |
| Dry Program                         |                                                                       |  |  |
| Others Function                     |                                                                       |  |  |
|                                     | Emergency.                                                            |  |  |
|                                     | Auto add water                                                        |  |  |
|                                     | Auto add water,                                                       |  |  |
|                                     | Real-lime Printer,                                                    |  |  |
|                                     | Next Service cycles remind                                            |  |  |
|                                     | Init Setting for Pressure and Temperature                             |  |  |
|                                     | Date and time setting                                                 |  |  |
|                                     | Calibration Mode/Engineering Mode                                     |  |  |
| Printer                             |                                                                       |  |  |
|                                     |                                                                       |  |  |

### WARRANTY

Your "**STURDY**" product has a one (1) year guarantee of defective in materials and workmanship under normal use from the date of purchase.

This warranty does not apply to any product damaged by accident, misuse, abuse, neglect, improper line voltage, drop, fire, flood. Or the products were altered or repaired by anyone other than qualified service personnel.

The liability of Sturdy Industrial Co., Ltd. is limited to repair of replacement and under no circumstances shall "**STURDY**" be liable for any collateral consequential damages or loss. This guarantee specifically excludes the expendables and consumable.

All warranty claims must be directed to the distributors or agents authorized by Sturdy Industrial Co.,Ltd. whom are responsible for the sales of this equipment. The customers are responsible for shipping expense.

| Country:          | Tel: |            | _ Fax: |  |
|-------------------|------|------------|--------|--|
| Date of Purchase: |      | Model No.: |        |  |
| Series No.:       |      |            |        |  |
| Distributor:      |      |            |        |  |

Manufacturer: Sturdy Industrial Co., Ltd. (ISO 13485 Approved)

| Name              | Sturdy Autoclave Sterilizer                                              |
|-------------------|--------------------------------------------------------------------------|
| Model             | SA-260MB                                                                 |
| Manufacturer      | Sturdy Industrial Co. Ltd.                                               |
|                   |                                                                          |
| Address           | No. 168, Sec. 1, Zhongxing Rd., Wugu District,                           |
|                   | New Taipei City, 24872, Taiwan                                           |
| EC Representative | APEX MEDICAL S.L.<br>Elcano 9, 6 ª planta 48008 Bilbao. Vizcaya<br>SPAIN |

422-02038-08